# クラウドPBX ご利用マニュアル

Ver2.1.6 2019/02/22 更新 Ver2.1.5 2018/03/29 更新 Ver2.1.4 2017/10/10 更新 Ver2.1.3 2017/07/12 更新 Ver2.1.2 2017/01/20 更新 Ver2.1.1 2016/11/08 更新 Ver2.1.0 2016/06/03 更新 Ver2.0.9 2016/05/02 更新 Ver2.0.7 2015/12/08 更新 Ver2.0.6 2015/10/06 更新 Ver2.0.5 2015/09/15 更新 Ver1.0.0 2009/08/25 作成 設定画面(ユーザー情報設定) 本説明書は、「クラウドPBX」についてご説明致します。 弊社サービスをご利用の前に、本書をご覧になり、 お間違えないようご利用下さい。

#### 1. アカウント登録 . . .

| お申し込み/お支払方法/審査書類 | <br>P.4  |
|------------------|----------|
| 用語説明             | <br>P.5  |
| 利用規約             | <br>P.6  |
| お客様情報の入力         | <br>P.7  |
| お客様情報の入力         | <br>P.8  |
| お客様情報の入力         | <br>P.9  |
| ログイン             | <br>P.10 |
| 2. 機器購入          |          |
| 機器の選択            | <br>P.11 |
| ショッピングカート        | <br>P.12 |
| 配送について           | <br>P.13 |
| 3. サークル管理        |          |

| ユニーク購入(追加)      |        | P.14-15 |
|-----------------|--------|---------|
| 電話番号の購入(追加)     |        | P.16-19 |
| <b>海外番号</b> VBA |        | P.20-24 |
| 海外番号VBAの購入(追加)  |        | P.25-28 |
| ユニーク設定          |        | P.29-31 |
| ユニーク解約          |        | P.32-33 |
| 番号設定/解約         |        | P.34-35 |
| 購入解約履歷          | •••••• | P.36    |
| 4. ユニーク管理       |        |         |
| 不在着信/留守電設定      |        | P.37-38 |
|                 |        |         |

### 5. 電話番号管理

| 着信拒否 | ••••••• | P.39 |
|------|---------|------|
| 発信規制 | ••••••  | P.40 |
|      |         |      |

### 6. 通話履歴

| 発信履歴          | <br>P.41 |
|---------------|----------|
| 着信履歴          | <br>P.42 |
| 電話番号明細        | <br>P.43 |
| 通話先明細         | <br>P.44 |
| 全通話録音圧縮ダウンロード | <br>P.45 |
| 録音ファイル削除      | <br>P.46 |
| 録音ファイル自動削除設定  | <br>P.47 |
| 全通話録音各種設定     | <br>P.48 |

| 7.共有電話帳                  |            |                            |
|--------------------------|------------|----------------------------|
| 検索·登録                    |            | P.49                       |
| 電話帳グループ設定                |            | P.50                       |
|                          |            |                            |
| 8. SIPトランク2              |            |                            |
| SIPトランク2の購入(追加)          |            | P.51                       |
| SIPトランク2一覧               |            | P.52                       |
| SIPトランク2編集               |            | P.53                       |
| SIPトランク2解約               |            | P.54-55                    |
|                          |            |                            |
| 9. オプション                 |            |                            |
| アカウントオプション機能の購入          |            | P.56                       |
| サークルオプション機能の購入           |            | P.57                       |
| サークル全通話録音の設定             |            | P.58                       |
| サークルモニタリング・ウィスパリングの設定    |            | P 59                       |
| サークル発信什分の設定              |            | P 60                       |
| サークル全議室の設定               |            | D 61                       |
| サークルオプション機能の解約           |            | D 62-63                    |
| う ノルオンンヨン 成形の 所下         |            | F.02 03                    |
| IVR(自動音声応答)              |            |                            |
| 詳細は別途 IVR(目動音声応答)ご利用マニュフ | アル」をご覧下さい。 |                            |
|                          |            |                            |
|                          |            |                            |
|                          |            |                            |
| 内線桁数の変更・ログインID変更         |            | P.64                       |
| ピックアップグループの設定            |            | P.65                       |
|                          |            |                            |
| 11.サークル                  |            |                            |
| ログインパスワードの強制変更           |            | P.66                       |
|                          |            |                            |
| 12. プリペイド                |            |                            |
| プリペイド設定                  |            | P.67                       |
| プリペイド購入                  |            | P.68-80                    |
| プリペイド履歴                  |            | P.81                       |
|                          |            |                            |
| 13. アカウント情報              |            |                            |
| サークル追加                   |            | P.82                       |
| サークル解約                   |            | P.83                       |
| 請求書ダウンロード                |            | P.84                       |
| 領収書ダウンロード                |            | P.85                       |
| 契約者情報変更                  |            | P.86                       |
| 請求先情報変更                  |            | P 87                       |
| クレジットカード管理               |            | P 88                       |
| 送付先信報恋百                  |            |                            |
| メールアドレス変更                |            | D 00                       |
| ノールノドレヘ友文<br>自公証マップロード   |            | I <sup>-</sup> .30<br>D 01 |
| オリュノンロート<br>タ話い中         |            | וש. די<br>ה ה ח            |
| 「住政化」                    |            | r.92                       |
|                          |            | P.93                       |
| 札用規約/障害・メンテナンス/マニュアル     |            | P.94                       |

### 1.アカウント登録 ~お申し込み/お支払方法/審査書類

### 【お申込み】

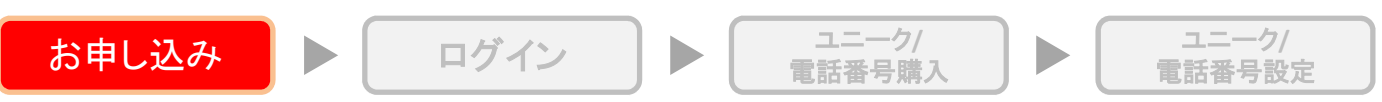

弊社ホームページから「お申し込み」ボタンをクリックして下さい。

### 【お支払方法】

(プリペイド) お支払い方法は全てプリペイドチャージ方式(先払い)となります。 プリペイドのチャージは以下の方法よりお選び頂けます。

クレジットカード払い ネットバンク払込 コンビニ決済 銀行振込

### 【審査時ご提出書類・資料】

※お申し込み後にアカウント管理ページにログインして頂き、[アカウント情報]→[身分証明書アップロード]から、 アップロード下さいますようお願い致します。

### (個人様)

〔1点のご提出で審査可能な書類〕 運転免許証、パスポート(日本国旅券)、外国人登録証明書のいずれか1点のご提出

〔複数のご提出が必要な書類〕

健康保険証、住民票、住民基本台帳カード、公共料金の領収書の内いずれか2点のご提出 ※上記ご提出書類は、全て有効期限内のもの(公共料金の領収書は発行後3ヶ月以内のもの)

### (法人様)

・登記簿謄本(※発行後3ヶ月以内のもの)

- ・代表者の免許証※両面、またはパスポート等の写真付の身分証明書(※有効期限内のもので住所面含む)
- ・ホームページのURLまたはそれと同等の法人告知をしている媒体
- ・固定電話番号

・フリーメール・携帯電話メール以外での登録

### 【機器購入のみをご希望のお客様】

上記、アカウント登録をお願い致します。登録完了後、お申し込み確認メールに記載されているログインURLより アカウント管理ページにログインして頂き、アカウント管理ページ上部の「購入/解約」内の「機器購入」よりご希望 の機器をご購入下さい。(お振込みをご希望される場合は、弊社へお問い合わせ下さい。)

### ■アカウント(登録無料)

アカウントでお客様ご自身の契約情報を管理します。 お客様のアカウント管理ページから、サークルの一覧管理、設定変更、追加/削除などが可能です。 サークル管理ページ、ユニーク管理ページにもログインできます。

■サークル(追加無料)

サークルは内線通話ができるグループです。 お客様のサークル管理ページから、ユニーク / 電話番号 / オプション機能などを購入・設定します。 ユニーク管理ページにもログインできます。

■ユニーク(端末ID)

端末IDおよび回線を表します。 お客様のユニーク管理ページから、ユニークの各種設定、留守電メッセージの確認などが可能です。

### ■電話番号

国内電話番号 03/06/011/022/045/052/078/092/098/050/0120/0800/0570 と、50ヶ国以上の海外電話番号 を購入できます。購入した電話番号はお客様のサークル管理ページ・ユニークー覧の詳細から、発信または 着信電話番号に設定することでご利用になれます。

# 1.アカウント登録 ~利用規約

|                                                                          |                                           | 1.7.7.5.67717777.7.7   |
|--------------------------------------------------------------------------|-------------------------------------------|------------------------|
| アカウント登録                                                                  |                                           |                        |
| 利用規約 > お客様情報の入力                                                          | 入力内容の確認 >                                 | 入会完了                   |
| ※個人情報の取扱いに関する事項・利用規約へのご同意<br>個人情報保護方針                                    | の上、画面下部の『次へ』をグリックして                       | 下さい。                   |
| (以下、当社といいま<br>その問 個人情報の保護に関しまして練心の注意をお                                   | す。)は、2005年6月創業以来オーブ<br>って参りましたが、昨会の個人情報の  | ンソースアレンジメン・            |
| 1. 当社は事業の内容及び規模を考慮した適切な個人                                                | 情報の取得 利用及び提供券にたし。                         | ます。また、特定され1            |
| 2. 個人情報の管理は、厳重に行うこととし、あらか                                                | じめご承諾しただした場合を除き、考                         | 第三者に対しデータを開            |
| 3. 当社が保有する個人情報の取扱いに関する法令、                                                | 国が定める指針その他の規範を遵守い                         | いたします。                 |
| 4. 個人情報の取扱いに関する苦情及び相談の申し出                                                | があった場合は、その内容を調査し、                         | 迅速かつ誠実な処理              |
| 5.関係者全員に教育・訓練を行い個人情報マネジメ                                                 | ントシステムの周知・徹底を図るよう                         | う努めます。                 |
| 6. 個人情報保護に関する管理体制と仕組みについて                                                | の個人情報保護マネジメントシステル                         | 4の継続的改善を実施(            |
|                                                                          |                                           | •                      |
| 利用規約                                                                     |                                           | ,                      |
|                                                                          | ク(旧 UID),電話番号をお申し込みい                      | ただく前に、以下のアー            |
| ■ フォン サービス約款                                                             |                                           |                        |
| 第1章総則                                                                    |                                           |                        |
| (本約款の適用範囲)<br>第 1 条 この「フォンサービス約款」(以下、                                    | 「本約款」といいます。)は、                            |                        |
| ワークス株式会社(以下、「弊社」といい<br>及び製品(通信機器及びその他商品含む)の販売及び貸                         | います。)の提供するネットワークサー<br>与(以下、「本サービス」という。):: | -ビス(VoIP、データ通<br>こ関し、  |
| 本サービスの利用を希望し利用申込をする者(以下、<br>2. 申込者及び弊社は、本約款を誠実に導守する義務?                   | 「申込者」といいます。)と弊社との3<br>※自います。              | とての関係について適用            |
| <ol> <li>弊社が本約款とは別途利用規約及び諸規定等(以下<br/>はそれぞれ本約款の一部を構成するものとし、本約款</li> </ol> | 、「諸規定等」といいます。)を定め<br>と諸規定等の内容が異なる場合には     | る場合、諸規定等<br>当該諸規定等の内容が |
| (木約時の変更)                                                                 |                                           |                        |
| 第2条弊社は、申込者の事前の承諾なくして本約款                                                  | 茨変更することがあります。この場合                         | 計には、本サービスの3~           |
|                                                                          |                                           |                        |
|                                                                          |                                           |                        |

①個人情報保護方針・利用規約をよくお読み頂き、両方にチェックを入れて下さい。
 ②「次へ」をクリックして下さい。

# 1.アカウント登録 ~お客様情報の入力

| お申し込み                                                 | ログイン<br>ユニーク/<br>電話番号購入<br>ト<br>ユニーク/<br>電話番号設定                                                                                                    |
|-------------------------------------------------------|----------------------------------------------------------------------------------------------------|
|                                                       | Japanese 🔻                                                                                                    |
| アカウント登                                                | 録                                                                                                    |
| 利用规约                                                  | > お客様情報の入力 > 入力内容の確認 > 入会売了                                                                                                    |
| お客様情報の入                                               | <i>h</i>                                                                                                    |
| ※ 必要項目をご入力の_                                          | こ、画面下部の『次へ』をクリックして下さい。                                                                                                    |
| ログインパスワード 💥                                           |                                                                                                    |
| ロゲインバスワード(確<br>認)) ※                                  |                                                                                                    |
| <ul> <li>8文字以上の英数字で、</li> <li>・これらの記号が使用でき</li> </ul> | アルファベット大文字と小文字、記号を含めてください。<br>ます。"! ^、"@"、"#"、"\$*、"%"、"^"、"&"、"*"、"?"、"_"、"_"                                                                                                    |
| お支払い方法                                                |                                                                                                    |
| 志支払1方法 *                                              | <ul> <li>・ ブルペギ</li> <li>・ ブルペギ</li> <li>・ 【ご利用の審査が必要となりますので、下記書類をご提出ください】</li> <li>(個人様)</li> <li>〔1点のご提出で審査可能な書類〕</li> <li>運転免許証(国際免許証除()、パスボート(日本国旅券)、外国人登録証明書のいずれか1点のご提出</li> <li>・ ご提出が必要な書類〕</li> <li>(健康保険証、住民薬、住民基本台帳カード、公共料金の領収書の内いずれか2点のご提出</li> <li>※ 上記ご提出書類は、全て有効期限内のもの(公共料金の領収書は発行後3ヶ月以内のものの)</li> <li>(法人様)</li> <li>・ 登記簿謄本(※発行後3ヶ月以内のもの)</li> <li>・ 代表者の運転免許証(国際免許証)除()、パスボート等の写真付の身分証明書(※有効期限内のもの)</li> <li>・ ボームページのURLまたはそれと同等の法人告知をしている媒体</li> <li>・ 固定電話番号、フリーメール・携帯電話メール以外でのご登録</li> <li>※ ご提出の方法は以下の)通りです。</li> <li>アカウント管理ページにログインして頂き、右上の[アカウント情報]&gt;[身分証明書アップロード]からアップロードして下さいますようお願い致します。</li> <li>※ に接触なサルドのがご提知はずしたいためでごて承下さい。</li> </ul> |

お客様情報入力画面が表示されますので、画面に従って入力して下さい。 ※印は入力必須項目です。

ログインパスワード

・8文字以上の英数字で、アルファベット大文字と小文字、記号を含めてください。 ・これらの記号が使用できます。"!", "@", "#", "\$", "%", "^", "&", "\*", "?", "\_", "-"

## 1.アカウント登録~お客様情報の入力

【入力】

契約者情報は、登記簿または住民票と同じ内容をご記入下さい。 ・「契約者区分」にて、テレマ/法人/個人をご選択下さい。 ・お名前等の情報は、注釈をお読みになり、ご記入下さい。 ※印は必須項目です。

## 1.アカウント登録 ~お客様情報の入力

| 代表者 🔶     |                                                                                                    |
|-----------|----------------------------------------------------------------------------------------------------|
| 代表者フリガナ 🔶 | 全角カタカナまたは半角英数字                                                                                         |
| 使用担当者 🔶   | <ul> <li>使用担当者が契約者と同一</li> <li>使用担当者が契約者と異なる</li> <li>・サークル管理画面を運用されるご担当者様</li> </ul>                  |
| 諸求担当者 🔶   | <ul> <li>● 請求担当者が契約者と同→</li> <li>● 請求担当者が契約者と異なる</li> <li>・請求書発送(オブション購入)時の発送先等、支払に関するご担当者様</li> </ul> |
| 送付先       | <ul> <li>● 送付先が契約者と同一</li> <li>● 送付先が契約者と異なる</li> <li>・IP電話機等をご購入いただいた場合の商品の送付先となります。</li> </ul>       |
| 取次店情報の    | <i>х</i> л                                                                                             |
| 取欠店コード    |                                                                                                    |

### ◆印は個人のお客様ではない場合にのみ、ご記載下さい。

### 【入力】

代表者:代表者名をご記入下さい。

代表者フリガナ:代表者フリガナをご記入下さい。

使用担当者:「使用担当者が契約者と同一」「使用担当者が契約者と異なる」から選択して下さい。

・サークル管理画面を運営されるご担当者様

請求担当者:「請求担当者が契約者と同一」「請求担当者が契約者と異なる」から選択して下さい。

・請求者発送(オプション購入)時の発送先等、支払に関するご担当者様

送付先:「送付先が契約者と同一」「送付先が契約者と異なる」から選択して下さい。

・IP電話機等をご購入頂いた場合の商品の送付先となります。

・取次店コード:取次店コードをお持ちのお客様のみ入力して下さい。

①入力内容を確認し、「次へ」をクリックして下さい。

【入会完了後】

入会が完了すると、「クラウドPBXお申し込みありがとうございました」という件名のメールが、ご登録されたメールアドレスへ届きますので、内容をご確認下さい。

※メールが届かない場合、迷惑メールやごみ箱フォルダに届くこともございますので、そちらも併せてご確認下さい。 ※1日以上経過しても届かない場合、お手数ですが弊社にてお問い合わせ下さい。

| 1.ログイ | ン                                                                                                    |                                                                    |                                          |                             |  |
|-------|----------------------------------------------------------------------------------------------------|--------------------------------------------------------------------|------------------------------------------|-----------------------------|--|
| お申し込  | ð+ 🕨 🗆                                                                                                    | グイン                                                                | ユニーク/<br>電話番号購入                          | ユニーク/<br>電話番号設定             |  |
|       | <ul> <li>アカウント ・サ</li> <li>アカウントログイン</li> <li>お客様保有のサークルを注定変更、サークル追加/削除</li> <li>ロダイン ID</li> <li>パスワード</li> </ul> | ・<br>ークル ・<br>ブルービングして管理するた<br>や、契約情報変更などが可                        | めの画面です。サークルー覧管理<br>能です。                  | !、サークル設                     |  |
|       | ▶ アカウントバスワー<br>パスワードをお忘れの方は<br>信致します。ログインIDをお<br>お問い合わせ下さい。<br>ログイン ID                                             | ● ログイ<br>ード 確認<br>は、こちらよりお手続き下さい<br>忘れの場合、またはご登録<br>3<br>回 リマインドメー | ン<br>。ご登録のメールアドレスにリマイ<br>のアドレスがご使用出来ない場合 | ンドメールを送<br>は <u>こちら</u> 、より |  |

【アカウントログイン】

お客様保有のサークルをグルーピングして管理するためのアカウント管理ページにログインします。 サークルー覧管理、サークル設定変更、サークル追加/削除や、契約情報変更などが可能です サークル管理ページ、ユニーク管理ページにもログインできます。

①ログインIDを入力して下さい。
 ②パスワードを入力して下さい。

【アカウントパスワード確認】

③パスワードをお忘れの際に、ご登録のメールアドレスに再設定のURLをお送り致します。 ログインIDをご入力の上、「リマインドメールの送信」をクリックして下さい。 ログインIDをお忘れの場合、またはご登録のアドレスがご使用出来ない場合は下記URLよりお問い合わせ下さい。

【サークルログイン】

お客様保有のユニーク/電話番号/オプション機能などを管理するための画面です。 ユニーク/電話番号/オプション機能などの一覧管理、設定変更、発着信履歴の確認などが可能です。 ユニーク管理ページにもログインできます。

【ユニークログイン】

ユニーク(端末ID)に関わる各種設定、通話履歴の閲覧、留守電メッセージの確認等が可能です。

## 2.機器購入 ~機器の選択

| <ul> <li>アカウント管理ページ</li> </ul>                              | <u>#-04</u>                                |                                      | 當話應應 | JUNKE | <u>OEM</u> | アカウント情報 |               |      | 3 言        | 語を選択 ▼ |
|-------------------------------------------------------------|--------------------------------------------|--------------------------------------|------|-------|------------|---------|---------------|------|------------|--------|
| <ul> <li>・サークル</li> <li>・サークルー見</li> <li>・サークルー見</li> </ul> | <ul> <li>・サークルー</li> <li>全表示 利用</li> </ul> | <u>ショッピングカート</u><br>ショッピングカート<br>秘媒入 |      |       |            |         |               |      |            | 9件     |
| サークル解約                                                      | 詳細 サークル                                    | <u> </u>                             |      |       |            |         | 部署名人          | 担当者名 | 申込日▲▼      | 状態     |
| ▶検索                                                         |                                            | - <u>第八/12/01</u><br>オブション種入         |      |       |            |         | <b>計</b> 現象 1 |      | 2009/08/02 | 利用中    |
| <u>ユニーク検索</u>                                               | -                                          | 解約/削除                                |      |       |            |         | 試験 1          |      | 2014/10/01 | 利用中    |
| サークル検索                                                      |                                            | オプション解約                              |      |       |            |         |               |      | 2014/07/17 | 解約濟    |
| 重話垂号検索                                                      | (m)                                        | 購入/解約屆歷                              |      |       |            |         |               |      | 2014/07/17 | 解約済    |
|                                                             |                                            | 展入/解約原度                              |      |       |            |         |               | _    | 2014/06/09 | 解約済    |
|                                                             |                                            |                                      |      |       |            |         |               |      | 2013/11/29 | 利用中    |

①「購入/解約」内の ②「機器購入」よりご希望の機器をご購入下さい。

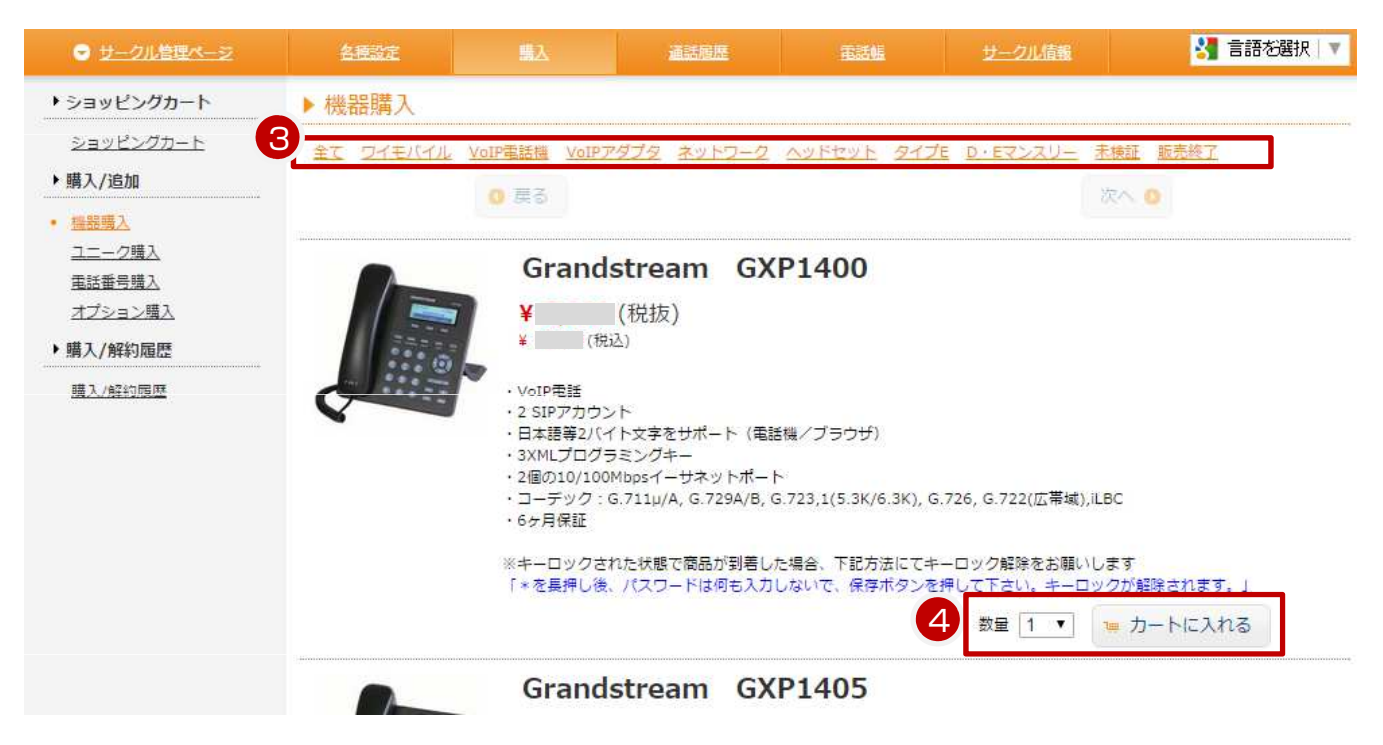

③機器種別ごとに表示されます。 ④希望のご購入数をプルダウンで選択して、「カートに入れる」を押して下さい。

※機器購入のみも可能です。

アカウント登録完了後、お申し込み確認メールに記載されているログインURLよりアカウント管理ページに ログインして頂き、「機器購入」よりご希望の機器をご購入下さい。

| アカウント管理ページ                                  |      |                    |            | 道法保证       |       |            |                    |           |      |          |    |       | 3 <b>3</b> 吉紹                    | を選択 ▼ |
|---------------------------------------------|------|--------------------|------------|------------|-------|------------|--------------------|-----------|------|----------|----|-------|----------------------------------|-------|
| ・ショッピングカート                                  | • >  | ヨッピングナ             | コート        |            |       |            |                    |           |      |          |    |       |                                  |       |
| <ul> <li>ショッピングカート</li> <li>機器購入</li> </ul> |      | ト内容の確認・変更          | ) > [      | 6622-042   | >     | 808.30 HBR | <b>)</b> > [       | お支払力はの利   | ~ )> | CHROMEOR | -  | > [   | C118#7                           |       |
| <u>操器購入</u><br>▶購入/追加                       | No.  | 商品                 |            |            |       |            |                    | 区分        | 単価   |          | 日割 | 数量    | ¥小計(税抜)<br>[]内はご契約月の<br>月額日割り適用額 | 副除    |
| オプション購入                                     | 1    | Grandstream        | GXP1400    |            |       |            |                    | 機器/送料     |      |          |    | 1     |                                  |       |
| 保証金適加                                       | 2    | 国内配送料              |            |            |       |            |                    | 機器/送料     |      |          |    | 1     |                                  |       |
| ▶解約/削除                                      |      |                    |            |            |       |            |                    |           |      | 機器/送料    |    | ¥税扳   |                                  |       |
| オプション解約                                     |      |                    |            |            |       |            |                    |           |      |          |    | ¥税扳   |                                  |       |
| ▶ 購入/解約屆歷                                   |      |                    |            |            |       |            |                    |           |      | ご請求額     |    | ¥消费税  |                                  |       |
| 購入/解約履歴                                     |      |                    |            |            |       |            |                    |           |      |          |    | ¥合計金額 | 1                                | -     |
|                                             | ~ 61 | 51-0-75 (54:1 I) / | 자수제나슈쾃노୲\\ | TEMPIIIM / | +\n=7 |            | <ul><li></li></ul> | R存する<br>0 |      |          |    |       |                                  |       |

①商品、色、単価、送料などをご確認下さい。

| <ul> <li>アカウント管理ページ</li> </ul>                | <u>#-21k</u>      | 購入/解約 | 重話應應    | ZURTE  | OEM   | アカウンド情報   |   | 3 言語を選択 ▼ |
|-----------------------------------------------|-------------------|-------|---------|--------|-------|-----------|---|-----------|
| ▶ ショッピングカート                                   | ▶ ショッピング:         | カート   |         |        |       |           |   |           |
| <ul> <li>ショッピングカート</li> <li>▶ 機器購入</li> </ul> | カート内容の確認・変更       | • > = | 森療設定の確認 | CELOIS | ) > ( | BSE MEONE |   | > CHX#7   |
| 機器購入                                          | 9                 |       |         |        | 機器設定! | ナークル      |   |           |
| ▶ 購入/追加                                       |                   |       |         | 設定無し   |       |           | • |           |
| <u>オプション購入</u><br>保証余追加                       |                   | 商品    |         | 設定ユニーク |       |           |   |           |
| ▶解約/削除                                        | Grandstream GXP14 | 00    |         | 設定無し、  |       |           |   |           |
| オプション解約                                       |                   | 0 戻る  |         |        |       |           |   | 次へ 💿      |
| ▶購入/解約屆歷                                      |                   |       |         |        |       |           |   |           |
| BE 1 /ATSIDELET                               |                   |       |         |        |       |           |   |           |

②「機器設定の確認」から設定の有無を選択して下さい。

設定無し:設定なしでお出しします。機器の到着後、お客様自身にて設定をお願い致します。 設定ありの場合:既に設定済みのサークルをプルダウンからご選択下さい。その後、既にご購入済のユニークを プルダウンからご選択下さい。機器の到着後、すぐにご利用が可能です。

| アカウント管理ページ                                    | <u>#-21</u>   | 鐵入/新行     | 運話展歴        | ZURTE | OEM            | <u>アカウンド情報</u> |      |              |       | 😽 言語を選 | 訳│▼ |
|-----------------------------------------------|---------------|-----------|-------------|-------|----------------|----------------|------|--------------|-------|--------|-----|
| ▶ ショッピングカート                                   | ▶ ショッピングカ     | コート       |             |       |                |                |      |              |       |        |     |
| <ul> <li>ショッピングカート</li> <li>・ 機器購入</li> </ul> | カート内容の確認・変更   | ) > 🗖     | は自己注の時間     |       | <b>-</b> ) > ( | 85878068       | > [= | _11X\48.0452 | ) > ( | C11X#7 |     |
| 機器購入                                          | ※は必須項目です。「次   | へ」ボタンを押す。 | と入力項目は保存されま | हेतु. |                |                |      |              |       |        |     |
| ▶購入/追加                                        | 8             |           |             |       | ご購入機器の         | の配送先           |      |              |       |        |     |
| オプション購入                                       | お名前・会社名 💥     |           |             |       |                |                |      |              |       |        |     |
| 保証金追加                                         | お名前・会社名フリカナ   | *         |             |       |                |                |      |              |       |        |     |
| ▶解約/削除                                        | faces and see | 1.0       |             |       |                |                |      |              |       |        |     |

③ご購入機器の配送先:※(お名前・会社名、郵便番号など)は必須項目です。 「アカウント情報」内の、送付先情報の内容が反映されています。 「次へ」ボタンを押すと入力項目は保存されます。

④他ページにいても、「カートを見る」からショッピングカートを確認することができます。
※商品を誤ってカートに入れた場合等は、「削除」をクリックして下さい。

※月額費用が発生する商品、又は解約商品がカートに残っている場合、それらのものと機器を同時に決済はできません。

1. 配送(出荷)日について

商品の発送は、銀行振り込みの場合は、ご入金の確認後となります。恐れ入りますが、銀行振り込み時の振込み手数料はご負担下さい。

クレジットカード決済の場合は、ご注文から翌営業日~3営業日程度で発送致します。

出荷日の翌日が土・日・祝日の場合、到着日は翌営業日となります。

土・日・祝日に到着を希望される場合は、ご要望等にご記入下さい。

2. 「返品」について

返品は商品到着後「1週間以内」に、まずはメールにて必ずご連絡下さい。ただし開梱された物についての返品は 原則としてお受けできません。また、商品到着後1週間を過ぎてからの返品についてもお受けできません。品違い 等、当方に責任がある場合は、交換または代金をお返し致します。

3.「品質保証」と当方の責任による交換について

初期不良に関しての品質保証の範囲と期間は、商品到着後半年(ワイモバイル端末の初期不良は2週間)とさせて 頂きます。初期不良故障品に関しましては、弊社までお送りして頂き(送料に関してはお客様ご負担とさせて頂き ます)故障確認後、弊社から代替品の発送をさせて頂きます(送料は弊社負担)。初期不良時、同等の代替品が 無い場合は、購入時の金額を返金させて頂きます。

4. 取扱商品は海外輸入商品となりますので、箱にダメージが有るものもございます。 予めご了承の上、ご購入下さい。

5. 送料につきましては機器購入時の[配送先の確認]ページ下部に記載がございます。 <u>配送料のみ着払いに変更可能です。</u>

| アカウント管理ページ                                   | <u>サークル 開入/開始</u> i                                                                                                    | 調整 プリペイド                                                                                                    | <u>OEM アカウンド情報</u>                                                                                                    | 🚼 言語を選択 🕷                                          |
|----------------------------------------------|----------------------------------------------------------------------------------------------------|----------------------------------------------------------------------------------------------------|----------------------------------------------------------------------------------------------------|----------------------------------------------------|
| → ショッピングカート                                  | ▶ ショッピングカート                                                                                                    |                                                                                                    |                                                                                                    |                                                    |
| <ul> <li>ショッピングカート</li> <li>・機器購入</li> </ul> | カート内容の確認・変更                                                                                                    | 2 > 配送先の確認                                                                                                    | 合支払方法の確認                                                                                                    | CIEXARONAR > CIEXAT                                |
| <u>挑器購入</u>                                  |                                                                                                    |                                                                                                    | 今回ご請求分のお支払い方                                                                                                    | ä.                                                 |
| ▶購入/追加<br>オプション課入                            | <ul> <li>新規クレジットカード</li> <li>決済代行会社を通してのお支払い。</li> <li>VISA. Master Card. JCB. Diners Club Inte</li> <li>※弊社ではクレジットカードの確認方法として</li> </ul>                                                                                                    | tional、AMERICAN EXPRESSブラン<br>IDセキュア」を導入しております。(第                                                                                                    | ・ドのカードが全てご利用いただけます。<br>詳しくは画面下部をご参照ください)                                                                               |                                                    |
| 無證蓋道加<br>▶解約/削除                              | <ul> <li></li></ul>                                                                                                    | ¥                                                                                                    |                                                                                                    |                                                    |
| <u>オプション鮮約</u><br>▶購入/解約履歴                   | ネットバンク振込<br>学社指定のネットバンクへの振込<br>ご購入後1週期以内にお支払いをお預いします                                                                                                    |                                                                                                    |                                                                                                    |                                                    |
| 購入/解約履歴                                      | <ul> <li>コンビニ決済</li> <li>全国のローソン、ファミリーマート、サークル</li> <li>ご購入後1週間以内にお支払いをお願いします</li> </ul>                                                                                                    | ンクス、ミニストップ、デイリーヤマ                                                                                                    | マザキ、セイコーマートでのお支払い                                                                                                    |                                                    |
|                                              | 銀行振込<br>御社指定の銀行口座への振込<br>ご購入後1週間以内にお支払いをお願いします                                                                                                    |                                                                                                    |                                                                                                    |                                                    |
|                                              | 30 セキュアとは、第三者による「なりすまし」などの不<br>第前に登録・説得したパスワードを決時に入力する事<br>VISA、MarterCard、4003ブランドの場合で、カード発<br>登録が差<br>して読得のしたが、1003ブランドの場合で、カード発<br>して読得のしたが、1003では、1003の「からい」のである。<br>1.55% (1005) (1005) (1005) (1005) (1005)<br>* 1005) (1005) (1005) (1005) (1005) (1005)<br>* 1005) (1005) (1005) (1005) (1005) (1005)<br>* 1005) (1005) (1005) (1005) (1005) (1005)<br>* 1005) (1005) (1005) (1005) (1005) (1005)<br>* 1005) (1005) (1005) (1005) (1005) (1005)<br>* 1005) (1005) (1005) | 開発防止を目的とした。Visx、Instea<br>本容積のご本人構成を行います。<br>計社が800 セキュアに対応していない場合<br>さは、800 キュアは方のカード第行会<br>では、2010 日本ではないない。<br>500 日本では1000 年の1000 年の1000<br>では、2010 日本では1000 年の1000<br>では、2010 日本では1000 年の1000<br>では、2010 日本では1000 年の1000<br>ことして300 日本では1000 年の1000<br>ことして300 日本では1000 年の1000<br>ことして300 日本では1000 年の1000<br>ことして300 日本では1000 年の1000<br>ことして300 日本では1000 日本では1000<br>ことして300 日本では1000 日本では1000 日本では1000<br>ことして300 日本では1000 日本では1000<br>ことして300 日本では1000 日本では1000 日本では1000<br>ことして300 日本では1000 日本では1000 日本では1000<br>ことして300 日本では1000 日本では1000 日本では1000<br>ことして300 日本では1000 日本では1000 日本では1000<br>ことして300 日本では1000 日本では1000 日本では1000<br>ことして300 日本では1000 日本では1000 日本では1000 日本では1000<br>ことして300 日本では1000 日本では1000 日本では1000 日本では1000 日本では1000<br>ことして300 日本では1000 日本では1000 日本では1000 日本では1000<br>ことして300 日本では1000 日本では1000000000000000000000000000000000000 | wCard, JKB09プランドが採用している本人達<br>edat ご願人する事が出来ませんのでご了承くれ<br>社であるかご確認くたさい。下記時ににて、う<br><u>JKB00res.html</u><br>- véわせくたさい。 | 四座サービスです。<br>ださい、<br>り応のカード発行会社−覧が確認可能です。<br> 次へ ● |

【お支払い方法の確認】 機器購入のお支払い方法について、ご確認下さい。

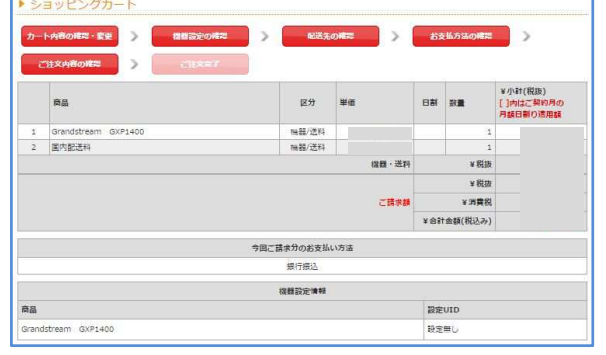

【購入確定】 商品、機器設定情報、ご購入機器の配送先をご確認の上、 「購入」をクリックして下さい。

| 3.サー:                                                                                                    | クル管理 ~二                                                                                                    | ュニーク                                                                                                    | 7購入 | (追加                                                                                                    | ])         |                                      |                                                                                    |                     |         |                                        |
|----------------------------------------------------------------------------------------------------|----------------------------------------------------------------------------------------------------|----------------------------------------------------------------------------------------------------|-----|----------------------------------------------------------------------------------------------------|------------|--------------------------------------|------------------------------------------------------------------------------------|---------------------|---------|----------------------------------------|
| お申し込                                                                                                    | <u>∠</u> ∂}                                                                                                    | ログイン                                                                                                    |     | res and the second second seco | ュニ·<br>電話番 | ーク/<br>号購)                           | ٦                                                                                  |                     |         | ユニーク/<br>電話番号設定                        |
| <ul> <li>ウェクルをすべージ</li> <li>ユニーク</li> <li>ユニーク</li> <li>ユニーク・</li> <li>SIPトランクーS</li> <li>FAXトランクーS</li> <li>FAXトランクーS</li> <li>FAXトランクーS</li> <li>FAXトランクーS</li> <li>FAXトランクーS</li> <li>FAXトランクーS</li> <li>FAXトランクラン</li> <li>オブション</li> <li>オブション</li> <li>オブション</li> <li>オブション</li> <li>オブション</li> </ul> | 2はな2         国人           ユニークー賞         ショッピングカート           ショッピングカート         ショッピングカート           ショッピングカート         ショッピングカート           ショッピングカート         ショッピングカート           ショッピングカート         ショッピングカート           ショッピングカート         ショッピングカート           ショッピングカート         ショッピングカート           ショッピングカート         ショッピングカート           第2         国本           第12         ローク環入           ヨピトラングパトトン採用         ヨピトラングト           コピトラングトレン         国人/解り周囲           ● 「瞬ウキャンセル」         国人/解り周囲 | 110月22 王妃<br><u>ウェルコム</u> 繰り<br>一<br>一<br>一<br>一<br>一<br>一<br>一<br>一<br>一<br>一<br>一<br>二<br>一<br>一<br>一<br>二<br>一<br>一<br>一<br>二<br>一<br>一<br>一<br>二<br>一<br>一<br>一<br>一<br>二<br>一<br>一<br>一<br>二<br>一<br>一<br>一<br>二<br>一<br>一<br>一<br>一<br>一<br>一<br>一<br>一<br>一<br>一<br>一<br>一<br>一 |     | 以信託<br>(発信:10) うまま記述<br>電信<br>変話開発<br>約される場合は別述『電話<br>解除) : チェックした                                                                                                    |            | UID(ビデオ電<br>内護<br>お手続きくだ<br>約<br>③ チ | <ul> <li>(数) <u>そのき</u></li> <li>(数) (数) (数) (数) (数) (数) (数) (数) (数) (数)</li></ul> | <b>建設</b><br>カキャンセル | U種<br>同 | <mark>3]</mark> 書語を選択   ▼<br>0 件<br>備考 |
| 基本設定<br>動作設定<br>宣声ファイル管理<br>スケジュール設定<br>指定日覧録                                                                                                    |                                                                                                    |                                                                                                    |     |                                                                                                    |            |                                      |                                                                                    |                     |         |                                        |

### 【ユニークの購入(追加)】 ①「サークル管理」内の、②「ユニーク購入」をクリックして下さい。

| ● <u>サークル管理ページ</u>         | 各種設定                             | 國法                                 | 通話居歴                                               | 電話帳                        | サークル信載                 |          | <b>計 言語</b> | を選択│▼ |
|----------------------------|----------------------------------|------------------------------------|----------------------------------------------------|----------------------------|------------------------|----------|-------------|-------|
| ▶ショッピングカート                 | ▶ユニーク購入                          |                                    |                                                    |                            |                        |          |             |       |
| <u>ショッピングカート</u><br>▶購入/追加 | 現在の契約同時通話数(SIP<br>現在の契約同時通話数(FAX | トランク)<br>トランク)                     | 0                                                  |                            |                        |          |             | 3     |
| 1882月A<br>• <u>ユニーク博入</u>  | 種別                               | 説明                                 |                                                    |                            |                        | 月額費用(税抜) | 初期費用(税抜)    | 数重    |
| <u>电話番号購入</u><br>オプション購入   | 内線端末                             | 標準的なIP電                            | 話機でのご利用                                            |                            |                        |          |             | 0 🔻   |
|                            | スマートフォン                          | スマートフォ                             | ンや諸外国等のインター                                        | ネットが遅い環境に、                 | 音声を圧縮することで最適化してい       | います。     |             | 0 •   |
| 「期人/胜利阻陸                   | ソフトフォン                           | 弊社ソフトフ                             | オンをご利用の場合                                          |                            |                        |          |             | 0 🔻   |
| 購入/解約履歷                    | クラウドFAX                          | Web/メール<br>※ brotherM<br>※ 020番号(I | からFAX送受信<br>IP-3010/3020(VoIPル-<br>D-Fax等)との発着信は「P | -夕)でご利用の場合<br>(D] 「ST」番号のみ | は、内線端末をご購入下さい。<br>可能です |          |             | 0 •   |
|                            | ワイモバイル                           | ワイモバイル<br>法人契約のみ<br>※キャンペー         | 端末を内線化<br>購入できます。(個人事)<br>ン <mark>価格</mark>        | 業主様は別途ご相談下                 | さい。)                   |          |             | 0 •   |
|                            | 発着転送                             | 携帯電話から                             | 03番号等で発着信                                          |                            |                        |          |             | 0 •   |
|                            | フロム発着(逆転送)                       | 携帯電話から<br>※070携帯電                  | 03番号等で発着信。着信<br>話番号は未対応です                          | 時に発信者の電話番号                 | を表示。                   |          |             | 0 •   |
|                            | ビデオ電話                            | テレビ電話が<br>※キャンペー                   | ご利用できます。<br>ン価格                                    |                            |                        |          |             | 0 •   |
|                            | SIPトランク                          | お客様PBXを                            | 接続し外線発着信できまう                                       | Ŧ.                         |                        |          | _           | 0 🔻   |
|                            | SIPトランク追加チャネル                    | 購入済のSIP                            | トランクにチャネル (同時                                      | 通話数) を追加しま                 | Ŧ.                     |          |             | 0 •   |
|                            | クラウドFAX追加チャネル                    | 購入済のクラ                             | ウドFAXにチャネル(同B                                      | 専FAX送受信数)を追                | 加します。                  |          | -           | 0 •   |

③必要なユニーク種別の個数を選択して下さい。 ④「カートに入れる」をクリックして下さい。

## 3.サークル管理 ~ユニーク購入(追加)

| お申し込み                     |            |          | ログイ  | ン              | ] 🕨  | ユ-<br>電話 | ニーク/<br>番号購入 |       |                         | 電話                  | Lニーク/<br>括番号設: |
|---------------------------|------------|----------|------|----------------|------|----------|--------------|-------|-------------------------|---------------------|----------------|
| ● サークル管理ページ               | 各          | 種設定      | 購入   | 1              | 話履歴  | 電話帳      | 步            | -クル情報 |                         | 3 TI                | 吾を選択│▼         |
| ショッピングカート                 | ► Đe       | ヨッピンク    | ガート  |                |      |          |              |       |                         |                     |                |
| <u>ショッピングカート</u><br>購入/追加 | <b>n</b> - | ト内容の確認・多 |      | <b>老</b> 支払力法の | ** > | Citerra  | kolins       | >     | Clipton                 | r -                 | 2_             |
| <u>機器購入</u><br>ユニーク購入     | No.        | 商品       |      |                | 区分   | 単価       | 日割           | 数量    | ¥小計(利<br>[]内はご<br>月額日割り | 脱抜)<br>契約月の<br>り適用額 | 削除             |
| <u>電話番号購入</u>             | 1          | 内線端末     |      |                | 月額費用 |          | 0            |       | 1                       |                     |                |
| <u>オフション購入</u> ・購入/解約履歴   | 2          | 内線端末[初   | 期費用] |                | 初期費用 |          |              |       | 1                       |                     |                |
| 購入/解約履歷                   |            |          |      |                | ¢ 3  | 変更を保存する  |              |       |                         |                     |                |

【ショッピングカート】

①ご購入の場合には、「次へ」をクリックして下さい。
 ②誤ってカートに入れた場合は、「削除」をチェックして「変更を保存」してください。
 ※ご契約月のご請求金額は【初期費用】+【月額費用(ご契約月の月額日割り適用額)】になります。
 ※翌月以降のご請求金額は【月額費用(翌月以降)】になります。
 ※オプション(全通話録音)の月額費用は保存容量が1GB(1,000MB)毎に追加課金されます。

| <del> </del>                                 |      | <b>唐設定</b> | <u>88</u> | 通話履歷     | E       | 話幅 サー          | クル情報 |      | 🚼 言語を選択 🖄                            |
|----------------------------------------------|------|------------|-----------|----------|---------|----------------|------|------|--------------------------------------|
| ▶ ショッピングカート                                  | ► >= | ョッピングナ     | ノート       |          |         |                |      |      |                                      |
| <ul> <li>ショッピングカート</li> <li>購入/追加</li> </ul> | 3 7- | ト内容の確認・変更  |           | お支払方法の確認 | >       | 「注文内容の確認       | >    | CIEX | 17                                   |
| <u>機器購入</u><br>ユニーク購入                        | No.  | 商品         |           |          | 区分      | 単価             | 日割   | 数量   | ¥小計(税抜)<br>[ ][ ]内はご契約月の<br>月額日割り適用額 |
| 重話番号購入                                       | 1    | 内線端末       |           |          | 月額費用    |                | Ö    | 1    |                                      |
| オフション購入                                      | 2    | 内線端末【初期    | 費用)       |          | 初期費用    |                |      | 1    |                                      |
| 購入/解約履歷                                      |      |            |           |          |         | 月額費用<br>(翌月以降) |      | ¥税扳  |                                      |
|                                              |      |            |           |          |         | 月額費用<br>(ご契約月) |      | ¥税扳  |                                      |
|                                              |      |            |           |          |         | 一時費用·初期費用      |      | ¥税抜  |                                      |
|                                              |      |            |           | 1        | 継続商品のお支 | 払い方法           |      |      |                                      |
|                                              |      |            |           |          | 未登録     | ł              |      |      |                                      |
|                                              |      |            | 0 戻る      |          |         |                |      | 🗸 購2 |                                      |

### ③ご注文内容をご確認ください。

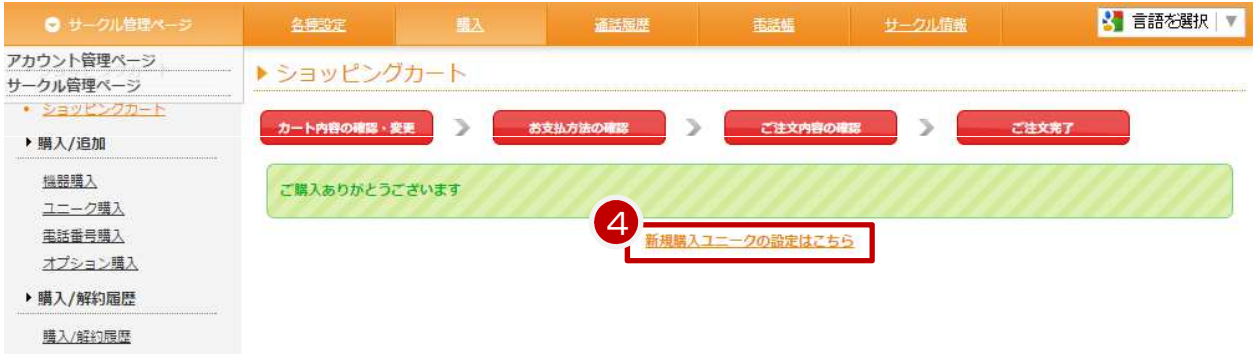

### 【購入完了】

「ご購入ありがとうございます。」と表示されましたら、お手続き完了です。 ④新しく購入されたユニークの詳細設定は、「新規購入ユニークの設定はこちら」、 もしくは「サークル管理~ユニーク一覧」より行って下さい。

| 3.サークル                                                                                                    | 」管理 電話番号の購入(追加)                                                                                                    |                                                                                               |                                                  |
|----------------------------------------------------------------------------------------------------|----------------------------------------------------------------------------------------------------|-----------------------------------------------------------------------------------------------|--------------------------------------------------|
| お申し込み                                                                                                    | ▶ ログイン ▶ ユニーク/<br>電話番号購入                                                                                                    |                                                                                               | ニーク/<br>潘号設定                                     |
| ● <u>サークル管理ページ</u>                                                                                                    | 名音設定                                                                                                    | 2儿情報                                                                                          | 🖁 言語を選択│▼                                        |
| ・ショッピングカート                                                                                                    | ▶電話番号購入                                                                                                    |                                                                                               |                                                  |
| <u>ショッピングカート</u><br>▶購入/追加                                                                                                    | 3 2 検索                                                                                                    |                                                                                               |                                                  |
| <ul> <li> <u>温思購入<br/><u>ユニーク購入         </u> <u>査話番号購入<br/>オブション購入         </u><br/>·購入/解約履歴         <u>購入/解約履歴         </u> <u>購入/解約履歴         </u> </u></li> </ul> | 『検索』をクリックしますと現在購入可能な電話番号の一覧が表示されます。ご希望の電話番号を選択し<br>※ 発着信にはユニーク(UID)が必ず必要です。電話番号のみでは発着信が出来ません。<br>※ 010(国際プレフィックス番号)を発信制限電話番号として初期設定しています。必要に応じご変更下さ<br>※ 海外電話番号は "010+国番号+電話番号"と表記しています。適宜読み替えてご使用願います。<br>※ 海外電話番号人発信時、発信先番号により発信不可、もしくは発信番号運知が正常に表示されない場合<br>※ 下記海外電話番号 (種別: VBAおよびDWA) は、該当国の制限により一部の発信元からの国際電話が<br>い。<br>アルゼンチン(Argentina)/ベルギー(Belgium)/ブラジル(Brazil)/コロンビア(Colombia)/ドミニカ共<br>ニュージーランド(New Zealand)/プエルトリコ(Puerto Rico)/スペイン(Spain)/スウェーデン(Swed<br>※ 020番号(D-Fax等)との発着信は「KD系・ST系」電話番号のみご利用可能です。 | 、カートに入れてください。<br>さい。<br>答信できない場合がご さいま<br>和国(Dominican Republic)/う<br>len)/イギリス(United Kingdo | す。予めご了承くださ<br>7レーシア(Malaysia)<br>m)/タイ(Thailand) |
|                                                                                                    | 局費                                                                                                    | 月額費用(税抜)                                                                                      | 初期費用(税抜)                                         |
|                                                                                                    | 国内電話番号[03],[06],[011],[022],[045],[052],[092],[098],[050]                                                                                                    |                                                                                               |                                                  |
|                                                                                                    | フリーコール番号[0120],[0800]                                                                                                    |                                                                                               |                                                  |
|                                                                                                    | ナビダイアル番号 [ 0570 ]                                                                                                    |                                                                                               |                                                  |
|                                                                                                    | 性研悉早103110611052110921                                                                                                    |                                                                                               |                                                  |
|                                                                                                    | 10/mm-9[003],[002],[032]                                                                                                    |                                                                                               |                                                  |

【電話番号の追加(購入)】 ①「購入」をクリックして下さい。 ②画面左部の「電話番号購入」をクリックして下さい。 ③画面上部の「検索」をクリックして下さい。

『検索』をクリックしますと現在購入可能な電話番号の一覧が表示されます。ご希望の電話番号を選択しカートに入れてください。

- ※発着信にはユニークが必ず必要です。電話番号のみでは発着信が出来ません。
- ※ 010(国際プレフィックス番号)を発信制限電話番号として初期設定しています。必要に応じご変更下さい。

※海外電話番号は "010+国番号+電話番号"と表記しています。適宜読み替えてご使用願います。

※海外電話番号へ発信時、発信先番号により発信不可、もしくは発信番号通知が正常に表示されない場合がございます。

※ 下記海外電話番号(種別:VBA)は、該当国の制限により一部の発信元からの国際電話が着信できない場合が ございます。予めご了承ください。

アルゼンチン(Argentina)/ベルギー(Belgium)/ブラジル(Brazil)/コロンビア(Colombia) ドミニカ共和国(Dominican Republic)/マレーシア(Malaysia) ニュージーランド(New Zealand) プエルトリコ(Puerto Rico)/スペイン(Spain)/スウェーデン(Sweden) /イギリス(United Kingdom)

※ 020番号(D-Fax等)との発着信は「KD系・ST系」電話番号のみご利用可能です。

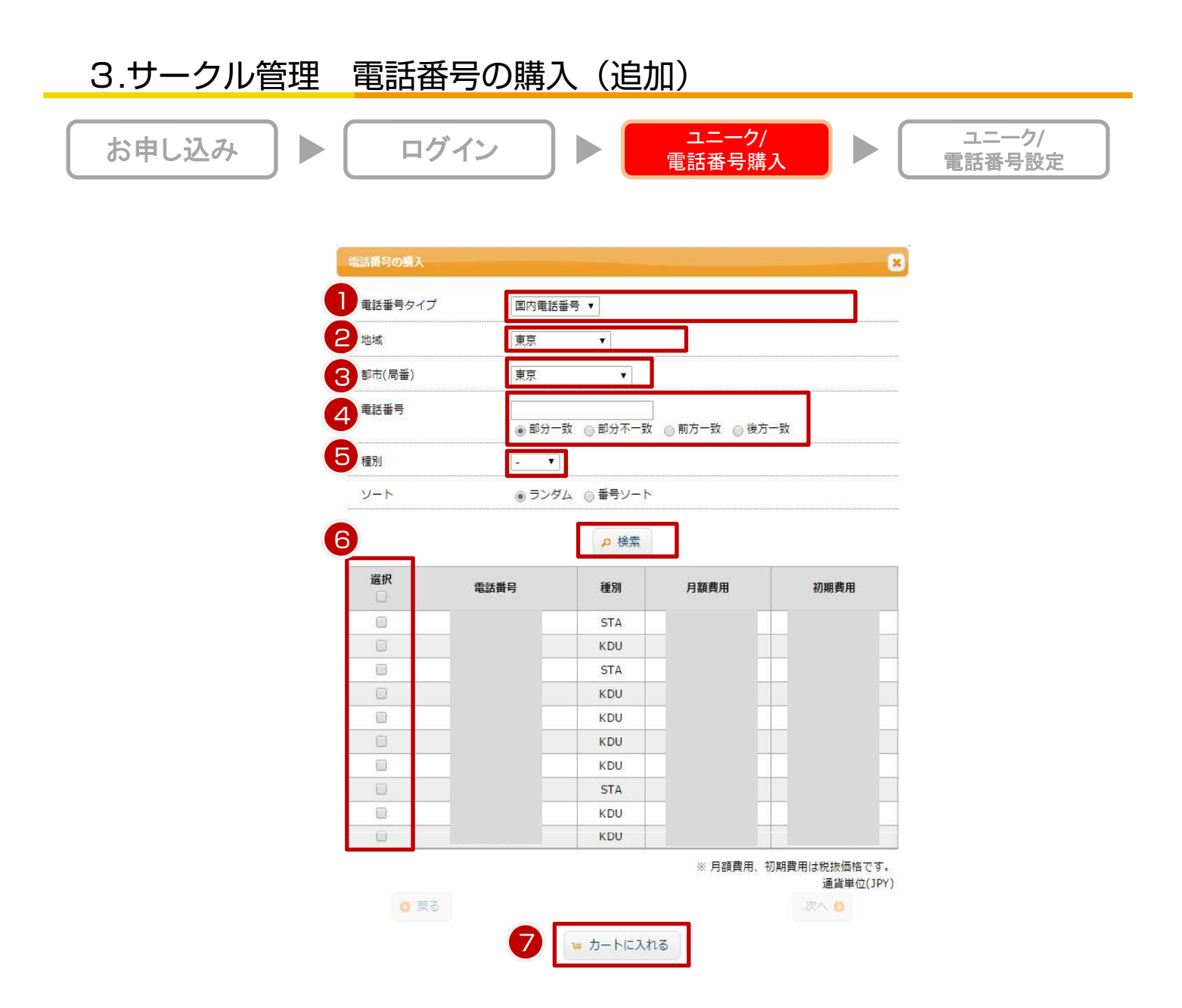

①電話番号タイプ:国内電話番号、フリーコール、ナビダイヤル、特殊番号、海外番号を選択 ②地域:都道府県

※海外番号の場合は、[アフリカ・アジア・ヨーロッパ・北米・中南米・オセアニア]から選択 ③都市(局番):選択都道府県に属する市区町村、地域名、局番

※海外番号の場合は、[選択地域に属する国、地域名]から選択

④電話番号:市外局番·番号下4桁検索が可能です。

⑤種別による機能差はございません。

※種別は、管理上の都合で付与している記号となります。

⑥カートに入れたい場合には、「選択」をクリックして下さい。

⑦「カートに入れる」で次ページに進みます。

▼国内電話番号 03/06/011/022/045/052/072/092/098/050/フリーコール0120/0800/ナビコール0570/ 上4桁がお客様対応の特殊な番号のご利用が可能です。

▼海外電話番号約50ヶ国以上の海外電話番号をご用意しております。

# 3.サークル管理 電話番号の購入(追加)

| お申し込み                                                                                                    |                                                                                                    |                                                                                                    | ブイン                                                                                                    |                                                                                                    | ユニー?<br>電話番号                                                                                                    | ク/<br>購入                                                   | ▶ (                                       | ユニ-<br>電話番·                      | ーク/<br>号設定  |
|----------------------------------------------------------------------------------------------------|----------------------------------------------------------------------------------------------------|----------------------------------------------------------------------------------------------------|----------------------------------------------------------------------------------------------------|----------------------------------------------------------------------------------------------------|----------------------------------------------------------------------------------------------------|------------------------------------------------------------|-------------------------------------------|----------------------------------|-------------|
| <ul> <li>● <u>サークル管理ページ</u></li> </ul>                                                                                                    | 名意設定                                                                                                    | 聞入                                                                                                    | <b>建建和原</b>                                                                                                    | 電話機                                                                                                    | サークル情報                                                                                                    |                                                            |                                           | 1                                | ● 言語を選択   ▼ |
| <ul> <li>ショッピングカート</li> <li>ショッピングカート</li> <li>第入/追加</li> <li>塩器環入</li> <li>ユニーク環入</li> <li>電話番号鳴入</li> <li>オブション増入</li> <li>購入/解約履歴</li> <li>購入/解約履歴</li> </ul> | <ul> <li>電話番号購入</li> <li>更新しました</li> <li>第間はました</li> <li>第間にはいば</li> <li>第の、電話番号を相</li> <li>第合、電話番号使用時</li> <li>海外電話番号の</li> <li>海外電話番号の</li> <li>海外電話番号の</li> <li>海外電話番号の</li> <li>第の、電話番号の</li> <li>第の、電話電話電の</li> <li>第の、電話電話電の</li> <li>第の、電話電話電の</li> <li>第の、電話電話電の</li> <li>第の、電話電話電の</li> <li>第の、電話電話電の</li> <li>第の、電話電話電の</li> <li>第の、電話電話電の</li> <li>第の、電話電話電の</li> <li>第の、電話電話電の</li> <li>第の、電話電話電の</li> <li>第の、電話電話電の</li> <li>第の、電話電話電の</li> <li>第の、</li> <li>第の、</li></ul> | a流』をクリックしま<br>のが必ず必要です、電話<br>フィックス番号を完成<br>は""010+国番号・電話<br>の普信に関しては、<br>の発信番号通知に関し<br>小用時、発信先番号に<br>話号(福到:VBA)は<br>よ(New Zealand)/ス<br>x(等)との発着信は「K | すと、現在購入可能<br>話番号のみでは200<br>話番号 <sup>第一</sup> と表記して(<br>3番号 <sup>第一</sup> と表記して(<br>子)、一部発信番号通知が出ま<br>よって、発信番号通知が出ま<br>よって、発信番号項<br>(Belgium)/ブラジ別<br>プエルトリコ(Puerto<br>co系・ST系1 電話者 | な電話番号の一<br>電が出来ません。<br>て初期設定してい<br>います。適定読み<br>行が使用されます<br>電子通知が出ない<br>り一部の発信元ント<br>ら下の2人ペイン<br>駐日のスペイン<br>駐日のスペイン<br>転日のまこ利用可<br>1 | ・ 検索 か 法示されます。 ます。必要に応じご変更下 替えてご使用願います。 き (国内一般固定、070番号 いろの国際電話が増信できた こア(Colombia)/ドミニカ (Spain)/スウェーデン(Swe まです。) | っさい。<br>号等)<br>&い場合がご さい5<br>共和国(Dominicar<br>eden)/イギリス(U | ます。予めごT<br>h Republic)/マ<br>inited Kingdo | 『柔ください。<br>マレーシア(Malaysia)<br>m) |             |
|                                                                                                    | 局番                                                                                                    |                                                                                                    |                                                                                                    |                                                                                                    |                                                                                                    |                                                            |                                           | 月額費用(税抜)                         | 初期費用(税抜)    |
|                                                                                                    | 国内電話番号 [ 03                                                                                                    | ],[06],[011],<br>0120].[0800]                                                                                                    | [022],[045]                                                                                                    | ,[052],[092                                                                                                    | ],[098],[050]                                                                                                    |                                                            |                                           |                                  |             |
|                                                                                                    | ナビダイアル番号                                                                                                    | [ 0570 ]                                                                                                    |                                                                                                    |                                                                                                    |                                                                                                    |                                                            |                                           | +                                | -           |
|                                                                                                    | 特殊雷号[03],[                                                                                                    | 06],[052],[09                                                                                                    | 92 ]                                                                                                    |                                                                                                    |                                                                                                    |                                                            |                                           |                                  |             |
|                                                                                                    | 海外電話番号:                                                                                                    | 1/地域毎の価格表は                                                                                                    | <u>158</u>                                                                                                    |                                                                                                    |                                                                                                    |                                                            |                                           | 8                                | <b>(</b> *) |
| 0                                                                                                    | 遊祝                                                                                                    |                                                                                                    |                                                                                                    | 高話書号                                                                                                    |                                                                                                    |                                                            | 種別                                        | 月額費用(税抜)                         | 初期費用(税抜)    |
|                                                                                                    | 8                                                                                                    |                                                                                                    | 0                                                                                                    | 3                                                                                                    |                                                                                                    |                                                            | KDU                                       |                                  |             |
|                                                                                                    | 0                                                                                                    |                                                                                                    | 0                                                                                                    | 3                                                                                                    |                                                                                                    |                                                            | KDU                                       |                                  |             |
|                                                                                                    |                                                                                                    |                                                                                                    |                                                                                                    | 2                                                                                                    | へ 🧧 チェック項目を削加                                                                                                    |                                                            |                                           |                                  |             |

【購入選択中の電話番号の表示】

①「電話番号購入」で選択した電話番号は、購入画面の画面下部に表示されます。 ※誤ってカートに入れた場合等は、「選択」にチェックを入れ「チェック項目を削除」をクリックして下さい。 ②「カートへ」で、次へ進みます。

| 3.サークル                                       | し管理                          | 電話番            | 号の購           | 入(       | <u>追加)</u> |               |               |     |                      |                                    |
|----------------------------------------------|------------------------------|----------------|---------------|----------|------------|---------------|---------------|-----|----------------------|------------------------------------|
| お申し込み                                        |                              | ログ             | イン            | ) ►      | ュ<br>電話    | ニーク/<br> 番号購入 |               |     | :<br>電話 <sup>;</sup> | ニーク/<br>番号設定                       |
| ● サークル管理ページ                                  | 各面設定                         | ER.            | 道法规度          |          | 10 U-      | クル情報          |               |     |                      | 🚼 言語を選択 🔻                          |
| ▶ ショッピングカート                                  | ▶ショッピング                      | ガート            |               |          |            |               |               |     |                      |                                    |
| <ul> <li>ショッピングカート</li> <li>購入/追加</li> </ul> | カート内容の確認・                    | <b>在)) (</b> お | 支払方法の確認       | > टा     | 文内音の確認     | > [ =         | Excel         |     |                      |                                    |
| 機器購入                                         | No. 商品                       |                |               |          |            | 区分            | 単価            | 日割  | 题                    | ¥小計(税抜)<br>[][]内はご契約月の<br>月額日割り造用額 |
| <u>ユニーク購入</u>                                | 1 国内電話番号                     | [03 ]          |               |          |            | 月額費用          |               | 0   | 1                    |                                    |
| 電話番号購入                                       | 2 国内電話番号                     | [03 ]【初期       | <b>費</b> 用]   |          |            | 初期費用          |               |     | 1                    |                                    |
| <u>オブション購入</u>                               | 3 国内電話番号                     | [03]           |               |          |            | 月額費用          |               | - 0 | 1                    |                                    |
| ▶ 購入/解約屆歷                                    | 4 国内電話番号                     | [03] 【初期       | 費用]           |          |            | 初期費用          |               |     | 1                    |                                    |
| 購入/解約履歴                                      |                              |                |               |          |            |               | 月額費用<br>(翌月以降 | )   | ¥税抜                  |                                    |
|                                              |                              |                |               |          |            |               | 月額費用<br>(ご契約月 | 8   | ¥税抜                  |                                    |
|                                              |                              |                |               |          |            |               | 一時費用·初期費用     | 8   | ¥税抜                  |                                    |
|                                              | 2                            |                |               |          | 継続商品のお支払   | 、方法           |               |     |                      |                                    |
|                                              |                              |                |               |          |            |               |               |     |                      |                                    |
|                                              | *                            | 0 戻る           |               |          |            |               |               | 2   | 🖌 購入                 |                                    |
|                                              | ※ ご契約月のご請求                   | 金額は【初期費用】 +    | (月額費用(ご契約月の   | の月額日割り適用 | 語)] になります。 |               |               |     |                      |                                    |
|                                              | <ul> <li>翌月以降のご請求</li> </ul> | 金額 は【月額費用(翌月   | 以降)] になります。   |          |            |               |               |     |                      |                                    |
|                                              | ※ オプション(全通調                  | 5録音)の月額費用は保存   | 容量が1GB(1000MB | )毎に追加課金さ | れます。       |               |               |     |                      |                                    |
|                                              | ※ 消費税の金額は小                   | 款点以下四捨五入計算。    | 合計金額(税込み)の    | の金額は小数点は | 以下を四捨五入計算し | ております。        |               |     |                      |                                    |
|                                              |                              |                |               |          |            |               |               |     |                      |                                    |

【ショッピングカート内容の確認・変更】

①ご注文内容をご確認下さい。

※誤ってカートに入れた場合等は、「戻る」をクリックして下さい。

※ご契約月のご請求金額は【初期費用】+【月額費用(月額日割り適用額)】になります。 ※翌月以降のご請求金額は【月額費用(翌月以降)】になります。

②「次へ」を押すと、ご注文完了となります

# 3.サークル管理 海外番号VBA お申し込み ▶ ログイン ▶ ユニーク/ 電話番号購入 ▶ 電話番号設定

### 海外電話番号VBAのグループー覧を表示し、カートに追加、削除、表示が行えます。

| <ul> <li>サークル管理ページ</li> </ul>                         | <b>680</b> 2       | <u></u>                      | ASAM                               | 電話板                 | サークル情報         |          |      | 3 言語 | を選択し |
|-------------------------------------------------------|--------------------|------------------------------|------------------------------------|---------------------|----------------|----------|------|------|------|
| ▶ショッピングカート                                            | 海外電話               | 番号VBA購入                      |                                    |                     |                |          |      |      |      |
| <u>ショッピングカート</u><br>・ 購入/追加                           |                    |                              |                                    |                     | 校案             |          |      |      |      |
| <u>機器調入</u><br>ユニーク購入<br>電話番号読入                       | ※ 『検索』を<br>※ 「規制あり | クリックしますと、現在購<br>」と表示されている国では | 入可能な海外電話番号VBAのク<br>は、住所の証明が必要な場合がる | 「ループー覧が表示さ<br>5ります。 | れます。           |          |      |      |      |
| <u>オプション購入</u> <ul> <li><u>海外電話番号VBA購入</u></li> </ul> | 潮沢                 | 都市(局番)                       | 面名                                 |                     | 州名             | 都市名      | 月額費用 | 初期費用 | 数量   |
| ▶ 購入/解約履歴                                             | 0                  | 0101844                      | UNITED STATES                      |                     | -              | -        | 1000 |      | 2    |
| 請入/解約腹壁                                               | D                  | 0101605                      | UNITED STATES                      |                     | South Dakota   | ABERDEEN |      |      | 3    |
| <ul> <li>その他商品</li> </ul>                             |                    |                              |                                    | field.              | + \            | 10180    |      | 11   |      |
| その他商品購入                                               |                    |                              |                                    | #                   | カートへ 音 ナエック項目を | 則應       |      |      |      |

| 項目     | 説明                                                                     |
|--------|------------------------------------------------------------------------|
| 選択     | 国チェックボックスにてチェックを入れた後、「チェック項目を削除」をクリックすると、<br>該当の電話番号をカートから削除することができます。 |
| 都市(局番) | 電話表示されます。表示内容: '010' + 国番号 + 地域番号                                      |
| 国名     | 国名が表示されています。                                                           |
| 州名     | 州名が表示されています。所属している州が無い場合、「 」が表示されます。                                   |
| 都市名    | 都市名が表示されています。所属している都市が無い場合、「 」が表示されます。                                 |
| 月額費用   | 月額費用が表示されます。                                                           |
| 初期費用   | 初期費用が表示されます。                                                           |
| 数量     | カートに入れた数量が表示されます。                                                      |

| 検索        | 購入したい電話番号の選択画面に移動します。                                   |
|-----------|---------------------------------------------------------|
| カートへ      | クリックすることにより、「ショッピングカート」画面へ移動します。<br>カードデータがある場合に表示されます。 |
| チェック項目を削除 | クリックすることにより、「選択」列にてチェックが入っているデータをカートから削除され<br>ます。       |

お申し込み

# ログイン

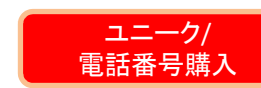

ユニーク/ 電話番号設定

### 海外電話番号VBAの購入画面

| 国名        | U       | GERMANY (01049) [ | 証明書必須] 🗘                  |         |      |      |       |                 |
|-----------|---------|-------------------|---------------------------|---------|------|------|-------|-----------------|
| 州名        | 0       | 選択して下さい 🖨         |                           |         |      |      |       |                 |
| 都市名       | 0       | 選択して下さい           | ¢                         |         |      |      |       |                 |
| 着信課金      | (       | なし 〇あり            |                           |         |      |      |       |                 |
|           |         |                   | 3 户 検索                    |         |      |      |       |                 |
|           |         |                   |                           |         |      |      |       | 全 50            |
| 都市(局番)    | 国名      | 州名                | 都市名                       | 月額費用    | 初期費用 | 在庫   | 数量    | 証明書の種類          |
| 010493222 | GERMANY |                   |                           | 1108    | 1.1  | 724  | 0     | NATIONAL        |
| 01049241  | GERMANY |                   | AACHEN                    | 1000    | 100  | 613  | 0     | LOCAL           |
| 010492408 | GERMANY |                   | AACHEN-<br>KORNELIMUNSTER | 1000    | -    | 995  | 0     | LOCAL           |
| 010497361 | GERMANY |                   | AALEN                     | 1101    |      | 987  | 0     | LOCAL           |
| 010492382 | GERMANY |                   | AHLEN WESTFALEN           | 12.88   | 118  | 999  | 0     | LOCAL           |
| 010494102 | GERMANY |                   | AHRENSBURG                |         |      | 989  | 0     | LOCAL           |
| 010496731 | GERMANY |                   | ALZEY                     | 1788    | 1.8  | 996  | 0     | LOCAL           |
| 010492632 | GERMANY |                   | ANDERNACH                 | 1100    | III. | 999  | 0     | LOCAL           |
| 01049981  | GERMANY |                   | ANSBACH                   | TIM     |      | 991  | 0     | LOCAL           |
| 010492931 | GERMANY |                   | ARNSBERG                  | IN RAIL | 100  | 994  | 0     | LOCAL           |
|           |         |                   | 3                         |         | *    | 月額費用 | 目、初期費 | 日は税抜価格で<br>通貨単位 |
| 3         |         |                   | 123456                    |         |      |      | í.    | 次へ 0            |

お申し込み

ログイン 

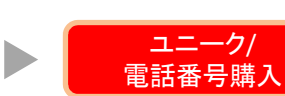

ユニーク/ 電話番号設定

### ①絞り込み項目

| 項目  | 説明                                                                                                    |
|-----|----------------------------------------------------------------------------------------------------|
| 国名  | 利用可能な国名が表示されます。<br>証明書が必要になるになる場合、国番号の後に「[証明書必須]」と記載されます。<br>【証明書について】<br>WORLDWIDE:運転免許証、パスポート、住民票、公共料金の領収書、<br>公共身分証の証明付写しの内、いずれかを1点<br>NATIONAL:購入番号に該当する国の住所をお知らせください<br>例:ドイツ番号の場合、ドイツ国内の住所でしたらどの住所でも大丈夫です<br>LOCAL:購入番号に該当する現地の住所をお知らせ下さい<br>例:ブルガリア首都ソフィア番号の場合、ソフィアの住所をお知らせください |
| 州名  | 利用可能な州がリスト表示が表示されます。<br>州を保持している国が選択されている時のみ表示されます。                                                                                                    |
| 都市名 | 利用可能な都市がリスト表示されます。                                                                                                    |

お申し込み

ログイン

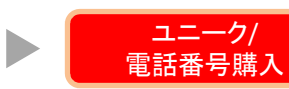

ユニーク/ 電話番号設定

②VBAグループー覧

| 列      | 説明                                                                                                    |
|--------|----------------------------------------------------------------------------------------------------|
| 都市(局番) | 購入できる局番を選択できます。 '010' + 国番号 + 地域番号                                                                                                    |
| 国名     | 国名が表示されています。                                                                                                    |
| 州名     | 州名が表示されています。州を保持している国が選択されている時のみ表示されます。<br>所属している州が無い場合は空白になります。                                                                                                    |
| 都市名    | 都市名が表示されています。所属している都市が無い場合は空白になります。                                                                                                    |
| 月額費用   | 電話番号の月額費用です。                                                                                                    |
| 初期費用   | 電話番号の初期費用です。                                                                                                    |
| 在庫     | 在庫数が表示されます。                                                                                                    |
| 数量     | 購入数の選択できます。                                                                                                    |
| 証明書の種類 | 住所の証明が必要な国が選択されている場合に表示されます。証明書が必要な場合、<br>下記のどれかが表示されています。必要ない場合、表示は空白になっております。<br>WORLDWIDE:運転免許証、パスポート、住民票、公共料金の領収書、<br>公共身分証の証明付写しの内、いずれかを1点<br>NATIONAL:購入番号に該当する国の住所をお知らせください<br>例:ドイツ番号の場合、ドイツ国内の住所でしたらどの住所でも大丈夫です<br>LOCAL:購入番号に該当する現地の住所をお知らせ下さい<br>例:ブルガリア首都ソフィア番号の場合、ソフィアの住所をお知らせください |

お申し込み

ログイン 

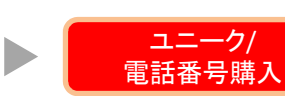

ユニーク/ 電話番号設定

### ③機能

| ボタン     | 説明                             |
|---------|--------------------------------|
| 検索      | クリックをすると検索が実行できます。             |
| 戻る      | 前ページを表示。                       |
| 次へ      | 次のページが表示されます。                  |
| ページ番号   | クリックすると該当のページを表示できます。          |
| カートに入れる | 「数量」を指定した電話番号をカートに追加することができます。 |

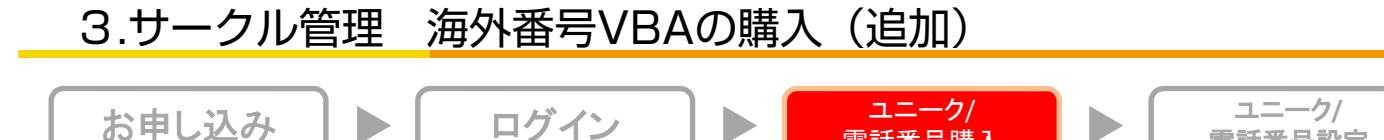

電話番号購入

電話番号設定

①「サークル管理ページ」の画面上部にあるメニュー「購入」カテゴリーにカーソルを合わせます。

表示された「購入/追加」セクションにある「海外電話番号VBA購入」リンクをクリックし、 「海外電話番号VBA購入」画面を開きます。

| ♥ <u>サークル管理ページ</u>                                                                                               | 各種設定      | 購入         | 通話履歴          | 電話帳         | サークル情報 | 🚼 言語を選択   ▼ |
|----------------------------------------------------------------------------------------------------|-----------|------------|---------------|-------------|--------|-------------|
| ショッピングカート                                                                                                    | 海外電話番号    | VBA購入      |               | 6           |        |             |
| <u>ショッピングカート</u><br>▶ 購入/追加                                                                                      | *****     |            |               | 検索          |        |             |
| <u>機器購入</u><br><u>ユニーク購入</u><br>電話番号購入<br>オブション購入<br>・ 海外電話番号VBA購入<br>・ 購入/解約履歴                                  | ※『検索』をクリッ | クしますと、現在購入 | 可能な海外電話番号VBA( | Dグループ一覧が表示さ | されます。  |             |
| <ul> <li> <u>購入/解約履産</u> </li> <li> <b>その他商品</b> </li> <li> <u>その他商品購入</u> </li> <li> <u>その他商品解約</u> </li> </ul> |           |            |               |             |        |             |

②「検索」ボタンをクリックし、「海外電話番号VBAの購入」画面を開きます。

#### 3.サークル管理 海外番号VBAの購入(追加)

お申し込み

1

ログイン

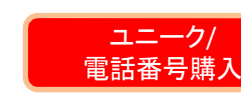

ユニーク/ 電話番号設定

| 副名             | UNI              | TED STATES (0101) | •                   |           |           |             |            |
|----------------|------------------|-------------------|---------------------|-----------|-----------|-------------|------------|
| 州名             | 選択               | して下さい 🗘           |                     |           |           |             |            |
| 都市名            | 選択               | して下さい             |                     | •         |           |             |            |
| 着信課金           | <mark>0</mark> な | ರ ೧೫೨             |                     |           |           |             |            |
|                |                  | ÷                 | 2 検索                |           |           |             |            |
| <b>約士/日平</b> ) | 関ク               | <del>م</del> الله | 約士が                 |           | 11110     | 全<br>大学     | 552        |
| 1910(AU10)     |                  | 711-Carolina      | spipite             | 13 BR MIT | TUANJALIN | ST.MR       | 90.8       |
| 0101337        | UNITED STATES    | Louisiana         | ABBEVILLE           |           | 100       | 0           | -          |
| 0101605        | UNITED STATES    | South Dakota      | ABERDEEN            | 1         | and a     | 3           | 0          |
| 0101662        | UNITED STATES    | Mississippi       | ABERDEEN            |           | 100       | 6           | 0          |
| 0101937        | UNITED STATES    | Ohio              | ABERDEEN            | 100       | -         | 3           | 0          |
| 0101443        | UNITED STATES    | Maryland          | ABERDEEN            | 100       | -         | 2           | 0          |
| 0101360        | UNITED STATES    | Washington        | ABERDEEN            | 100       | 12.00     | 4           | 0          |
| 0101325        | UNITED STATES    | Texas             | ABILENE             | 100       | -         | 15          | 0          |
| 0101276        | UNITED STATES    | Virginia          | ABINGDON            | 1000      | 11        | 5           | 0          |
| 0101641        | UNITED STATES    | Iowa              | ACKLEY              | 100       | -         | 7           | 0          |
| 0101910        | UNITED STATES    | North Carolina    | ACME                | 1 100     | -         | 4           | 0          |
|                |                  |                   |                     | ※ 月額費     | 用、初期費用    | 月は税抜(<br>通1 | 回格で<br>減単位 |
| <b>O</b> 戻     | 5                | 1 2 3 4           | <u>5 6 7 8 9 10</u> |           |           | 次への         |            |

③絞り込み項目を選択して、VBA一覧を取得します。 ④購入予定のVBAデータの行の「数量」列にて、購入したい数量を入力します。 ⑤「カートに入れる」ボタンをクリックすると、「数量」列に値を入力したVBAデータが表示された 「海外電話番号VBAの購入」が開かれます。

## 3.サークル管理 海外番号VBAの購入(追加)

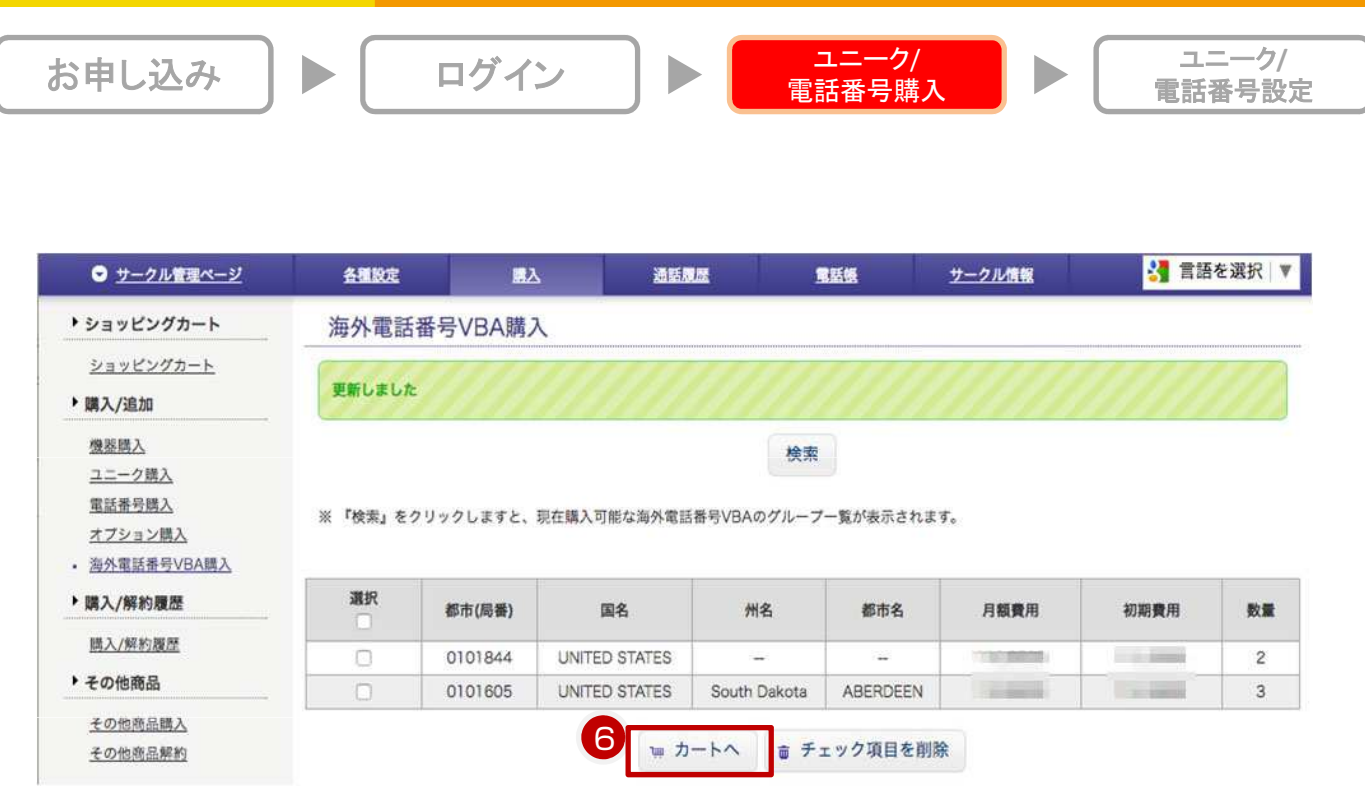

⑥「カートへ」ボタンをクリック、「ショッピングカート(カート内容の確認・変更)」画面を開きます。

| ● <u>サークル管理ページ</u>                           | 备    | 植設定                   | 國內                                | 通話人         | Jas    | 電話板           | <u> <del>7</del></u> - | <u>クル情報</u> | 🚼 言語を込                           | 選択│▼ |
|----------------------------------------------|------|-----------------------|-----------------------------------|-------------|--------|---------------|------------------------|-------------|----------------------------------|------|
| ▶ ショッピングカート                                  | ショ   | ョッピング                 | カート                               |             |        |               |                        |             |                                  |      |
| <ul> <li>ショッピングカート</li> <li>購入/追加</li> </ul> | -t   | ト内容の確認・変              |                                   | 支払方法の確認     | ) >    | ご注文内容の細胞      |                        | > 🦲         | で出来第7                            |      |
| <u>機塞購入</u><br>ユニーク購入                        | No.  | 商品                    |                                   |             | 区分     | 単価            | 日割                     | 数量          | 円小計(税抜)<br>[]内はご契約月の<br>月額日割り適用額 | 削除   |
| <u>電話番号購入</u><br><u>オブション購入</u>              | 1    | 海外電話番号<br>[0101844] 〈 | VBA (UNITED STATE<br>(トールフリー)     | ES)         | 月額費用   | 1.00          |                        | 2           |                                  | 0    |
| <u>海外電話番号VBA購入</u><br>▶購入/解約履歴               | 2    | 海外電話番号<br>[0101844] 〈 | VBA (UNITED STATE<br>(トールフリー〉 【初期 | ES)<br>明費用】 | 初期費用   |               |                        | 2           |                                  |      |
| 58.3 /47.9/star                              | 3    | 海外電話番号                | VBA (ABERDEEN) [C                 | 0101605]    | 月額費用   | 1.00.000      |                        | 3           | ( and the second second          |      |
| <u> 時人/所形成正</u> ・その他商品                       | 4    | 海外電話番号<br>【初期費用】      | VBA (ABERDEEN) (C                 | 0101605]    | 初期費用   |               |                        | 3           |                                  |      |
| その他商品購入                                      |      |                       |                                   |             | -      |               |                        |             |                                  |      |
| その他間品解約                                      |      |                       |                                   |             | a 聖)   | <b>更を保存する</b> |                        |             |                                  |      |
|                                              |      |                       |                                   |             |        | 次へ 🖸          |                        |             |                                  |      |
|                                              | ※ 消費 | 慶税の金額は小               | 数点以下四捨五入計算。                       | 、合計金額(移     | 込み)の金額 | [は小数点以下を四捨五〕  | 、計算し                   | ております。      |                                  |      |

⑦各画面の「次へ」ボタンをクリックし「ショッピングカート(ご注文内容の確認)」画面を開きます。

## 3.サークル管理 海外番号VBAの購入(追加)

| ● <u>サークル管理ページ</u>                           | 4          | 種設定              | <u></u> λ                 | 通話履歴              | <u>s</u> | 話紙 サー          | クル情報 |       | 🚼 言語を選択                              |
|----------------------------------------------|------------|------------------|---------------------------|-------------------|----------|----------------|------|-------|--------------------------------------|
| ・ショッピングカート                                   | <u>シ</u>   | ョッピング            | カート                       |                   |          |                |      |       |                                      |
| <ul> <li>ショッピングカート</li> <li>購入/追加</li> </ul> | <i>h</i> - | ト内容の確認・変         |                           | お支払方法の確認          | >        | 注文内容の確認        | > [  | Silks | r]                                   |
| <u>機器購入</u><br>ユニーク購入                        | No.        | 商品               |                           |                   | 区分       | 単価             | 日割   | 数量    | 円小計(税抜)<br>[ ][ ]内はご契約月の<br>月額日割り適用額 |
| <u>電話番号購入</u><br><u>オプション購入</u>              | 1          | 海外電話番号<br>ールフリー> | VBA (UNITED STA           | TES) [0101844] (ト | 月額費用     | ing finit      |      | 2     |                                      |
| <u>海外電話番号VBA購入</u><br>▶ 購入/解約履歴              | 2          | 海外電話番号<br>ールフリー> | VBA (UNITED STA<br>【初期費用】 | TES) [0101844] 〈ト | 初期費用     |                |      | 2     | 1000                                 |
| B 入/航約提序                                     | 3          | 海外電話番号           | VBA (ABERDEEN)            | [0101605]         | 月額費用     |                |      | 3     | per la service                       |
| <ul> <li>▶ その他商品</li> </ul>                  | 4          | 海外電話番号<br>用】     | VBA (ABERDEEN)            | [0101605]【初期費     | 初期費用     | ing inter      |      | 3     | 10000                                |
| <u>その他商品購入</u><br>その他商品解約                    |            |                  |                           |                   |          | 月額費用<br>(翌月以降) |      | 円税抜   | -                                    |
| <u> </u>                                     |            |                  |                           |                   |          | 月額費用<br>(ご契約月) |      | 円税抜   |                                      |
|                                              |            |                  |                           |                   |          | 一時費用・初期費用      |      | 円税抜   |                                      |
|                                              |            |                  |                           |                   | 続商品のお支払  | い方法            |      |       |                                      |
|                                              |            |                  |                           |                   | 未登録      |                |      | 3     |                                      |

⑧「購入」ボタンをクリックすると商品の購入が完了されます。

⑨購入完了後、「ご注文完了」メールが送付されます。 購入後の即時キャンセルは受け付けておりません。

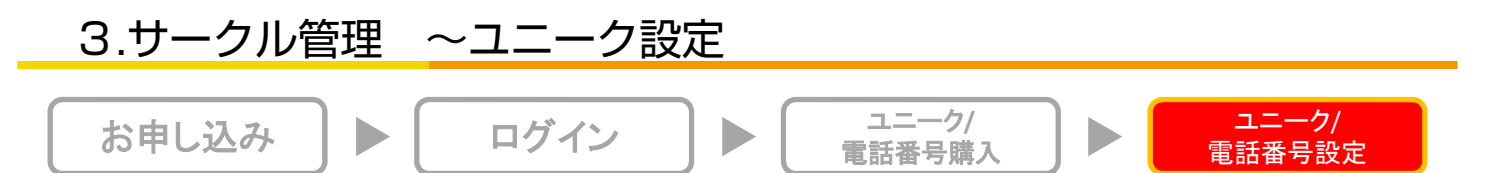

| $2^{2-2}$     |      |       | <b>クー</b> |                             |                     |   |                |                   |         |                       |        |           |             |       |       | うる ころ どうまがく 「 |
|---------------|------|-------|-----------|-----------------------------|---------------------|---|----------------|-------------------|---------|-----------------------|--------|-----------|-------------|-------|-------|---------------|
|               |      |       |           |                             |                     |   |                |                   |         |                       |        |           |             |       |       |               |
|               | £3.7 |       | णाम्      | 線端末) 【UID(ス                 | <u>R-1772) (UII</u> |   | 電話会議臺) 👖 UID(発 | <u>復仕分) 🧿 発着表</u> | E IVR_D | VR UID(ビデオ            | 裏話) その | <u>)他</u> |             |       |       | 381 f         |
| FAXH520-1     | 全表示  | 12    | 100       | -2 <u>00</u> <u>201-300</u> | <u>301-381</u>      |   |                |                   |         |                       |        |           |             |       |       |               |
| 発信規制/許可       | 1417 | 解約    | ľ         |                             |                     |   |                | Panart            |         | 着店                    |        |           | 発信          |       | 1156  |               |
| <u></u>       |      | ILCH. | 詳細        | ユニーク▲王名                     | 極主王                 |   | 所属主王           | 21-2              | 2000    | and the second second |        | 1         |             |       | - 5/1 | 備考            |
| 」 「「「「」」」」    |      |       | 1 \_      |                             |                     |   |                |                   | 内壁      | <u>車詰用号</u>           | 1025   | 内護        | <u>単語用号</u> | HR SH |       |               |
|               |      |       |           | 0000                        |                     |   |                | Default           | 200     | 03                    | KDU    | 200       | 03          | KĐU   | IVR   |               |
| • 电话图写        |      | 61    |           | 0000                        |                     |   |                | Default           | 201     |                       |        | 201       | 03          | KDU   | m     |               |
| <u>里括雪号一致</u> | 0    |       |           | 0000                        |                     |   |                | Default           | 220     |                       |        | 220       |             | 1000  |       |               |
| ▶オプション        | ġ.   | Ξ.    |           | 0000                        |                     |   |                | Default           | 221     |                       |        | 221       |             |       | I     |               |
| オプション機能の設定    | (i)  | 13)   |           | 0000                        |                     |   | サポート           | Support           | 291     | 050                   | KDU    | 291       | 050         | KDU   | NR    |               |
| TVP           |      | 0     | -         | 0000                        |                     |   |                | Default           | 300     | 03                    | KDU    | 300       | 03          | KDU   | HEI . |               |
|               | 0    |       |           | 0000                        |                     |   | PASS           | Default           | 301     | 03                    | KDU    | 301       |             | 1942  | 44    |               |
| 基本設定          | e    | 61    |           | 0000                        |                     |   | PASS有          | Default           | 302     | 03                    | KDU    | 302       |             |       | 444   |               |
|               | n    | n.    | -         | 0000                        |                     |   |                | Default           | 320     | _                     |        | 320       | 03          | KDU   | m     |               |
| 夏島ンアイル管理      | 0    | 11    | -         | 0000                        |                     |   |                | Default           | 322     |                       |        | 322       | 03          | KDU   | 100   |               |
| 指定日登録         | -    | ED.   | 6         | 0000                        |                     |   |                | Default           | 323     |                       |        | 323       | 03          | KDU   | 100   |               |
|               | 0    | 10    |           | 0000                        |                     |   | 認觉管理的          | Default           | 324     |                       |        | 324       | 03          | KDU   | 10    |               |
|               | m    | 10    |           | 0000                        |                     |   | 1400 01257     | Default           | 220     |                       | -      | 270       | 02          | KOU   | 100   |               |
|               | -    | 107   |           | 0000                        |                     |   |                | Default           | 320     |                       |        | 220       | 0.0         | KDU   | 1000  |               |
|               |      |       | -         | 0000                        |                     | _ |                | Detault           | 329     |                       |        | 329       | 03          | KDU   | 100   |               |
|               | 0    |       |           | 0000                        |                     |   | 旧書考力イタンス       | Derault           | 330     | 03                    | KDI    | 330       |             |       | 1021  |               |
|               |      |       |           | 0000                        |                     |   | 旧番号ガイダンス       | Default           | 331     | 03                    | KDI    | 331       | _           |       |       |               |
|               | 0    | 0     | 500       | 0000                        |                     |   | dev            | Default           | 333     |                       |        | 333       |             |       | 100   |               |

ユニークの管理を行って頂けます。「サークル管理」内の、「ユニークー覧」をクリックして下さい。

①ご購入頂いたユニークが一覧表示されます。

②各ユニーク名称をクリックすると、絞り込んだ状態で閲覧することができます。

③▼ボタンで昇順、▲ボタンで降順に並び替えが可能です。

④編集画面から詳細設定を行って頂けます(「サークル管理~ユニーク設定」)。

## 3.サークル管理 ~ユニーク設定

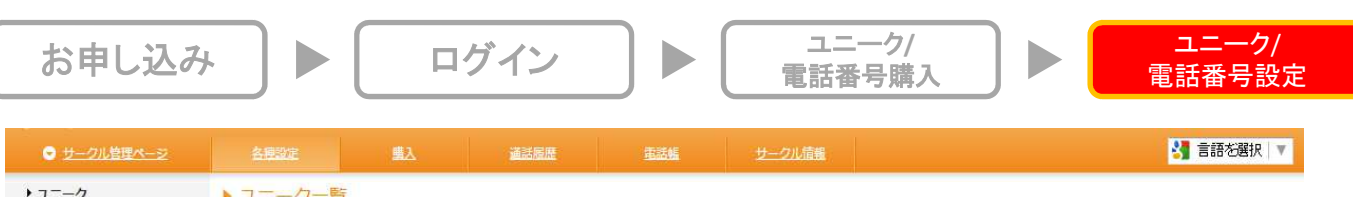

| <ul> <li><u>ユニーク一覧</u></li> <li><u>SIPトランク一覧</u></li> </ul> | << 一覧へ戻る     |                  |           |         |      |
|-------------------------------------------------------------|--------------|------------------|-----------|---------|------|
| FAXトランク一覧                                                   |              |                  | ■ 変更を保存する | ● キャンセル |      |
| <u>発信規制/許可</u>                                              |              |                  |           |         |      |
| <u>者信拒否</u>                                                 | ユニーク         |                  |           |         |      |
| <u>ヒックアッククルーン</u><br>内線桁数の変更                                | ログインサーバー     |                  |           |         |      |
| ▶<br>電話番号                                                   | 種別           | ■ 内線端末           |           |         |      |
| <u> 東路番号一架</u>                                              | <b>1</b> 名称  |                  |           |         |      |
| ▶ オプション                                                     |              |                  |           |         |      |
| オプション一覧                                                     | 2所属          |                  |           |         |      |
| 全通話録音の設定                                                    | 3 ピックアップグループ | 1                |           |         |      |
| モニタリング・ウィスパリン<br><u> グ設定</u>                                | 4 ピックアップ通知   | 使用しない ▼          |           |         |      |
| <u>IVR設定</u><br>密価什分設定                                      | 5 ピックアップ通知番号 | 使用しない            |           |         |      |
| 会議室設定                                                       | 6 ピックアップ通知音声 | ファイルを選択選択されていません | ん アップロードさ | れていません  | (2)  |
|                                                             | 借考           |                  |           |         |      |
|                                                             |              |                  |           |         |      |
|                                                             |              |                  |           |         |      |
|                                                             | 7 若信電話番号     |                  |           |         | ?    |
|                                                             |              |                  |           |         | (Th) |
|                                                             | 9 発信電話番号     |                  | 10 発信内線   | 着信内線と同じ |      |
|                                                             | ログインID       |                  |           |         |      |
|                                                             | 11 端末パスワード   | 更新する             |           |         | ()   |
|                                                             | 12 ログインパスワード | 更新する             |           |         | ?    |
|                                                             |              |                  |           |         |      |

①名称:任意の名称を入力して下さい。

②所属:任意の名称を入力して下さい。

③ピックアップグループ:ピックアップグループを選択します。

(初期値はデフォルト。グループの設定方法はP.56 ピックアップグループの設定を参照)

④ピックアップ通知:「使用しない」または「番号通知」「音声通知」を選択します。 複数の着信番号から、1つのユニークへ転送してる場合、ピックアップ通知を使用することで どの番号へ着信したか識別できます。

- ⑤ピックアップ通知番号:ピックアップ通知で「番号通知」を選択した際に再生する番号を入力下さい。 通話開始前に番号を読み上げます。
- ⑥ピックアップ通知音声:ピックアップ通知で「音声通知」を選択した際に再生する音声ファイルをアップロードする ことにより、通話開始前に任意の音声を再生します。
- ⑦着信電話番号:着信を希望する電話番号を選択して下さい。※複数の着信番号を設定する場合は、電話番号一覧から設定して下さい。
- ⑧着信内線:着信内線番号を入力して下さい。桁数は、2~5桁から選択できます。 詳細は「10.サークル設定~内線桁数の変更、ログインIDの変更」を参照

⑨発信者番号:通知を希望する番号を選択して下さい。相手方のディスプレイに表示されます。 「外線発信禁止」を選択すると、このユニークからの外線発信はできなくなります。

⑩発信内線:着信内線と同じ、または他の内線番号を設定できます。
 ⑪端末パスワード:このユニークを使用する端末に設定するパスワードを設定して下さい。
 ⑫ログインパスワード:ユニーク管理画面にログインする際のパスワードを設定して下さい。

### 3.サークル管理 ~ユニーク設定

| お申し込み      | ログイン                                                                                               | ユニーク/<br>電話番号購入 | ユニーク/<br>電話番号設定 |
|------------|----------------------------------------------------------------------------------------------------|-----------------|-----------------|
| 同時呼出       | <ul> <li>使用しない</li> <li>外線署信時の升使用する</li> <li>内線署信時の升使用する</li> <li>内線署信時・内線署信時に同時呼出を使用する</li> </ul> |                 |                 |
| 同時呼出開始待ち時間 | 0 ▼ 0 ▼ 秒 (00~99)                                                                                  |                 |                 |
| 同時呼出重号 10  |                                                                                                    |                 |                 |
| 野田 ユニーク ダ  |                                                                                                    | 野田 ユニーク 内臓 名数   |                 |
| 0000 2     | 00                                                                                                 | 0000 201        |                 |

### 同時呼出機能とは?

任意のユニークに架かってきた電話を、他の電話や携帯電話等で受け取ることができる機能です。 同時呼出対象として、登録済みの内線番号・任意の電話番号(1つ)をご利用頂けます。

⑧同時呼出:下記4つの設定の中から選択して下さい。

- ・同時呼出を使用しない
- ・外線着信時のみ同時呼出を使用する
- ・内線着信時のみ同時呼出を使用する
- ・外線着信時・内線着信時に同時呼出を使用する

⑨同時呼出開始待ち時間:同時呼出をする時間を遅らせることもできます(00~99秒から設定できます) 例)5秒で設定した場合、現在の電話番号が設定してあるユニークに着信した5秒後に、同時呼出番号に設定・または内線に設定した番号に着信します。

⑩同時呼出番号:同時呼出を使用する場合、弊社サービスフォン以外を呼出す場合の電話番号を入力して下さい。 同サークル内の場合は、同時呼出をする番号にチェックを入れて下さい。

※PHSは親を含め最大6台までです。

※呼出ループ防止のため、同時着信は1段階までしか鳴りません。

※弊社サービスフォン以外の電話番号で通話した場合は、別途通話料が発生します。

## 3.サークル管理 ~ユニーク解約

| 1 mil 1 | 0000   |  |      | Default | VBA  | VRA  |   |  |
|---------|--------|--|------|---------|------|------|---|--|
| 0       | · 0000 |  | サポート | Support | KDI  | KDI  |   |  |
|         | 0000   |  |      | Default | <br> | <br> | I |  |

「サークル管理」の、「ユニーク解約」をクリックして下さい。

①解約を行いたいユニークを選択(チェック)し、『チェックしたユニークを解約』をクリックして下さい。
 ※当月末日の22時までに解約申込をされた場合は当月末日、それ以降は翌月末日をもって解約となります。

| юна-ее         |                                      |                                                                      |                                                                                                  |                                                                                                    |                                                                                                    | *                                                                                                    |
|----------------|--------------------------------------|----------------------------------------------------------------------|--------------------------------------------------------------------------------------------------|----------------------------------------------------------------------------------------------------|----------------------------------------------------------------------------------------------------|----------------------------------------------------------------------------------------------------|
|                | 区分                                   | 単価                                                                   | 日割                                                                                               | <b>王</b> 王                                                                                                  | ¥小計(税抜)<br>[]内はご契約月の<br>月額日割り透用額                                                                    | 削除                                                                                                    |
| D(内線端末)[0000 ] | 解約                                   | 0.0000                                                               |                                                                                                  | 1                                                                                                    | 0.0000 [0.0000]                                                                                     | 0                                                                                                    |
|                | の料本・SE > こまえは自めれた ><br>(内括本大)[0000 ] | の料本・安全         ごまない前の構成         区分           (内提福未)[0000]         第約 | の解釋・ 金里         ごままに作用の解釋         区分         単価           (内提描末)(0000]         第約         0.0000 | の料本・変更          ご!!メホア           ID分         単価         日創           (内提油本)[0000]         第行         0.0000 | の料本・変更 > ごまズム/前の構定 > ごまズボブ         区分 単価 目前 数量           (内提指末)[0000]         第約 0.0000 0         1 | の解釋・ 金里         215年17           ID分         単価         日初         要量         */\it(税扱)<br>[)向はこ契約月の<br>方気におり)さ用紙           (内掃描末)[0000]         第10         0.0000         0         1         0.0000 [0.0000] |

【解約取消/削除】

②解約をすすめる場合には、「次へ」をクリックして下さい。

※解約を取り消したい場合には、「削除」にチェックを入れ変更を『保存する』をクリックして下さい。

| ► >3        | ョッピングカート                      |    |        |    |      |                                    |
|-------------|-------------------------------|----|--------|----|------|------------------------------------|
| <b>1</b> -1 | - 内容の解釋・変更 ) ご注文内容の解釋 ) ご正文元7 |    |        |    |      |                                    |
| No.         | 商品                            | 区分 | 単価     | 日割 | 数量   | ¥小計(税抜)<br>[][]内はご契約月の<br>月額日創り途用額 |
| 1           | UID(内提端主))                    | 解約 | 0.0000 | _  |      | 0.0000 [0.0000                     |
|             | 3 • R3                        |    | 4      |    | 🖌 解約 | D                                  |

【解約取消/削除】

③ 内容を変更したい場合には、「戻る」をクリックして下さい。
 ④ 解約をすすめる場合には、「解約」をクリックして下さい。

| カート内容の確認・変更    | *** <b>&gt;</b> | ご注文完了 |       |  |  |
|----------------|-----------------|-------|-------|--|--|
| 解約のお申し込みを承りました |                 |       | 12202 |  |  |

【解約完了】

「解約のお申し込みを承りました」と表示されたら手続き完了です。

※当月末日の22時までに解約申込をされた場合は当月末日、それ以降は翌月末日をもって解約となります。

| 3.サークル管       | 管理 | ~ユニーク解 | 約 |       |        |
|---------------|----|--------|---|-------|--------|
| <br>お由I 込み    |    | ログイン   |   | ユニーク/ | ユニーク/  |
| <b>3中した</b> の |    |        |   | 話番号購入 | 電話番号設定 |

| ● サークル管理ページ                  | 各種設定         | Πλ.             | 通話風靡 | 民活技         | サークル情報   |    |    | <b>3</b> 1  | 語を選択 ▼ |
|------------------------------|--------------|-----------------|------|-------------|----------|----|----|-------------|--------|
| ▶ショッピングカート                   | ▶ 購入/解       | 約履歷             |      |             |          |    |    |             |        |
| <u>ショッピングカート</u><br>▶ 購入 /追加 |              | 0 25            |      | 1 2 3 4 5 5 | 2 8 9 10 |    | 6  | 次へ <b>0</b> |        |
| ATT AT ALLON                 | 申込日          | 名称              |      |             |          | 税抜 | 数量 | UID/DID     | ステータス  |
| 機器購入                         | 2015/01/09   | UID(内線端末)【初期費用】 |      |             |          |    | 1  |             |        |
| <u>ユニーク購入</u>                | 2015/01/09   | UID(内線端末)       |      |             |          |    | 1  |             | 解約中    |
| <u> 電話番号購入</u>               | 2015/01/08   | 国内電話雷号          |      |             |          |    | -1 |             | 解約     |
| <u>オブション購入</u>               | 2015/01/08   | 国内電話番号 【初期費用】   |      |             |          |    | 1  |             |        |
| ▶ 購入/解約居應                    | 2015/01/08   | 国内電話番号          |      |             |          |    | 1  |             | 解約     |
| · 397// 0+#3/9202            | - 2015/01/08 | 国内電話番号          |      |             |          |    | -1 |             | 解約     |
| • 購入/解約履歷                    | 2015/01/08   | 国内電話番号 【初期費用】   |      |             |          |    | 1  |             |        |
|                              | 2015/01/08   | 国内電話番号          |      |             |          |    | 1  |             | 解释的    |

【購入履歴】

解約の確認は、購入メニューの中にある「購入/解約履歴」へ掲載されますので、こちらでもご確認ができます。

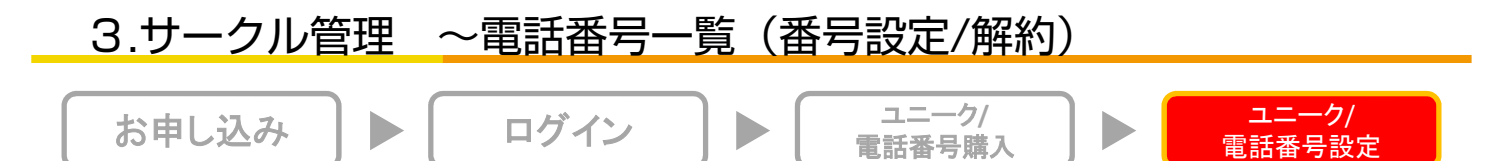

| ♥ サークル管理ページ                                 | 31522    | Hλ                | 通話履歴 電話鏡 サークル情報        |   | 🚼 言語を選択 |
|---------------------------------------------|----------|-------------------|------------------------|---|---------|
| 1=-7                                        | 電話番号     | 一覧                |                        |   |         |
| <u>1ニークー覧</u><br>IPトランク一覧                   | ※ 海外電話番号 | 号は"010+国番号+電話番号"と | 記しています。適宜読み替えてご使用願います。 |   | 178     |
| <u>AXトランク一覧</u><br>//<br>/<br>/<br>/<br>/計可 |          | ●取消 電話曲号▲ 工       | 開連付けユニーク▲王             |   | 植別人工    |
| <u>冒拒否</u><br>                              | 8        | 03                |                        | * | KDU     |
| <u>シアランシルーン</u><br>財政の変更                    |          | 050               |                        | * | KDU     |
| 8                                           | 0        | 03                |                        | Ŧ | KDU     |
|                                             | 0        | 03                |                        | T | KDU.    |
|                                             | 0        | 0 03              |                        | • | KDU     |
| シ                                           | 0        | 03                |                        | • | KDU     |
| ヨン機能の設定                                     |          | 0 050             |                        | × | KDU     |
|                                             |          | 03                |                        | × | STA     |

【解約する電話番号の選択】 「各種設定」内の、「電話番号一覧」をクリックして下さい。

①解約したい電話番号にチェックを入れて下さい。
 ②「チェック項目を解約」をクリックして下さい。
 ※当月末日の22時までに解約申込をされた場合は当月末日、それ以降は翌月末日をもって解約となります。

| ♥ <u>サークル管理ページ</u>                        | 2    |                       |                        | 通話肌腔                      |                   | <b>.</b>         | サークル情報        |    |    | 🐫 言語を追                           | <b>崔択│▼</b> |
|-------------------------------------------|------|-----------------------|------------------------|---------------------------|-------------------|------------------|---------------|----|----|----------------------------------|-------------|
| ▶ ショッピングカート                               | ►>=  | ヨッピングフ                | ケート                    |                           |                   |                  |               |    |    |                                  |             |
| <ul> <li>ショッピングカート</li> </ul>             | t -t | 、内容の確認・変              | • > -                  | 注文内育の結果                   | >                 | 61150            | -7-           |    |    |                                  | *           |
| ▶購入/追加<br>振器購入                            |      | 商品                    |                        |                           |                   | 区分               | 単面            | 日割 | 数量 | ¥小計(税抜)<br>[]内はご契約月の<br>月額日割り適用額 | 削除          |
| <u>ユニーク購入</u><br><u>電話番号購入</u><br>オプション購入 | 1    | 国内電話番号[0              | 3                      |                           |                   | 解約               | 0.0000<br>FJS |    | 1  | 1 0.0000 [0.0000]                |             |
| ▶購入/解約履歷<br>購入/解約履歷                       |      | )最終日22時まで<br>観税の金額は小数 | に解約申込をされた<br>点以下切捨て計算。 | に場合は当月解約となり<br>合計金額(税込み)の | 3<br>ます。<br>金額(お) | )次へ 0<br>数点以下を四捨 | 三人計算しております。   |    |    |                                  |             |

【確認】

③解約をすすめる場合には、「次へ」をクリックして下さい。 ※誤ってカートに入れた場合等は、「削除」にチェックを入れ「変更を保存する」をクリックして下さい。 ※当月末日の22時までに解約申込をされた場合は当月末日、それ以降は翌月末日をもって解約となります。

## 3.サークル管理 ~電話番号一覧(番号設定/解約)

お申し込み

ログイン

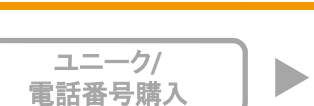

| ♥ <u>サークル管理ページ</u>                                                           | 名          |           | 國為          | 道话观距        |       | 雪运输 |    | サークル情報 |    |           | 🐫 言語を選択 🔻                          |
|------------------------------------------------------------------------------|------------|-----------|-------------|-------------|-------|-----|----|--------|----|-----------|------------------------------------|
| ▶ ショッピングカート                                                                  | • >:       | ヨッピングナ    | 5- h        |             |       |     |    |        |    |           |                                    |
| <ul> <li>         ・ <u>ショッピングカート</u>         ・         ・         ・</li></ul> | <b>n</b> - | ト内容の確認・変更 |             | ご注文内容の確認    | >     |     | :7 |        |    |           |                                    |
| <u>機器購入</u><br>ユニーク購入                                                        | No.        | 商品        |             |             |       |     | 区分 | 単価     | 日割 | <b>探量</b> | ¥小計(税抜)<br>[][]内はご契約月の<br>月額日割り適用額 |
| <u>電話番号購入</u><br>オプション購入                                                     | 1          |           | 3 ]<br>0 戻る |             |       |     | 解約 | 0.0000 | 2  | 1         | 0.0000 [0.0000]                    |
| ▶購人/解約履歴<br>購入/解約履歴                                                          |            | り最終日22時まで | に解約申込をさ     | された場合は当月解約と | なります。 |     |    |        |    |           |                                    |

### 【解約】

①内容を変更したい場合には、「戻る」をクリックして下さい。
 ②解約を確定させる場合には、「解約」をクリックして下さい。
 ※当月末日の22時までに解約申込をされた場合は当月末日、それ以降は翌月末日をもって解約となります。

【解約完了】

「解約のお申し込みを承りました」と表示されたら手続き完了です。

【購入履歴】

解約の確認は、ユニーク同様、左側のメニューにある「購入/解約履歴」へ掲載されます(「ユニークー覧〜ユニーク 解約」)

【1ユニークに複数の着信番号を設定】

1ユニークに複数の着信番号を設定することが可能です。電話番号一覧から設定が行えます。 ①変更を行う場合には左側のメニューにある「電話番号一覧」から「関連付けユニーク」 ②関連付けを行うユニークをクリックして下さい。

| サークル管理ページ                            |                        | 従                   | 鼎入                      | 道話履歴                          | 重話帳                | サークル情報    |                                       | 🚼 言語を選択 🛛 |
|--------------------------------------|------------------------|---------------------|-------------------------|-------------------------------|--------------------|-----------|---------------------------------------|-----------|
| ・ユニーク                                | <ul> <li>電話</li> </ul> | 番号一覧                |                         |                               |                    |           |                                       |           |
| <u>ユニーク一覧</u><br>SIPトランク一覧           | ※ 海外電                  | 話番号は"010-           | +国香号+電話香号)              | "と表記しています。適宜!                 | 売み替えてご使用願いま        | त्र,      |                                       | 2 -       |
| FAXトランク一覧<br><u>発信規制/許可</u>          |                        | <u>解钓取消</u>         | 電話番号人                   |                               | 7▲ ▼               |           |                                       | 種別人工      |
| <u>着信拒合</u><br>ドックアップグループ            |                        | a                   | 03                      | 内線端末                          | 内線:800             | •         |                                       | STA       |
| 内線桁数の変更                              | 0                      |                     | 03                      | 内線端末                          | 内線:800             | •         |                                       | STA       |
| 電話番号<br><del>電話番号一覧</del><br>→ オプション | ※ 解約を<br>※ 月の最         | 行いたい電話者<br> 終日22時まで | 皆号を選択(チェック<br>こ解約申込をされた | 7)し、『チェック項目を解<br>場合は当月解約となります | 約1 をクリックして下;<br>「。 |           | <ul> <li>エーック項目も895キャント711</li> </ul> |           |
| オプション一覧<br>全通話録音の設定                  |                        |                     |                         | ■ 変更で休存する                     | 0 +P/UL            | テエック項目で解約 | <ul> <li>テエック項目を貼約+ヤノビル</li> </ul>    |           |

### 変更が完了すると以下のように表示されます。

| 盤靼 | 解設取選 | 詳細 | ユニーク      | 名称▲ 👤     | 所属 | <u>ビック</u><br>アップ<br>グルー |     | 著信       |            |     | 発信   |     | U種別<br>▲ 🗶 | 備考 |
|----|------|----|-----------|-----------|----|--------------------------|-----|----------|------------|-----|------|-----|------------|----|
|    |      |    |           |           |    | Z                        | 四望  | 重話推号     | 種別         | 内握  | 畫語重号 | 種別  |            |    |
|    | 0    |    | <u>00</u> | 入電01 東京本社 |    | Default                  | 800 | 03<br>03 | STA<br>STA | 800 | 03   | STA |            |    |

| ♥ <u>サークル管理ページ</u> | 各種設定       | ε state              | 道話風靡 | 510       | サークル情報          |    |    | 3 言語    | を選択│▼ |
|--------------------|------------|----------------------|------|-----------|-----------------|----|----|---------|-------|
| ▶ ショッピングカート        | ▶ 購入/創     | 解約履歷                 |      |           |                 |    |    |         |       |
| ショッピングカート          |            | <b>9</b> 戻5          | 1 2  | 3 4 5 6 . | Z <u>8 9 10</u> |    | 次个 | 0       |       |
| ▶購入/追加             | 申込日        | 名称                   |      |           |                 | 税扳 | 数量 | UID/DID | ステータス |
|                    | 2015/05/14 | 発信仕分【初期費用】           |      |           |                 |    | 1  |         |       |
| 機器購入               | 2015/05/14 | 2015/05/14           |      |           |                 |    |    | 0000    |       |
| コーニク購入             | 2015/05/14 | 2015/05/14 会議室【初期費用】 |      |           |                 |    |    |         |       |
| <u></u> 2/#A       | 2015/05/14 | 2015/05/14 会議室       |      |           |                 |    |    | 0000    |       |
| 電話番号購入             | 2015/05/14 | オプション(全道話録音)【初期費用】   |      | 1         |                 |    |    |         |       |
| オプション購入            | 2015/05/14 | ・ オプション(全通話録音)       |      |           |                 |    | 1  |         |       |
| 12.2.2.2.00.3      | 2015/05/14 | オプション(ウィスパリング)【初期費用】 |      |           |                 |    | 1  |         |       |
| ▶購入/解約屆歴           | 2015/05/14 | オプション(ウィスパリング)       |      |           |                 |    | 1  |         |       |
|                    | 2015/05/14 | オプション(モニタリング)【初期費用】  |      |           |                 |    | 1  |         |       |
| • <u>購入/解約履歴</u>   | 2015/05/14 | オプション(モニタリング)        |      |           |                 |    | 1  |         |       |
|                    | 2015/05/13 | 内線端末【初期費用】           |      |           |                 |    | 1  |         |       |
|                    | 2015/05/13 | 内線端末                 |      |           |                 |    | 1  | 0000    |       |
|                    | 2015/03/20 | UID(FAX)【初期費用】       |      |           |                 |    | 1  |         |       |
|                    | 2015/03/20 | UID(FAX)             |      |           |                 |    | 1  | 0000    |       |
|                    | 2014/12/19 | 圖內電話番号 [初期費用]        |      |           |                 |    | 1  |         |       |
|                    | 2014/12/19 | 国内電話番号               |      |           |                 |    | 1  | 03      |       |
|                    | 2014/12/19 | UID(発着転送)【初期費用】      |      |           |                 |    | 1  |         |       |

### 【購入/解約履歴】購入及び解約頂きましたサービスや購入機器の履歴をご確認頂けます。

| 申込日 :お申し込み頂いた日付  | 名称 : ユニーク、電話番号、オプションなど                  | 税抜 :1サービスあたりの単価                   |
|------------------|-----------------------------------------|-----------------------------------|
| 数量 :「+」購入 /「-」解約 | <b>電話番号/ユニーク</b> :<br>電話番号 / 10桁のユニーク番号 | ステータス :<br>「利用中(表示なし)」と「解約」の状態を表示 |
## 4.ユニーク管理 ~不在着信/留守電設定

| <b>○</b> <u>ユニーク管理ページ</u>               | 2          | <u>12-2</u>            |                                                                                                    | 🚼 言語を選択 🕔 |
|-----------------------------------------|------------|------------------------|----------------------------------------------------------------------------------------------------|-----------|
| ▶各種設定                                   | <b>▶</b> 不 | 在着信/留守電影               | 设定                                                                                                    |           |
| 設定全般<br>回時好出設定<br>• 不在告告/留守電設定          | 留守         | 電動作                    | <ul> <li>○ 留守電を使用する</li> <li>● 留守電を使用しない</li> </ul>                                                                     | ?         |
| <u>ログインIDの変更</u><br>パスワードの変更            | 不在         | 著信メール                  | ◎ 不在巻信メールを送付する<br>● 不在巻信メールを送付しない                                                                                       | ?         |
| ▶ 通話履歴<br>発信履歴<br>★ =====               | 留守         | 電メール                   | ◎ 留守電メールを送付する<br>● 留守電メールを送付しない                                                                                         | ?         |
| <u>者信順歴</u><br>)留守電/電話メモ                | 音声         | ファイル添付                 | <ul> <li>● 留守電メールに音声ファイルを添付する</li> <li>● 留守電メールに音声ファイルを添付しない</li> </ul>                                                 | (?)       |
| <u>留守電/電話×王</u><br>▶電話帳<br><u>個別電話帳</u> | 添付         | 音声ファイル形式               | ● WAVE形式(鉱場子:wav) ※PC等で再生する場合<br>◎ 3GPP形式(拡張子:3gp) ※DoCoMo,Softbankの携帯電話等で再生する場合<br>◎ 3GPP2形式(鉱揺子:3g2) ※AUの携帯電話等で再生する場合 | ?         |
| 電話幅グループ設定                               | ×-         | ル送付先アドレス1              |                                                                                                    | 2         |
| 3                                       | ×-         | ル送付先アドレス2              |                                                                                                    |           |
|                                         | 留守         | 電開始待ち時間                | 3 ▼ 0 ▼ 18 (00~9918)                                                                                                    | 2         |
|                                         | 留守         | 電バスワード                 | 1234                                                                                                    | 2         |
|                                         | 留守         | 電応 <mark>答</mark> ファイル | 0.ネ刀規制設定 ▼                                                                                                    |           |
|                                         | No.        | ファイル名                  |                                                                                                    |           |
|                                         | 0          | 初期設定                   |                                                                                                    | ダウンロード    |
|                                         | 1          | 番号:981にダイヤル            | して下さい。                                                                                                    | 9050-K    |
|                                         | 2          | 番号: 982にダイヤル           | して下さい。                                                                                                    | ダウンロード    |
|                                         | 3          | 番号: 983にダイヤル           | して下さい。                                                                                                    | 9050-K    |
|                                         | 100        | 移転先ガイダンス               |                                                                                                    | ダウンロード    |
|                                         | 移転         | 先電話番号                  |                                                                                                    | (?)       |
|                                         |            |                        | ■ 変更を保存する ◎ キャンセル                                                                                                    |           |

#### 【不在着信】

①**不在着信メール**:不在着信時にメールの送信を希望される場合は、 「不在着信メールを送付する」にチェックを入れてください。

**②③メール送付先アドレス**:不在着信メールの送付先メールアドレスを入力して下さい。

### 4.ユニーク管理 ~不在着信/留守電設定

| <ul> <li>ユニーク管理ページ</li> </ul>  |                          |                                                                                                    | 🚼 言語を選択 🔻                     |
|--------------------------------|--------------------------|----------------------------------------------------------------------------------------------------|-------------------------------|
| ▶名種設定                          | ▶ 不在着信/留守電設              | 定                                                                                                    |                               |
| 設定全般<br>同時呼出設定<br>• 不在悪信/留守電設定 | 留守電動作                    | <ul> <li>○ 留守電を使用する</li> <li>● 留守電を使用しない</li> </ul>                                                                                                    | 2                             |
| <u>ログインIDの変更</u><br>パスワードの変更   | 不在著信メール                  | ◎ 不在著信メールを送付する<br>● 不在著信メールを送付しない                                                                                                    | (?)                           |
| ・通話履歴<br>発信履歴                  | 留守電メール                   | ◎ 留守電メールを送付する<br>● 留守電メールを送付しない                                                                                                    | 3                             |
| <u>与信頼度</u><br>)留守電/電話メモ       | 音声ファイル添付                 | ◎ 留守電メールに會声ファイルを歩付する<br>● 留守電メールに會声ファイルを歩付しない                                                                                                    | ?                             |
| >> 量守電/電話メモ > 電話帳 (個別電話帳       | 3 添付音声ファイル形式             | <ul> <li>● WAVE形式(拡張子.wav)※PC等で再生する場合</li> <li>● 3GPP形式(拡張子.3gp)※DocoMo,Softbankの携帯電話等で再生する場合</li> <li>● 3GPP2形式(拡張子.3g2)※AUの携帯電話等で再生する場合</li> </ul>                                                                                                    | 1                             |
| 電話帳グループ設定<br>内線一覧              | メール送付先アドレス1              |                                                                                                    | (?)                           |
|                                | ・メール送付先アドレス2             |                                                                                                    |                               |
|                                | 7 留守電開始待ち時間              | 3 ▼ 0 ▼ 10 (00~9912)                                                                                                    | 2                             |
|                                | 留守電パスワード                 | 1234                                                                                                    | ?                             |
|                                | 留守電応答ファイル                | 0.书刀烘用设定 🔻                                                                                                    | 3                             |
| đ                              | 0 No. ファイル名              |                                                                                                    |                               |
|                                | 0 初期設定<br>1 番号・981にダイヤル」 | プ下さい                                                                                                    | <u>97220-F</u><br>Atlenamic R |
|                                | 2 番号: 982にダイヤルし          | パネトロング シング アンドログログ アンドログ アンドログ ログ ログ アンドログ ログ ログ ログ ログ ログ ログ ログ ログ ログ ログ ログ ログ ロ | ダウンロード                        |
|                                | 3 番号: 983にダイヤルし          | で下さい。                                                                                                    | 3550-P                        |
|                                | 100 移転先ガイダンス             |                                                                                                    | ダウンロード                        |
| 1                              | 移転先電話番号                  |                                                                                                    | (7)                           |
|                                |                          |                                                                                                    |                               |

密更を保存する ◎ キャンセル

#### 【留守電設定】

- ①留守電動作:留守電を使用する場合は、「留守電を使用する」にチェックを入れて下さい。⑦「留守電開始待ち時間」経過後に留守電が応答します。
- ②留守電メール:留守電に録音があった際にメールの送信を希望される場合は 「留守電メールを送付する」にチェックを入れ、送付先メールアドレスを、 ⑤「メール送付先アドレス1」、⑥「メール送付先アドレス2」に入力して下さい。
- ③音声ファイル添付:留守電メールに、録音された音声ファイルの添付を希望される場合は、 「留守電メールに音声ファイルを添付する」にチェックを入れて下さい。

④添付音声ファイル形式:ご希望の、「添付音声ファイル形式」にチェックを入れて下さい。

- 56メール送付先アドレス:留守電メールの送付先メールアドレスを入力して下さい。
- ⑦留守電開始待ち時間:「留守電開始待ち時間」を設定して下さい。設定時間経過後留守電に切り替わります。
- ⑧留守電パスワード:録音された留守電メッセージを確認する際、パスワードの入力を求めるように 設定されたい場合は、「留守電パスワード」に4桁の数字を入力して下さい。

⑨留守電応答ファイル:デフォルトでは「0:初期設定」の音声のみ用意されております。 「留守電応答ファイル」にて、「100:移転先ガイダンス」を設定した際に ①「移行先電話番号」に入力した電話番号をアナウンスします。

①音声ガイダンスファイル名:お客様ご自身で応答用音声を録音されたい場合は981、982、又は983へ ダイヤル頂くことで録音可能となっております。 録音された留守電メッセージを確認されたい場合は999へダイヤルして下さい。

①移行先電話番号:⑨「留守電応答ファイル」にて、「100:移転先ガイダンス」を設定した際に、 ガンダンスで案内したい移転先電話番号を入力して下さい。

# 5.電話番号管理 ~着信拒否

|                                                                                                    | ユニーク                        | ▶ 着信拒否      |         |          |     |
|----------------------------------------------------------------------------------------------------|-----------------------------|-------------|---------|----------|-----|
| EAXトランクーS       備年       2         登通該通行       ● 備報       2         ● 「日菜話 田号       3       122         ● 放売       7       9         ● 放売       7       9         ● 放売       7       9         ● 放売       7       9         ● 放売       7       9         ■ 「日菜話 田号       1       1         ● 加速       1       1         ● 加速       1       1         ● 加速       1       1         ● 加速       1       1         ● 加速       1       1         ● 加速       1       1         ● 加速       1       1         ● 加速       1       1         ● 加速       1       1         ● 1       1       1         ● 1       1       1         ● 1       1       1         ● 1       1       1         ● 1       1       1         ● 1       1       1         ● 1       1       1         ● 1       1       1       1         ● 1       1       1       1       1 <th><u>ユニークール</u><br/>SIPトランクール</th> <th></th> <th>番</th> <th>号非通知</th> <th>(</th>                                                                                                    | <u>ユニークール</u><br>SIPトランクール  |             | 番       | 号非通知     | (   |
|                                                                                                    | <u>FAXトランク一覧</u><br>発信規制/許可 | (RR) (2) [  |         |          | (   |
| 内設計数の改革       ● 検索       ● 検索       ● し       ● し                                                                                                    | <br>豊信拒否<br>ビックアップグループ      |             |         |          |     |
| 製設量号一覧       育効       配準総勝号       保考       第       第       第       第       第       第       第       第       第       第       第       第       第       第       第       第       第       第       第       第       第       第       第       第       第       第       1       1       1       1       1       1       1       1       1       1       1       1       1       1       1       1       1       1       1       1       1       1       1       1       1       1       1       1       1       1       1       1       1       1       1       1       1       1       1       1       1       1       1       1       1       1       1       1       1       1       1       1       1       1       1       1       1       1       1       1       1       1       1       1       1       1       1       1       1       1       1       1       1       1       1       1       1       1       1       1       1       1       1       1       1       1       1       1                                                                                                    | 内線桁数の変更<br>電話番号             | 4 5         | 6       | 7        | 9   |
| オブション細胞の設定       120       二       全ての電話番号       1         オブション細胞の設定       120       二       全ての電話番号       1         ビ       120       二       全ての電話番号       1         ビ       120       二       全ての電話番号       1         単       120       二       二       二         単       120       二       二       二         単       120       二       二       二         単       120       二       二       二         単       120       二       二       二         単       13       二       二       二         ゴ       13       二       二       二         ゴ       13       二       二       二         ゴ       13       二       二       二         ゴ       13       二       二       二         ゴ       1       二       二       二         コ       1       二       二       二         ゴ       1       二       二       二         ゴ       1       二       二       二         ゴ       1       二       二       二                                                                                                    | <u>電話番号一覧</u><br>オプション      | 有效 拒否產話番号 🦻 | 備考 🦻    | 着信電話番号 ? | 削除  |
| 120       120       全ての電話番号       1         WR       120       120       全ての電話番号       1         120       120       120       全ての電話番号       1         120       120       1       1       1         120       13       1       1       1         110       13       1       1       1         110       13       1       1       1         111       13       1       1       1         111       13       1       1       1         111       13       1       1       1         111       13       1       1       1         111       13       1       1       1         111       13       1       1       1         111       1       1       1       1         111       1       1       1       1         111       13       1       1       1         111       1       1       1       1         111       1       1       1       1         111       1       1       1       1 </td <td>オブション経動の設定</td> <td>Ø120</td> <td></td> <td>全ての電話番号</td> <td>• 0</td>                                                                                                    | オブション経動の設定                  | Ø120        |         | 全ての電話番号  | • 0 |
| 120       120       全ての電話番号       1         基本設定       3       1       1       1         動作設定       3       1       1       1       1         第三ファイル管理       3       1       1       1       1       1         スケジュール設定       3       1       1       1       1       1       1       1       1       1       1       1       1       1       1       1       1       1       1       1       1       1       1       1       1       1       1       1       1       1       1       1       1       1       1       1       1       1       1       1       1       1       1       1       1       1       1       1       1       1       1       1       1       1       1       1       1       1       1       1       1       1       1       1       1       1       1       1       1       1       1       1       1       1       1       1       1       1       1       1       1       1       1       1       1       1       1       1       1       1 </td <td></td> <td>Ø 0120.</td> <td></td> <td>全ての電話番号</td> <td>·</td>                                                                                                    |                             | Ø 0120.     |         | 全ての電話番号  | ·   |
| 品工設工       03       03       1       1       1       1       1       1       1       1       1       1       1       1       1       1       1       1       1       1       1       1       1       1       1       1       1       1       1       1       1       1       1       1       1       1       1       1       1       1       1       1       1       1       1       1       1       1       1       1       1       1       1       1       1       1       1       1       1       1       1       1       1       1       1       1       1       1       1       1       1       1       1       1       1       1       1       1       1       1       1       1       1       1       1       1       1       1       1       1       1       1       1       1       1       1       1       1       1       1       1       1       1       1       1       1       1       1       1       1       1       1       1       1       1       1       1       1<                                                                                                    | <u></u>                     | ☑ 0120      |         | 全ての電話番号  | · 0 |
| ■■ファイル管理       3       全ての電話番号       ●         2ケジュール設定       ●       03       全ての電話番号       ●         ●       03       ●       ●       ●       ●       ●       ●       ●       ●       ●       ●       ●       ●       ●       ●       ●       ●       ●       ●       ●       ●       ●       ●       ●       ●       ●       ●       ●       ●       ●       ●       ●       ●       ●       ●       ●       ●       ●       ●       ●       ●       ●       ●       ●       ●       ●       ●       ●       ●       ●       ●       ●       ●       ●       ●       ●       ●       ●       ●       ●       ●       ●       ●       ●       ●       ●       ●       ●       ●       ●       ●       ●       ●       ●       ●       ●       ●       ●       ●       ●       ●       ●       ●       ●       ●       ●       ●       ●       ●       ●       ●       ●       ●       ●       ●       ●       ●       ●       ●       ●       ●       ●       ●       ●       ●                                                                                                    | <u>日本就正</u><br>Bl/F码在       | Ø 3         |         | 全ての電話番号  |     |
| スケジュール設定       3       全ての電話番号       2         画面目登録       13       全ての電話番号       2         Inknown       unknown       全ての電話番号       2         番号非通知       4       4       4                                                                                                    | 倉声ファイル管理                    | Ø 03        |         | 全ての電話番号  |     |
| ●注日登録 ● 13 ● 3 ● 3 ● 3 ● 3 ● 13 ● 3 ● 13 ● 2(の電話番号 ● ● ● ● ● ● ● ● ● ● ● ● ● ● ● ● ● ● ●                                                                                                    | スケジュール設定                    | ☑ 03        |         | 全ての電話番号  |     |
| Image: Space of the space of the space | 指定日登録                       | <b>3</b>    |         | 全ての電話番号  | • • |
| unknown       全ての電話番号       8         番号非通知       全ての電話番号       4                                                                                                    |                             |             |         | 主しの電話番号  |     |
| 番号非通知 番号非通知 全ての電話番号 ▼ → 追                                                                                                    |                             | Inknown     | unknown | 全ての電話番号  | 8   |
|                                                                                                    |                             | 番号非         | 通知      | 全ての電話番号  | • 追 |

【着信拒否】

設定した電話番号からの着信を禁止します。

【絞込み検索】

①拒否電話番号:前方一致検索が可能です。「番号非通知」をクリックするとunknownが自動的に入ります。

②備考:前方一致検索が可能です。

③着信電話番号:「指定無し」「全ての電話番号」「ご利用中の電話番号」のうちのいずれかから検索が可能です。

【登録】

④有効/無効を設定

⑤拒否電話番号:着信拒否する電話番号を前方一致で入力して下さい。数字またはunknownで入力して下さい。 ⑥備考:検索・表示用にコメントを入力して下さい。

⑦着信電話番号:着信拒否を実行する着信電話番号を指定します。全ての電話番号か、ご利用中の電話番号を プルダウンで選択して下さい。

⑧+追加で、行が追加されます。

⑨削除:「削除」にチェックを入れ、「チェック項目削除」をクリックして下さい。

## 5.電話番号管理 ~発信規制

| ● <u>サークル管理ページ</u>                                                                                                    | 20012                                                                                                    | ER.                                                                                                    | 通話風歴                                                                                                    | 馬話板                                                       | サークル信報                  | olimeter 3 클語を選択 🔻 |
|----------------------------------------------------------------------------------------------------|----------------------------------------------------------------------------------------------------|----------------------------------------------------------------------------------------------------|----------------------------------------------------------------------------------------------------|-----------------------------------------------------------|-------------------------|--------------------|
| ・ユニーク                                                                                                    | ▶ 発信規制/許可                                                                                                    | I                                                                                                    |                                                                                                    |                                                           |                         |                    |
| ユニークー覧<br><u>SIPトランクー覧</u><br>FAXトランクー覧                                                                                                    | 電話番号、発信ユニーク<br>※頭に010が付く発信(<br>※規制よりも許可が優)<br>※項目の順序について)                                                                                                    | 7を指定して発信を規制、<br>は全て規制対象となるため<br>たされます。<br>ま規制、許可の優先順位(                                                                                                    | 許可します。<br>2回別の発信許可が必要。<br>とは関係ありません。                                                                                                    | C9.                                                       |                         |                    |
| • <u>先通規則/計則</u><br>置信拒否                                                                                                    | 規制(許可)電話書号                                                                                                    |                                                                                                    |                                                                                                    |                                                           |                         | 7                  |
| <u>ビックアップグループ</u><br>内線桁数の変更                                                                                                    | 備考/発信許可国名                                                                                                    | 2                                                                                                    |                                                                                                    |                                                           |                         |                    |
| ▶電話番号                                                                                                    | 発信ユニーク                                                                                                    | 3 指定無し                                                                                                    |                                                                                                    |                                                           |                         | <b>.</b>           |
| <u>我活音号一致</u>                                                                                                    |                                                                                                    |                                                                                                    |                                                                                                    | 44.                                                       |                         |                    |
| ▶オプション                                                                                                    |                                                                                                    |                                                                                                    |                                                                                                    | ₩ 使案                                                      |                         |                    |
| オプション機能の設定<br>NVR                                                                                                    | [010発信の許可登録に<br>備考/発信許可国名に国                                                                                                    | ついて]<br> 名を入力すると、追加時                                                                                                    | に許可電話番号が自動的                                                                                                    | に設定されます。                                                  |                         |                    |
| 基本設定                                                                                                    | 4.0.5 防機能                                                                                                    | 6 す。「ア」と入す                                                                                                    | て下さい 7 含まれ                                                                                                    | る国名リストが表示                                                 | izi 8                   |                    |
| 動作設定                                                                                                    | 有効 規制/許可                                                                                                    | 規制(許可)電話番号                                                                                                    | ? 備考/発信許可自                                                                                                    | 四名 🦻                                                      | 発信ユニーク 🢡                | 削除                 |
| 宣声ファイル管理<br>スケジュール設定                                                                                                    | ≥規制 ▼                                                                                                    | 010                                                                                                    | 国際電話 Inte                                                                                                    | rnationalCall                                             | 全てのユニーク                 | <b>T</b>           |
| 指定日登録                                                                                                    | <ul> <li>※ 許可 ▼</li> <li>※ 許可 ▼</li> </ul>                                                                                                    | 0101                                                                                                    | アメリカ合衆国                                                                                                    | ・カナダ                                                      | 全てのユニーク                 |                    |
|                                                                                                    | <ul> <li>● 計可</li> <li>● 許可</li> </ul>                                                                                                    | 01091                                                                                                    | バキスタン                                                                                                    |                                                           | ± (0)>                  |                    |
|                                                                                                    | ☞ 許可 🔹                                                                                                    | 010968                                                                                                    | オマーン                                                                                                    |                                                           |                         |                    |
|                                                                                                    | 許可 ▼                                                                                                    |                                                                                                    |                                                                                                    |                                                           | 全てのユニーク                 | • 计 追加             |
|                                                                                                    |                                                                                                    | 0 戻5                                                                                                    |                                                                                                    |                                                           |                         | (次へ) 💿             |
|                                                                                                    |                                                                                                    |                                                                                                    | ■ 変更を保存する                                                                                                    | 👼 チェック項目                                                  | を削除 🧶 キャンセル             |                    |
| 【発信規制/許可】<br>設定した電話番号へ<br>※規軍にの10が付く発信<br>※規項制より順話番号へ<br>(1)規構者/2<br>(1)規構者/2<br>(1)規構者/2<br>(1)規構者/2<br>(1)規構者/2<br>(1)規構者/2<br>(2)備者/2<br>(2)備者/2<br>(2)備者/2<br>(2)<br>(2)<br>(2)<br>(2)<br>(2)<br>(2)<br>(2)<br>(2)<br>(2)<br>(2 | <ul> <li> <ul> <li>のは気にしていた。</li> <li>のは先は一前</li> <li>中沢電が高いに、</li> <li>(満年)</li> <li>(二年)</li> <li>(二日)</li> <li>(二日)</li> <li>(二日)</li></ul></li></ul> | /許可します。<br>対象となた。<br>すのの能が可た。<br>のです。<br>のです。<br>のです。<br>のです。<br>、<br>のです。<br>、<br>のです。<br>のです。<br>のです。<br>のです。<br>のです。<br>のです。<br>のです。<br>のです。<br>、<br>のです。<br>、<br>のです。<br>、<br>のです。<br>、<br>のです。<br>、<br>のです。<br>、<br>のです。<br>、<br>のです。<br>、<br>のです。<br>、<br>のです。<br>、<br>、<br>のです。<br>、<br>、<br>、<br>、<br>、<br>、<br>、<br>、<br>、<br>、<br>、<br>、<br>、 | <ul> <li>国別の発信語</li> <li>さは関係あり</li> <li>す。</li> <li>を行う可し、</li> <li>をののし、</li> <li>たののし、</li> <li>たののし、</li> <li>たののし、</li> <li>たののし、</li> <li>たののし、</li> <li>たののし、</li> <li>たののし、</li> <li>たののし、</li> <li>たっか、</li> <li>たっか、</li> <li>たっか、</li> </ul> | 午可が必要<br>ません。<br>可します。<br>百否/許可し<br>方一致で入<br>い。<br>ックして下さ | です。<br>こます。<br>、カして下さい。 |                    |

10「変更を保存する」をクリックすると、内容が更新されます。

### 6.通話履歴 ~発信履歴

| サークル管理ページ                | <u> 4000</u>    | <b>53</b>   | 14:37 M       | <b>1</b> 2515 | サークル情報      |      | 🔧 言語を選択 🔻  |
|--------------------------|-----------------|-------------|---------------|---------------|-------------|------|------------|
| ▶ 通話 <b>屆</b> 歴          | ▶ 発信履歴          |             |               |               |             |      |            |
| • <u>兴信度</u> 应           |                 |             |               |               |             |      |            |
| 豐信履歷                     | 発信日時            | 2015        | ▼ 年 01 ▼ 月 01 | ▼ ~ 31 ▼ ⊟    |             |      |            |
| ▶ 発着信明細                  | 2 発信元           |             |               |               |             |      |            |
| 意話雪号明細                   |                 | 1           |               |               |             |      |            |
| 通話先明短                    | S SCIENCE BY    |             |               |               |             |      |            |
| ▶全通話録音                   | 4 発信先           |             |               |               |             |      |            |
| 圧縮ダウンロード                 | 5 録音ファイル        | 指定無         | #L ▼          |               |             |      |            |
| 設置ファイル射圧<br>録音ファイル自動削除設定 | 6 発信先区分         | 指定無         | ti v          |               |             |      |            |
|                          | 7 表示区分          | 外線到         | êfā ▼         |               |             |      |            |
|                          | 8 FAX履歴を非表示     |             |               |               |             |      | <b>()</b>  |
|                          | 9 SIPトランク履歴を    | 非表示         |               |               |             |      | 2          |
|                          |                 |             |               |               |             |      |            |
|                          |                 |             |               | ● 検索          |             |      |            |
|                          |                 | 0 F5        |               | 12245078      | 9 10        | 次へ 😐 | 10         |
|                          | 型信日時            | 與信元番号       |               |               | 9           | 1    | (円) 録音ファイル |
|                          | + 2015-01-14 17 | :01:45 03   |               |               | 070         | 0    | 0 Download |
|                          | + 2015-01-14 14 | :46:30 03   |               |               | 010         | 0    | 0 Download |
|                          |                 | <b>0</b> 戻る |               | 12345678      | <u>9 10</u> | 次へ 0 |            |
|                          |                 |             |               |               |             |      |            |
|                          |                 |             |               | き ダウンロード      |             |      |            |
|                          |                 |             |               | \$15          | 円(現抜)       |      |            |
|                          | ※ 絞り込み検索ご利      | 」用時、合計金額は検索 | 結果全てに対する料金と   | なります。         |             |      |            |
|                          | ※ 表示金額は概算で      | 請求時と誤差が発生す  | る場合がございます。    |               |             |      |            |

ご利用ユニーク全ての発信履歴をご確認頂けます。1日単位からの絞込み検索が可能です。 ※ページを開いた直後は、全ての履歴が表示されます。

①発信日時:日付を指定して頂けます。

②発信元:電話番号の一部を入力することで、発信元を絞込んだ検索が可能です。

③発信元名前:ユニーク登録の名前の一部を入力することで、発信先を絞込んだ検索が可能です。

④発信先:電話番号の一部を入力することで、発信先を絞込んだ検索が可能です。

⑤録音ファイル:「指定無し」「録音ファイルあり」の状態別で検索が可能です。

⑥発信先区分:「指定無し」「携帯電話への発信」「国内への発信」「海外への発信」の状態別で検索が可能です。
⑦表示区分:「外線発信」「内線発信」の状態別で検索が可能です。

(8)FAX履歴を非表示:チェックボックスをオンにするとFAX履歴が非表示になります。

⑨SIPトランク履歴を非表示:チェックボックスをオンにするとSIPトランク履歴が非表示になります。

⑩録音ファイルダウンロード: Downloadをクリックすると、録音ファイルを聞くことができます。

(オプションの全通話録音利用時)

①ダウンロード:検索条件に沿った発信履歴をCSVデータにしてダウンロードすることが可能です。
 ②合計金額(税抜):税抜価格が表示されます。

### 6.通話履歴 ~着信履歴

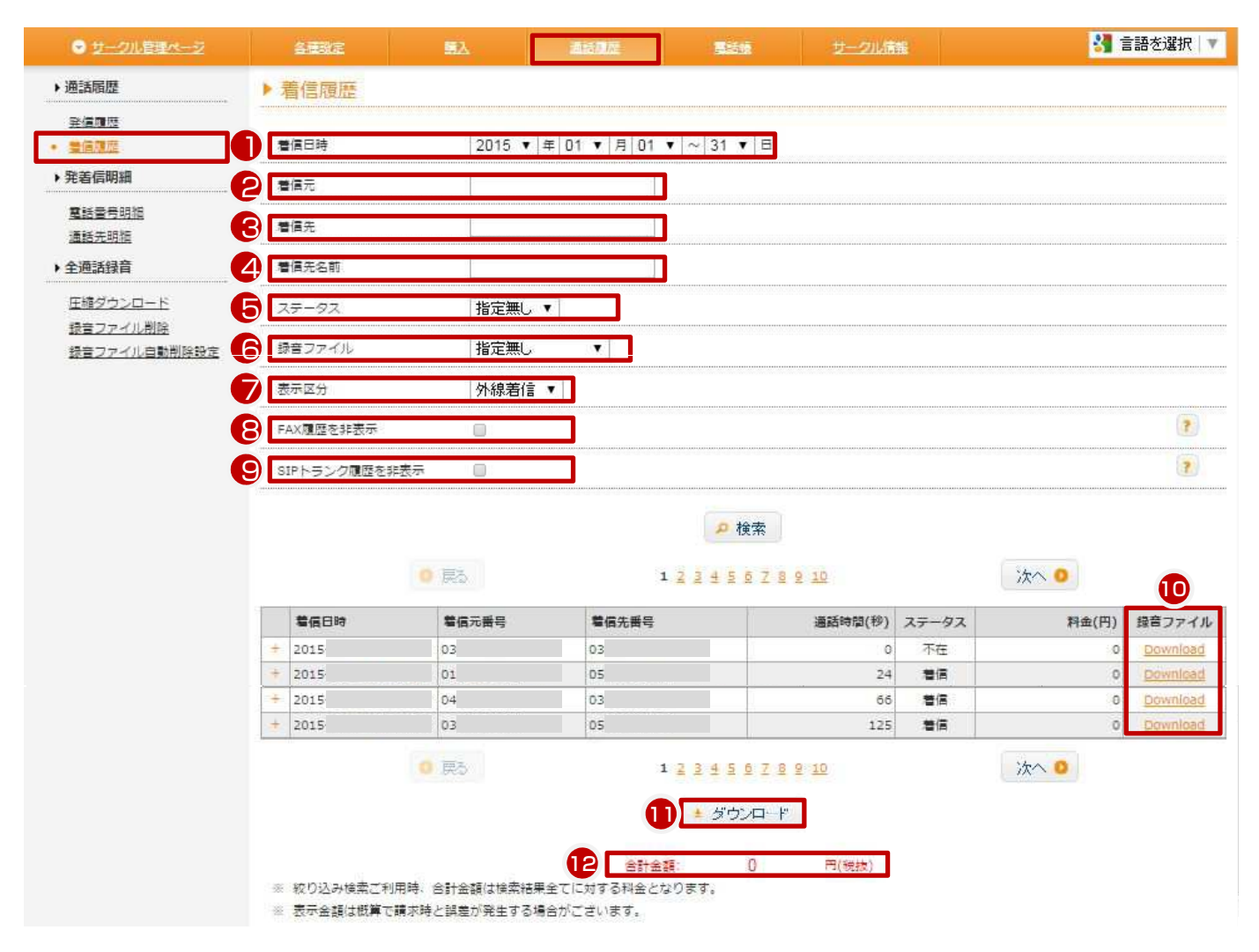

ご利用ユニーク全ての着信履歴をご確認頂けます。1日単位からの絞込み検索が可能です。 ※ページを開いた直後は、全ての履歴が表示されます

①着信日時:日付を指定して頂けます。

②着信元:電話番号の一部を入力することで、着信元を絞込んだ検索が可能です。

③着信先:電話番号の一部を入力することで、着信先を絞込んだ検索が可能です。

④着信先名前:ユニーク登録の名前の一部を入力することで、着信先を絞込んだ検索が可能です。

⑤ステータス:「指定無し」「着信」「不在」の状態別で検索が可能です。

⑥録音ファイル:「指定無し」「録音ファイルあり」の状態別で検索が可能です。

⑦表示区分:「外線着信」「内線着信」の状態別で検索が可能です。

⑧FAX履歴を非表示:チェックボックスをオンにするとFAX履歴が非表示になります。

(9)SIPトランク履歴を非表示:チェックボックスをオンにするとSIPトランク履歴が非表示になります。

⑩録音ファイルダウンロード: Downloadをクリックすると、録音ファイルを聞くことができます。(オプションの全通話 録音利用時)

①ダウンロード:検索条件に沿った着信履歴を、CSVデータにしてダウンロードすることができます。
 ②合計金額(税抜):税抜価格が表示されます。

#### 6.通話履歴 ~電話番号明細

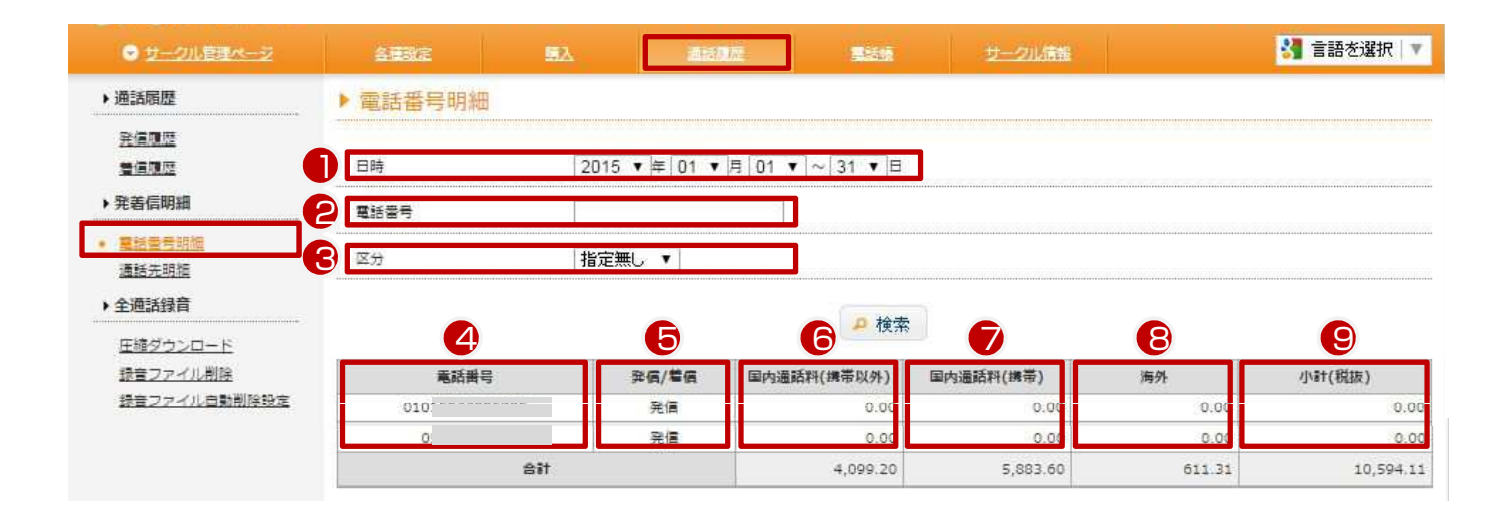

ご利用の電話番号全ての明細をご確認頂けます。1日単位からの絞込み検索が可能です。 ※ページを開いた直後は、全ての履歴が表示されます

①日時:表示する日付の範囲を指定して表示できます。
②電話番号:電話番号の一部を入力することで、絞込んだ検索が可能です。
③区分:「絞り込み無し」「発信のみ」「着信のみ」を絞り込めます。
④電話番号:ご利用中の電話番号を表示します。
⑤発信/着信:発信時か着信時かを表示します。
⑥国内通話料(携帯以外):03番号等に通話した際の通話料金が表示されます。
⑦国内通話料(携帯):携帯電話に通話した際の通話料金が表示されます。
⑧海外:海外向けに通話した際の通話料金が表示されます。
⑨小計(税別):⑥+⑦+⑧の合計額が表示されます。

#### 6.通話履歴 ~通話先明細

|                                                     | 各種設定          | · · · · · · · · · · · · · · · · · · · | 2                         | サークル情報 |          | 🚼 言語を選択 🔻 |
|-----------------------------------------------------|---------------|---------------------------------------|---------------------------|--------|----------|-----------|
| ▶ 通話 <b>屆</b> 歷                                     | ▶ 通話先明細       |                                       |                           |        |          |           |
| <u>発信履歴</u><br>責信履歴                                 |               | 2015 🔻 年 01 🔻                         | 月 01 🔹 ~ 31 💌 日           |        |          |           |
| ▶ 発着信明細                                             |               |                                       |                           |        |          |           |
| ■話書号明細<br>• 通話先明版                                   | 相手雷号          |                                       | 1                         |        |          |           |
| ▶ 全通話録音                                             | 4 区分          | 指定無し 🔹                                |                           |        |          |           |
| <u>圧縮ダウンロード</u><br>録 <u>音ファイル削除</u><br>録音ファイル自動削除研究 | 6             | 6                                     | <b>7</b> k <del>a</del> 8 | 9      | 10       | 0         |
| MEST IN BRINING                                     | 電話番号          | プレフィックス                               | 課金単位(秒) 単価(税抜             | () 個数  | 総通話時間(秒) | 小計(税抜)    |
|                                                     | 034           | 8190                                  | 60                        | 12     | 687      |           |
|                                                     | * 絞り込み検索ご利用時。 | 合計金額は検索結果全てに対する                       | 12 ま ダウンロード               | A      |          |           |
|                                                     | ※表示金額は概算で請求時  | と誤差が発生する場合がございま                       | हुन.                      |        |          |           |

ご利用の電話番号全ての明細をご確認頂けます。1日単位からの絞込み検索が可能です。 ※ページを開いた直後は、全ての履歴が表示されます

①日時:表示する日付の範囲を指定して表示できます。
②電話番号:発信元の電話番号の一部を入力することで、絞込んだ検索が可能です。
③相手番号:相手先の番号で絞り込みが行えます。
④区分:「絞り込み無し」「発信のみ」「着信のみ」「国内固定電話」「国内携帯電話」「海外」で絞り込めます。
⑤電話番号:ご利用中の電話番号を表示します。
⑥プレフィックス:プレフィックスを表示します。
⑦課金単位(秒):課金単位を表示します。
⑧個数:通話回数が表示されます。
⑩総通話時間(秒):①の期間中に利用した通話秒数の合計が表示されます。
⑪がつンロード:表示されているデータをCSVで書きだします。

### 6.通話履歴 ~全通話録音圧縮ダウンロード

| ● サークル管理ページ                             | 各種設定                                                                                                    | <b>132</b>                                        | as.n                                                    | <b>2</b> 56                             | サークル情報           |            |       | 8           | 言語を選択 ▼  |
|-----------------------------------------|----------------------------------------------------------------------------------------------------|---------------------------------------------------|---------------------------------------------------------|-----------------------------------------|------------------|------------|-------|-------------|----------|
| ▶ 通話履歴                                  | ▶ 圧縮ダウンロード                                                                                                    |                                                   |                                                         |                                         |                  |            |       |             |          |
| 発信風歴                                    |                                                                                                    |                                                   |                                                         |                                         |                  |            |       |             |          |
| 豊信風歴                                    | 日時                                                                                                    | 2015 🔻                                            | 年 01 ▼月 01 ▼                                            | • ~ 31 ▼ ⊟                              |                  |            |       |             |          |
| ▶ 発着信明細                                 | 電話書号                                                                                                    |                                                   |                                                         |                                         |                  |            |       |             |          |
| <u>電話雪号明祖</u><br>通話先明祖                  | 相手當号                                                                                                    |                                                   |                                                         |                                         |                  |            |       |             |          |
| ▶ 全通話録育                                 | UIDE                                                                                                    |                                                   |                                                         |                                         |                  |            |       |             |          |
| <ul> <li>         ・         ・</li></ul> | 発着信区分                                                                                                    | 指定無し                                              | •                                                       |                                         |                  |            |       |             |          |
| 録音ファイル削除<br>録音ファイル自動削除設定                | 内外線区分                                                                                                    | 指定無し                                              |                                                         |                                         |                  |            |       |             |          |
| (                                       | 発信先区分                                                                                                    | 指定無し                                              | ( <b>*</b> )                                            |                                         |                  |            |       |             |          |
|                                         |                                                                                                    | 展為                                                | 4                                                       | 計ファイルサイズ 1                              | 146.07 KB(キロバイト) |            | ***   |             |          |
|                                         | 日時                                                                                                    | 電話番号                                              |                                                         |                                         | 相手先番号            | 與着信区分      | 内外線区分 | 通話時間<br>(秒) | 録音ファイル   |
|                                         | 2015-01-08 12:14:15                                                                                                    |                                                   | ~~~~~                                                   |                                         |                  | 26         | 内線    | 0           | Download |
|                                         | 2015-01-03 13:52:27                                                                                                    |                                                   |                                                         |                                         |                  | 「「「「」」     | 内線    | 0           | Download |
|                                         | 2015-01-03 13:52:27                                                                                                    |                                                   |                                                         |                                         |                  | <b>1</b> 4 | 外線    | 0           | Download |
|                                         | <ul> <li>         ・         合計ファイルサイズは圧損         ・         ダクンロードできるファイ         ・         E        輝が完了しましたらダさ         ・         ファイルサイズが大きい場         ・         </li> </ul> | 戻る<br>前のファイルサ・<br>ルサイズは、臣<br>ンロードリング?<br>治住、圧縮ファ・ | イズの合計です。<br>婚前の合計です 08(ギガ<br>をメールでお知らせ致し<br>イルの作成に時間がかか | 8 ● 日<br>い(イト)までとなります。<br>よます。<br>いります。 | 新羅<br>7 :        |            | ike.  | a           |          |

全通話録音を圧縮ダウンロードして頂けます。1日単位から最長1カ月の絞込み検索が可能です。

①日時:日付・期間を指定して頂けます。

②電話番号:電話番号の一部を入力することで、発着信元を絞込んだ検索が可能です。

③相手番号:電話番号の一部を入力することで、発着信先を絞込んだ検索が可能です。

④ユニーク名:ユニーク登録の名前の一部を入力することで、発着信先を絞込んだ検索が可能です。

⑤発着信区分:「指定無し」「発信」「着信」の状態別で検索が可能です。

⑥内外線区分:「指定無し」「外線」「内線」の状態別で検索が可能です。

⑦発信先区分:「指定無し」「携帯電話への発信」「国内への発信」「海外への発信」の状態別で検索が可能です。 ⑧圧縮:圧縮を実行します。

※合計ファイルサイズは圧縮前のファイルサイズの合計です。
※ダウンロードできるファイルサイズは、圧縮前の合計で4 GB(ギガバイト)までとなります。
※圧縮が完了しましたらダウンロードリンクをメールでお知らせ致します。
※ファイルサイズが大きい場合は、圧縮ファイルの作成に時間がかかります。
※全通話録音を解約した場合、録音データはダウンロードできなくなります。

# 6.通話履歴 ~録音ファイル削除

| <ul> <li>サークル管理ページ</li> </ul> | 各種設定                                   | 義入 <u>清美高度</u>                                                                                                    | 1625.0E                     | サークル情報                                      |                                                                                                    |              | r     | 8           | 言語を選択(▼  |  |  |  |  |
|-------------------------------|----------------------------------------|----------------------------------------------------------------------------------------------------|-----------------------------|---------------------------------------------|----------------------------------------------------------------------------------------------------|--------------|-------|-------------|----------|--|--|--|--|
| ▶ 通話層歴                        | ▶ 録音ファイル削除                             |                                                                                                    |                             |                                             |                                                                                                    |              |       |             |          |  |  |  |  |
| 発信履歴                          |                                        |                                                                                                    |                             |                                             |                                                                                                    |              |       |             |          |  |  |  |  |
| 善信履歴                          | 日時                                     | 2015 ▼ 年 04 ▼ 月 02 ▼ ~                                                                                                    | - 02 ▼ 目                    |                                             |                                                                                                    |              |       |             |          |  |  |  |  |
| ▶ 発着信明細                       | 電話番号                                   |                                                                                                    |                             |                                             |                                                                                                    |              |       |             |          |  |  |  |  |
| 重話番号明細                        | 相手番号                                   | 1                                                                                                    |                             |                                             |                                                                                                    |              |       |             |          |  |  |  |  |
| 道話先明細                         |                                        | ]                                                                                                    |                             |                                             |                                                                                                    |              |       |             |          |  |  |  |  |
| ▶ 全通話録音                       | UID名                                   |                                                                                                    |                             |                                             |                                                                                                    |              |       |             |          |  |  |  |  |
| 圧縮ダウンロード                      | 発着信区分                                  | 指定無し ▼                                                                                                    |                             |                                             |                                                                                                    |              |       |             |          |  |  |  |  |
| 録音ファイル自動削除設定                  | 内外線区分                                  | 指定無し ▼                                                                                                    |                             |                                             |                                                                                                    |              |       |             |          |  |  |  |  |
|                               | 発信先区分                                  | 指定無し                                                                                                    |                             |                                             |                                                                                                    |              |       |             |          |  |  |  |  |
|                               | ٥                                      | 戻る                                                                                                    | 首都会フ                        | ▼イルサイズ: 932.75 MB(×<br>1 2 3 4 5 6 7 8 9 10 | ቻ/ናተኑ)                                                                                                    |              | 次へ    | 0           |          |  |  |  |  |
|                               | 日時                                     | 電話勝号                                                                                                    |                             |                                             | 相手先番号                                                                                                    | 発着信区分        | 内外線区分 | 遵話時間<br>(秒) | 録音ファイル   |  |  |  |  |
|                               | 2015-04-02 20:03:05                    | Real-and T                                                                                                    |                             |                                             | 非通知                                                                                                    | 著信           | 外線    | 0           | Download |  |  |  |  |
|                               | 2015-04-02 18:30:46                    | No. of Board of Street of Street of | 602                         | Download                                    |                                                                                                    |              |       |             |          |  |  |  |  |
|                               | 2015-04-02 18:30:46                    | AT THE OWNER OF THE R.                                                                                                    |                             |                                             |                                                                                                    | 著信           | 内線    | 602         | Download |  |  |  |  |
|                               | 2015-04-02 18:30:24                    |                                                                                                    |                             |                                             | Contraction of the local distance of the local distance of the loc | 若信           | 内線    | 27          | Download |  |  |  |  |
|                               | 2015-04-02 18:30:16                    |                                                                                                    |                             |                                             | Contraction of the local distance of the local distance of the loc | 発信           | 外根    | 0           | Download |  |  |  |  |
|                               | 2015-04-02 18:30:16                    |                                                                                                    |                             |                                             | In other and the second                                                                                                    | 7616<br>RV/E | 75孫   | 420         | Download |  |  |  |  |
|                               | 2015-04-02 18:30:14                    | And the second second second                                                                                                    |                             |                                             | and a second second sec | 思信           | 内组    | 430         | Download |  |  |  |  |
|                               | 2015-04-02 18:18:49                    | ALT . THE CONTRACT OF COMPLETE                                                                                                    |                             |                                             | Ran I                                                                                                    | 26           | 内線    | 300         | Download |  |  |  |  |
|                               | 2015-04-02 18:18:49                    | NI 191                                                                                                    |                             |                                             | 4000                                                                                                    | 若信           | 内線    | 300         | Download |  |  |  |  |
|                               | 2015-04-02 18:16:46                    |                                                                                                    |                             |                                             |                                                                                                    | 発信           | 外線    | 0           | Download |  |  |  |  |
|                               | 2015-04-02 18:16:46                    | THE OF THE OWNER                                                                                                    |                             |                                             | to make the second                                                                                                    | 発信           | 外線    | 0           | Download |  |  |  |  |
|                               | 2015-04-02 18:16:44                    |                                                                                                    |                             |                                             | Real Provide State                                                                                                    | 発信           | 内線    | 0           | Download |  |  |  |  |
|                               | 2015-04-02 18:16:44                    | ALC BROWNSLID STOLEN.                                                                                                    |                             |                                             |                                                                                                    | 着信           | 内線    | 0           | Download |  |  |  |  |
|                               | 2015-04-02 18:16:36                    |                                                                                                    |                             |                                             |                                                                                                    | 光信           | 外線    | 39          | Download |  |  |  |  |
|                               | 2015+04-02 18:16:35                    |                                                                                                    |                             |                                             |                                                                                                    | 先信           | 内線    | 39          | Download |  |  |  |  |
|                               | ○ 戻る     1 2 3 4 5 5 7 8 9 10     次へ 0 |                                                                                                    |                             |                                             |                                                                                                    |              |       |             |          |  |  |  |  |
|                               | ※ 合計ファイルサイズは検索<br>※ 今月6日以降から前月の多       | 結果のファイルサイズの合計です。<br>時音ファイルを削除できます。今月以降のi                                                                                                    | <b>削除したファイ</b><br>削除はできません。 |                                             | - 注意ください。                                                                                                    |              |       |             |          |  |  |  |  |

- ① 日時や電話番号を指定して削除したい録音ファイルの②検索を行う。
- ③「削除」をクリックする。

<u>削除したファイルは復元が出来ませんのでご注意ください。</u>

※合計ファイルサイズは検索結果のファイルサイズの合計です。 ※当月6日以降から前月の録音ファイルを削除できます。当月以降の削除は出来ません。

| 受 <u>サークル管理ページ</u>                                           | 名利設定     | 國入     | 道話居思                                        | 電話帳        | サークル情報 | 🔧 言語を選択 🔻 |
|--------------------------------------------------------------|----------|--------|---------------------------------------------|------------|--------|-----------|
| ▶ 通話履歴                                                       | ▶ 録音ファイル | 自動削除設定 |                                             |            |        |           |
| <u>発信履歴</u><br><u>善信履歴</u><br>▶発着信明細                         | 録音ファイル自  | 動削除設定  | 設定なし ▼ <mark>&gt;</mark> 月前<br>月5日に指定ヶ月前の月間 | 緑音ファイルを一括削 | 除します。  |           |
| <u>電話番号明細</u><br><u>通話先明細</u><br>▶ 全通話録音                     |          |        |                                             | 2保存する 📀 🥺  | キャンセル  |           |
| <u> 圧縮ダウンロード</u><br>録音ファイル剤除<br>・<br><del>録音ファイル目動削除設定</del> |          |        |                                             |            |        |           |

1 指定ヶ月前の月間録音ファイルを指定することで一括削除することが出来ます。
 ②「変更を保存する」を押すと、設定が更新されます。

※毎月5日に指定ヶ月前の月間録音ファイルを一括削除します。 ※最低1カ月前から、23か月前まで設定できます。24か月前のデータは削除されます。 全通話録音の圧縮ファイルを送信する宛先メールアドレスを任意に設定できます。

| サークル管理ページ                                                                          |                         |                             |                                      |                                                     |                                                                                                    | 道話履歴                                                                                                    | <b>11.30</b>                                    |                               |                                                       | クル情報                  |                    |                              |                | 8                 | 言語を選択(▼                        |
|------------------------------------------------------------------------------------|-------------------------|-----------------------------|--------------------------------------|-----------------------------------------------------|----------------------------------------------------------------------------------------------------|----------------------------------------------------------------------------------------------------|-------------------------------------------------|-------------------------------|-------------------------------------------------------|-----------------------|--------------------|------------------------------|----------------|-------------------|--------------------------------|
| <ul> <li>▶ ユニーク</li> <li>■ ユニークー覧</li> <li>SIPトランクー覧</li> <li>FAXトランクー覧</li> </ul> | ▶ _<br>全悲<br><u>そ</u> の | [二-<br>[示   <br>)血          | - クー!<br>  内線電                       | 覧<br>末 1 <u>スマー</u>                                 | 5772 I                                                                                                    | 通話履歴<br>発信履歴<br>差信履歴<br>発着信明細<br>ニンチョッ?                                                                                     | 34: <b>1</b> 4=*                                | 個話                            | う <u>発</u> 着数;                                        | ± 5_                  | 7⊡∆≆               | 【善(逆転洪) <b>【</b>             | 4 会議室          | <b>11</b> 発信仕:    | <u>)</u> NR <u>IVR</u><br>10 件 |
| 発信規制/許可<br><u>差信担否</u><br>ビックアップグループ<br>内培び物の交面                                    | 鰸                       | 麗鉏壓淵                        | 詳細                                   | ユニーク                                                | 名称▲ 工                                                                                                    | <ul> <li> <u>単設置与り加</u> <u>通話元明細             </u> </li> <li> <u>全通話録音             </u> <u>圧縮ダウンロード         </u> </li> </ul> |                                                 |                               | 著信                                                    |                       |                    | 発信                           |                | U種別<br>▲ <u>▼</u> | 備考                             |
| <ul> <li>□30000000</li> <li>●電話番号</li> </ul>                                       |                         |                             |                                      |                                                     |                                                                                                    | 録音ファイル削除<br>全通話録音各種設定                                                                                                    | 1                                               |                               | i i i i i i i i i i i i i i i i i i i                 | 種別                    | 内線                 | 產活費長                         | 種別             |                   |                                |
| 電話番号一覧                                                                             |                         |                             |                                      |                                                     |                                                                                                    |                                                                                                    | 1                                               |                               |                                                       |                       |                    |                              | STA            |                   |                                |
| ▶ オプション                                                                            |                         |                             |                                      |                                                     | 1                                                                                                    |                                                                                                    | 1                                               |                               |                                                       |                       |                    |                              |                | đ                 |                                |
| オプション一覧                                                                            |                         |                             |                                      |                                                     |                                                                                                    |                                                                                                    | Default                                         |                               |                                                       | STA<br>STA            |                    |                              | STA            |                   |                                |
| 全通話録音の設定                                                                           |                         |                             | -                                    | W1000000000000000000000000000000000000              |                                                                                                    |                                                                                                    | 1                                               |                               |                                                       |                       |                    |                              |                | 5                 |                                |
| <u>モーションシン・シュスパリン</u><br>グ設定                                                       |                         |                             |                                      |                                                     |                                                                                                    |                                                                                                    | Defauit                                         |                               | -                                                     |                       |                    |                              | ्रस्ट          | 5                 |                                |
| <u>IVR設定</u><br>発信仕分設定                                                             |                         |                             | 6                                    |                                                     |                                                                                                    |                                                                                                    | Default                                         |                               | 920<br>1                                              |                       |                    |                              | STA            |                   |                                |
| <u>会議室設定</u>                                                                       | ● 創<br>● 川<br>※解<br>接続さ | 料約を行<br>了解約4<br>の最終行<br>いた様 | iいたい:<br>-ャンセル<br>日22時<br>った場合<br>い認 | ユニークを選択<br>し」は、 若信者<br>までに解約申込<br>は、解約月の<br>正エラーが発き | Rし、『解約,<br>号が設定さ、<br>をされた場。<br>月末までに開<br>日大までに開<br>日、<br>日、<br>日、<br>日、<br>「<br>ま<br>で<br>し、<br>「<br>解約,<br>で<br>お<br>し、<br>「<br>解約,<br>号<br>が設定さ。<br>こ<br>、<br>、<br>一<br>、<br>一<br>、<br>一<br>、<br>一<br>、<br>一<br>、<br>一<br>、<br>一<br>、<br>一<br>、 | 1 または「著信番号を同時に解わっ<br>とは当月解約となります。<br>第約ユニークを設定した言<br>のIPアドレスがブロック?<br>著信番号を同時解約                                             | 時解約』をクリ<br>キャンセルされ<br>話機から設定<br>される場合があ<br>! 解約 | リックし<br>にます。<br>を削除し<br>らります。 | て下さい。<br>電話番号の <i>。</i><br>してください<br>・<br>・<br>・ チェック | 9解約さ<br>1。解約9<br>7項目を | れる場<br>E了後に<br>解約中 | 合は別途『電話<br>「解約ユニークカ<br>トヤンセル | ■号一覧。<br>が設定され | ! よりお手続<br>1た電話機か | きください。<br>らログインサーバへ            |

1. サークル管理ページ、通話履歴から「全通話録音各種設定」をクリック

2. 全通話録音の圧縮ファイルを送信する宛先メールアドレスを任意に設定できます。

|                                        | 各種設定       | 盟入      | 通話版歴                        | 直話帳        | サークル情報               | ★ 言語を選択 ▼ |
|----------------------------------------|------------|---------|-----------------------------|------------|----------------------|-----------|
| ▶通話履歴                                  | ▶ 全通話録音各   | 種設定     |                             |            |                      |           |
| 発信履歴                                   |            |         |                             |            |                      |           |
| <u>善信履歴</u><br>▶発着信明細                  | 録音ファイル自    | 動削除設定   | 設定なし ▼ ヶ月前<br>毎月5日に指定ヶ月前の月間 | 録音ファイルを一括  | 削除し <mark>ます。</mark> |           |
| <u>重話垂号明細</u>                          |            |         |                             |            |                      |           |
| <u>迪喆无明拙</u>                           | 圧縮ファイルの送信先 | メールアドレス | ナークル利用者以外に圧縮に               | ファイルを送信したい | 1場合、ここにメールアドレス3      | を入力して下さい。 |
| 圧縮ダウンロード                               |            |         | <b>e</b> 3                  | 変更を保存する    | ◎ キャンセル              |           |
| 録音ファイル削送 <ul> <li>全通話録音各種設定</li> </ul> |            |         |                             |            |                      |           |

OEMサークル管理ページにおいても任意にメールアドレスを設定可能です。 ※設定しない場合は各サークルの登録メールアドレスへ送信されます。

|                                                          | 6 <b>7</b> 8 | 2       | Eλ          | 通話測羅      |              | サークル情報       |       | 🤰 言語を選択 💌 |
|----------------------------------------------------------|--------------|---------|-------------|-----------|--------------|--------------|-------|-----------|
| ◆電話帳                                                     | ▶ 共有電        | 話帳      |             |           |              |              |       |           |
| <ul> <li> <u>共有電話時</u><br/>電話振グループ設定         </li> </ul> | ワード検         | <b></b> |             |           |              | 7            |       |           |
| -                                                        | グループ         | 東索      | 指定無し        | , 🔻       |              |              |       |           |
|                                                          |              |         |             |           | 卢検           | 索            |       |           |
|                                                          |              |         | <b>0</b> 展5 |           |              |              | 次へ    | •         |
|                                                          | No.          | 名前      |             |           | フリガナ         | 產話册号         | グループ  | 削除        |
|                                                          | 0001         |         |             |           |              |              | 代表    | •         |
|                                                          | 0002         |         |             | 1         | ]            |              | 代表    | •         |
| 6                                                        |              |         |             |           |              |              | 未設定   | ▼         |
|                                                          |              |         | <b>0</b> 戻5 |           |              |              | 1/m/A |           |
|                                                          |              |         |             | 😑 変更を保存   | する 🛛 🕫 チェック  | 7項目を削除 🔷 キャン | tzili |           |
|                                                          |              |         |             | 4 esv ダウン | DF 🔄 🛓 XLS : | ダウンロード 🕴 アップ | □-* 5 |           |

全ユニーク共有の電話帳を作成できます。「電話帳」内の、「共有電話帳」をクリックして下さい。 ①ワード検索:ワード検索・グループ検索に登録済みの電話帳を検索して頂けます。

②削除:登録内容を削除する場合、チェックを入れ、「チェック項目を削除」をクリックして下さい。

③登録:下記項目を入力して、電話帳登録をして頂けます。

以下を入力後「+追加」ボタンを押した後に、「変更を保存する」を押して下さい。

・No. ※入力しない場合は空き番号が自動的に割り振られます。

・名前

・フリガナ

・電話番号 ※ハイフン(-)は 入力しないで下さい。

・グループ「7.共有電話帳~電話帳グループ設定」で設定したグループを選択して下さい。

④データダウンロード:

CSV対応ソフト、テキストエディタなどで閲覧・編集する場合(CSVダウンロード)、 またはExcelで閲覧・編集する場合(XLSダウンロード)からのダウンロードが可能です。

⑤データアップロード:拡張子が「.csv」「.xls」のファイルのみアップロード可能です。

※アップロードする際は、一度ダウンロードしたものを編集して下さい。

※アップロードしたデータは、全て上書き登録となります。

※「ファイルを選択」をクリックし、アップロードするファイルを選択後、「OK」をクリックしてアップロードして下さい。 ※右上の×印でキャンセルになります。

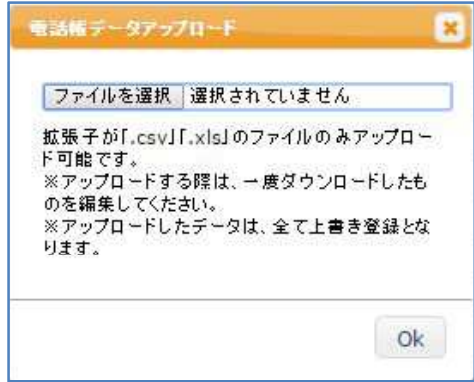

| サークル管理ページ                       | 各種設定                       | <b>≣≣</b> λ | 通話風煙 |                | サークル情報   | 🚼 言語を選択 🔻 |
|---------------------------------|----------------------------|-------------|------|----------------|----------|-----------|
| ◆電話帳                            | <ul> <li>電話帳グルー</li> </ul> | プ設定         |      |                |          |           |
| 共有電話機                           | 1                          |             |      |                |          |           |
| <ul> <li> 重話帳グループ設定 </li> </ul> | No. グループ                   |             |      |                |          |           |
|                                 | 1 代表                       |             |      |                |          |           |
|                                 | 2 社長                       |             |      |                |          |           |
|                                 | 3 営業                       |             |      |                |          |           |
|                                 | 4 管理                       |             |      |                |          |           |
|                                 | 5 技術                       |             |      |                |          |           |
|                                 | 6 サポート                     |             |      |                |          |           |
|                                 | 7 デモ                       |             |      |                |          |           |
|                                 | 8 会議室                      | wai         |      |                |          |           |
|                                 | 9 グループ(                    | 9           |      |                |          |           |
|                                 | 10 グループ                    | 10          |      |                |          |           |
|                                 | 11 グループ                    | 11          |      |                |          |           |
|                                 | 12 グループ                    | 12          |      |                |          |           |
|                                 | 13 グループ                    | 13          |      |                |          |           |
|                                 | 14 グループ                    | 4           |      |                |          |           |
|                                 | 15 グループ                    | 15          |      |                |          |           |
|                                 | 16 グループ                    | 16          |      |                |          |           |
|                                 | 17 グループ                    | 17          |      |                |          |           |
|                                 | 18 グループ                    | 18          |      |                |          |           |
|                                 | 19 グループ                    | 19          |      |                |          |           |
|                                 | 20 20-72                   | 20          |      | 1-             |          |           |
|                                 |                            |             |      | 🖷 変更を保在する      | () キャンセル |           |
|                                 |                            |             | C    | ··· SECIAITY's | TYXEN    |           |

「6.共有電話帳~検索、登録」の、共有電話帳「グループ」(③の5.)のプルダウンに表示されるグループ名は、ここで変更します。グループは、No.1~20まで設定できます。 ①任意のグループ名を入力して下さい。 ②変更を保存します。

### 8.SIPトランク2 ~SIPトランク2の購入(追加)

SIPトランク2とは、一つのユニーク(SIPユーザーアカウント)に対して 複数の電話番号と複数の同時通話数(チャネ ル)を割り当てるサービスです。SIPトランクを利用することにより AsteriskやTrixboxに代表されるPBXソフトウェアや SIP収容に対応した主装置などで簡単に外線接続を行うことが可能です。 ※一つのユーザーPBXに対して割り当てられるユニークは一つのみです。 ※動作確認済バージョン以外のサポートは行っておりません。 動作確認済 ・IP-PBX Asterisk version :1.6.2.9 ・Trixbox version: PBXtra core fon p 1.2.17 JP

アカウント設定の詳細は、「SIPトランク2 IP-PBX接続マニュアル(Asterisk, Aspire X)」をご覧下さい。

| ● <u>サークル管理ページ</u>          | 各種設定           | 瓢入                                     | 道話履歷                                          |                          |                        |               | 🐫 TH     | 「を選択│▼ |
|-----------------------------|----------------|----------------------------------------|-----------------------------------------------|--------------------------|------------------------|---------------|----------|--------|
| ・ショッピングカート                  | ▶ユニーク購入        |                                        |                                               |                          |                        |               |          |        |
| <u>ショッピングカート</u><br>▶ 購入/追加 | 現在の契約同時通話数(SIP | トランク)                                  | 0                                             |                          |                        |               |          |        |
| 機器購入                        | 現在の契約同時通話数(FAX | トランク)                                  | 1                                             |                          |                        |               |          |        |
| <ul> <li>ユニーク購入</li> </ul>  | 種別             | 説明                                     |                                               |                          |                        | 月額書用(税抜)      | 初期費用(税抜) | 数量     |
| <u>电詰毎号購人</u><br>オプション購入    | 内線端末           | 標準的なIP電話                               | 機でのご利用                                        |                          |                        | 1 M 1 M 1 M 1 | 1.0000   | 0 🔻    |
| <u>122323</u> ∆             | スマートフォン        | スマートフォン                                | や諸外国等のインターネ                                   | ットが遅い環境に、                | 音声を圧縮することで最適化しています。    |               | _        | 0 •    |
| 「調人」時利祖庭                    | ソフトフォン         | 弊社ソフトフォ                                | ンをご利用の場合                                      |                          |                        |               |          | 0 🔻    |
| <u>機入/用240地域基</u>           | 250FFAX        | Web/メールか<br>※ brotherMIP<br>※ 020番号(D- | らFAX送受信<br>-3010/3020(VoIPルー<br>Fax等)との発着信は「K | ·夕)でご利用の場合<br>D」「ST」番号のみ | は、内線端末をご購入下さい。<br>可能です |               |          | 0 •    |
|                             | ワイモバイル         | ワイモバイル第<br>法人契約のみ購<br>※キャンペーン          | 沫を内線化<br>■入できます。(個人事業<br>∙価格                  | (主様は別途ご相談)               | ださい。)                  |               |          | 0 •    |
|                             | 発着転送           | 携帯電話からの                                | 3番号等で発着信                                      |                          |                        |               |          | 0 🔻    |
|                             | フロム発着(逆転送)     | 携帯電話から0<br>※070携帯電話                    | 3番号等で発着信。着信8<br>番号は未対応です                      | 時に発信者の電話番                | 号を表示。                  |               |          | 0 •    |
|                             | ビデオ電話          | テレビ電話がご<br>※キャンペーン                     | 利用できます。<br>·価格                                |                          |                        |               |          | 0 •    |
|                             | クラウドFAX追加チャネル  | 購入済のクラウ                                | 1ドFAXにチャネル(同時                                 | FAX送受信数)を追               | 加します。                  |               |          | 0 🔻    |
| 6                           | SIPトランク2       | お客様PBXを接                               | 続し外線発着信できます                                   | 。全通話録音を同                 | 寺に利用希望の場合はお問い合わせください。  |               |          | 0 🔻    |
|                             | SIPトランク2+1チャネル | 購入済のSIPト                               | ランクにチャネル(同時                                   | 通話数) を追加しま               | <u>.</u>               |               |          | 0 🔻    |
|                             |                |                                        |                                               | 6                        | 🎍 カートに入れる              |               |          |        |

【SIPトランク2の購入(追加)】 サークル画面にログイン後、「購入」内にある「ユニーク購入」から、 ①必要なユニークの個数を選択して下さい。 SIPトランク2:一つのユーザーPBXに対して割り当てられるユニークは一つのみです SIPトランク2追加チャネル:同時通話数を追加する場合、こちらを選択して下さい。 ※最大同時通話数を30チャネル以上ご購入希望の場合は、別途お問い合わせ下さい。

②「カートに入れる」を選択して下さい。

例)1PBX 5同時通話の場合に購入するもの
 SIPトランク2 × 1
 SIPトランク2追加チャネル × 4

# 8.SIPトランク2 ~SIPトランク2一覧

| ● <u>サークル管理ページ</u>                                                                     | 2.63/2                                                                                               | 题入                                             | 通話規度                                                        | 馬話頭                                                        | サークル情報                                               |                   | 🛃 言語を選択 🔻          |
|----------------------------------------------------------------------------------------|----------------------------------------------------------------------------------------------------|------------------------------------------------|-------------------------------------------------------------|------------------------------------------------------------|------------------------------------------------------|-------------------|--------------------|
| ▶ユニーク                                                                                  | ▶ SIPトランク一覧                                                                                          |                                                |                                                             |                                                            |                                                      |                   |                    |
| ユニーク一覧                                                                                 | [SIPトランクユニーク]                                                                                        | 3<br>詳編 ユニ<br>(@) 000                          | 4<br>                                                       | ~ 101                                                      |                                                      |                   | 5<br>同時通話数▲ ▼<br>3 |
| <u>ビックアップグループ</u><br>内線桁数の変更<br>・電話番号                                                  | [トランク同時通話数]<br>現在の契約同時通                                                                              | 話数                                             | 41                                                          |                                                            |                                                      |                   |                    |
| <u>車話番号一覧</u> 2<br>▶オプション                                                              | 設定消み同時通話3<br>解約/解約取3                                                                                 |                                                | 0                                                           |                                                            |                                                      |                   |                    |
| オプション一覧<br>全通話録音の設定<br>王 <u>ニタリング・ウィスパリン</u><br><u>グ設定</u><br>IVR設定<br>発信仕分設定<br>会議室設定 | <ul> <li>※ SIPトランクユニーク</li> <li>※ トランク同時通話款は</li> <li>※ 月の最終日22時までに</li> <li>※ 解約処理時に設定済み</li> </ul> | E遵訳(チェック)し<br>『解初解初節法』<br>解約申込をされた<br>同時通話数が残っ | 、『解約』または『解約』<br>に申込件数を入力し、『<br>場合は当月解約となります<br>ている場合は、月末に自動 | Fャンセル』をクリッ<br>幹辺 または J解約キ<br>「。<br>調整されますので翌月<br>1 解約<br>2 | クして下さい。<br>ャンセル』をクリックして下<br>目にお客様自身で設定の再調<br>解約キャンセル | さい。<br>整をお願い致します。 |                    |

①現在の契約同時通話数:現在ご契約中のSIPトランク数

②設定済み同時通話数合計:設定済みの通話数合計が表示されています。

③詳細:編集画面(次ページ)にて、ユニーク名称や端末パスワードの変更、各ユニークの同時通話数の設定が可 能です。半角数字で入力して下さい。

④ユニーク名称:表示のみになります。設定は編集画面(次ページ)にて行えます。

⑤同時通話数:①の契約同時通話数を、各ユニークに設定(割り振り)している通話数を表示しています。

| <ul> <li>サークル管理ページ</li> </ul>         | 各種設定                                  | 黜入  | 通話履度    | 電話紙 | サークル情報         |                         |   | 🚼 言語を選択 🔻 |
|---------------------------------------|---------------------------------------|-----|---------|-----|----------------|-------------------------|---|-----------|
| ・ユニーク                                 | ▶ SIPトランク2                            | 一覧  |         |     |                |                         |   |           |
| <u>ユニーク一覧</u><br>SIPトランク一覧            | << 一覧へ戻る                              |     |         |     |                |                         |   |           |
| <ul> <li><u>SIPトラング2一覧</u></li> </ul> | ログインサーバー                              |     |         |     | パスワー           | -ド認証                    | • |           |
| <u>FAXトランク一覧</u><br>発信規制/許可           | ユニーク                                  |     |         |     | パスワー           | -K"\$28\$E              |   |           |
| <u>着信拒否</u><br>ビックアップグループ             | 2 名称                                  |     |         |     | IPアドレ<br>IPアドレ | ス認証<br>スとバスワードの両方を使用した認 |   |           |
| 内線桁数の変更                               | 2 認証方法                                | パスワ | -rezeii | •   | 4              |                         |   | 2         |
| ▶ 電話番号                                | 3 端末パスワード                             | 更新す | 3       |     |                |                         |   | •         |
| 電話番号一覧                                | 1 同時通話数                               | 1   |         |     |                |                         |   |           |
| ▶ オプション                               | · · · · · · · · · · · · · · · · · · · |     |         |     |                |                         |   |           |
| <u>オプション一覧</u>                        | << 一覧へ戻る                              |     |         | 6   |                |                         |   |           |
| モニタリング・ウィスパリン                         |                                       |     |         |     | 変更を保存する 📀 🖻    | キャンヤル                   |   |           |
| グ設定                                   |                                       |     |         |     |                |                         |   |           |
| <u>IVR設定</u>                          |                                       |     |         |     |                |                         |   |           |
| 発信仕分設定                                |                                       |     |         |     |                |                         |   |           |
| 会議室設定                                 |                                       |     |         |     |                |                         |   |           |

①ユニーク名称 任意の名称を入力して下さい。

 ②認証方法 以下の三つから選択できます。

パスワード認証 IPアドレス認証 IPアドレスとパスワードの両方を使用した認証

③端末パスワード このユニークを使用する端末に設定するパスワードを設定して下さい。

④同時通話数 契約同時通話数を当該ユニークに設定(割り振り)します。

⑤「変更を保存する」をクリックすると設定が完了します。

アカウント設定の詳細は、「SIPトランク2 IP-PBX接続マニュアル(Asterisk, Aspire X)」をご覧下さい。

# 8.SIPトランク2 ~SIPトランク2解約

| ■話版 <u>サークル情報</u> 言語を選択 ▼                 |
|-------------------------------------------|
|                                           |
| 1                                         |
| 同時遍話数▲ 型                                  |
| 3                                         |
|                                           |
|                                           |
|                                           |
| J                                         |
| セル』をクリックして下さい。<br>または「韓朝キャンセル』をクリックレッアデオい |
|                                           |
| 571ますので翌月にお各様目身で設定の冉調整をお除い致します。           |
| 解約                                        |
|                                           |
|                                           |
|                                           |
|                                           |

①解約を行いたいSIPトランクユニークを選択(チェック)し、『解約』をクリックして下さい。
 ※当月末日22時までに解約申込をされた場合は当月末日、それ以降は翌月末日をもって解約となります。

※解約処理時に設定済み同時通話数が残っている場合は、月末に自動調整されますので翌月にお客様自身で設 定の再調整をお願い致します。

②追加チャネルの解約を行う場合は、解約する追加チャネル数を入力して解約ボタンを押して下さい。

| ◎ <u>サークル管理ページ</u>                            | 4          | atta:    | <b></b> .   | 酒話風歴      | - 166                                                          |             | 21.信報  |    |    | 🚼 言語を選                           | 訳 ▼ |
|-----------------------------------------------|------------|----------|-------------|-----------|----------------------------------------------------------------|-------------|--------|----|----|----------------------------------|-----|
| ▶ ショッピングカート                                   | • >:       | ヨッピング    | <u> サート</u> |           |                                                                |             |        |    |    |                                  |     |
| <ul> <li>ショッピングカート</li> <li>・購入/追加</li> </ul> | <b>n</b> - | ト内容の確認・変 | • > =       | 31×110/82 | 二比水中7                                                          |             |        |    |    |                                  |     |
| <u>機器購入</u><br>ユニーク購入                         | No.        | 商品       |             |           |                                                                | 区分          | ₩œ     | 日割 | 数量 | ¥小計(税抜)<br>[]内はご契約月の<br>月額日割り遮用額 | 削啥  |
| 玉詰垂号照人<br>  → ゴン = > 暁 3                      | 1          | SIPトランク同 | 時通話数追加:1回   | ir.       |                                                                | 角军称了        | 0.000  |    | 1  | 0.0000 [0.0000]                  | 0   |
| <u>A2232</u> mA                               | 2          | SIPトランク同 | 時通話数追加:1回   | e.        |                                                                | 解約          | 0.0000 |    | 1  | 0.0000 [0.0000]                  | 0   |
| ▶ 購入/解約履歴                                     | 3          | SIPトランク同 | 時通話数追加:1回   | 線         |                                                                | 解約          | 0.0000 |    | 1  | 0.0000 [0.0000]                  |     |
| 購入/解約履歷                                       | 4          | SIPトランク同 | 時通話数追加:1回   | la.       |                                                                | 解約          | 0.0000 |    | 1  | 0.0000 [0.0000]                  | 1   |
|                                               |            |          |             |           | <ul> <li>         ・変更を         ・         ・         ・</li></ul> | 保存する<br>、 0 | )      |    |    |                                  |     |

【解約取消/削除】 ①解約をすすめる場合には、「次へ」をクリックして下さい。 ※解約を取り消したい場合には、「削除」にチェックを入れて「変更を保存する」をクリックして下さい。

# 8.SIPトランク2 ~SIPトランク2解約

| ♥ サークル管理ページ                   | 各種設定               |                                 | 通話周羅                          | 電話版              | サークル情報    |        |    |          | 🚼 言語を選択 🔻                          |
|-------------------------------|--------------------|---------------------------------|-------------------------------|------------------|-----------|--------|----|----------|------------------------------------|
| ▶ ショッピングカート                   | トショッと              | ピングカート                          |                               |                  |           |        |    |          |                                    |
| <ul> <li>ショッピングカート</li> </ul> | 力                  | Niter - Aras                    | 11 X ARAIL                    | -11-0-#7         |           |        |    |          |                                    |
| ▶購入/追加                        | 2 11100            |                                 |                               |                  |           |        |    |          |                                    |
| <u>機器購入</u><br><u>ユニーク購入</u>  | No. 商品             |                                 |                               |                  | 区分        | ¥œ     | 日割 | <b>X</b> | ¥小計(税抜)<br>[][]内はご契約月の<br>月額日割り適用額 |
| 重話番号購入                        | 1 SIP              | ランク同時通話数追加:1回線                  | Ŗ                             |                  | 解約        | 0.000  | 1  | 1        | [0000.0] 0000.0                    |
| <u>オプション購入</u>                | 2 SIP h            | ランク同時通話数追加:1回線                  | 1                             |                  | 解約        | 0.0000 |    | 1        | 0.0000 [0.0000]                    |
| ▶ 購入/解約履歷                     | 3 SIP              | ランク同時通話数追加:1回線                  | Pr.                           |                  | 解約        | 0.0000 |    | 1        | 0.0000 [0.0000]                    |
| 購入/解約居麻                       | 4 SIP h            | ランク同時通話数追加:1回線                  | ŧ                             |                  | 解約        | 0.0000 |    | 1        | 0.0000 [0.0000]                    |
|                               | ※ 月の最終日<br>※ 消費税の金 | 22時までに解約申込をされた<br>調は小数点以下四捨五入計算 | 場合は当月解わとなります<br>。 合計金額(税込み)の金 | 。<br>額は小数点以下を四捨五 | 入計算しております |        | 2  | ● 用4作引   | ]                                  |

【解約取消/削除】

内容を変更したい場合には、「戻る」をクリックして下さい。
 解約をすすめる場合には、「解約」をクリックして下さい。

【解約完了】

「解約のお申し込みを承りました」と表示されたら手続き完了です。 ※当月末日22時までに解約申込をされた場合は当月末日、それ以降は翌月末日をもって解約となります。

| アカウント管理ページ                                                                        |                        | 后处/遥的                           | 通話原題                          | ZURAE                    |              | アカウント情報 | 31 言語       | 昏を選択│▼ |
|-----------------------------------------------------------------------------------|------------------------|---------------------------------|-------------------------------|--------------------------|--------------|---------|-------------|--------|
| → ショッピングカート                                                                       | ▶ オブション                | 青入                              |                               |                          |              |         |             |        |
| <u>ショッピングカート</u><br>▶機器購入                                                         | 種別                     | Tips                            |                               |                          |              | 月額費用(租  | 抜) 初期費用(税抜) | 個数     |
|                                                                                   | OEMサーバー                | アカウント管                          | 理画面でのみ購入可能                    |                          |              |         |             | 利用中    |
| →購入/追加                                                                            | <b>請</b> 求 <b>響</b> 発送 | Web明細は無<br>10枚 <mark>毎</mark> に | 料。日割不可。<br>請求書<br>円かかります。(11枚 | をお客様住所に毎月郵送し:<br>の場合は 円) | ≢ <b>ð</b> . |         |             | 0 🔻    |
| <ul> <li>         ・ <u>オブション構入</u>         ・<br/>・解約/削除         ・     </li> </ul> |                        |                                 |                               | 🥌 カートに                   | こ入れる         |         |             |        |
| オプション解約                                                                           |                        |                                 |                               |                          |              |         |             |        |
| ▶購入/解約屆歷                                                                          |                        |                                 |                               |                          |              |         |             |        |
| 購入/解約履歴                                                                           |                        |                                 |                               |                          |              |         |             |        |
|                                                                                   |                        |                                 |                               |                          |              |         |             |        |
|                                                                                   |                        |                                 |                               |                          |              |         |             |        |
|                                                                                   |                        |                                 |                               |                          |              |         |             |        |
|                                                                                   |                        |                                 |                               |                          |              |         |             |        |
|                                                                                   |                        |                                 |                               |                          |              |         |             |        |
|                                                                                   |                        |                                 |                               |                          |              |         |             |        |

▼ OEMサーバー

二次販売管理のための管理画面が購入できます。

▼請求書発送

請求書をお客様住所に毎月郵送します。毎月1日~月末日までのご利用料金の請求書を発送致します。

## 9.オプション ~サークルオプション機能の購入

| ヨッピングカート                | ▶ オプション購 | λ                                                                                         |                                                         |                                                           |          |          |     |
|-------------------------|----------|-------------------------------------------------------------------------------------------|---------------------------------------------------------|-----------------------------------------------------------|----------|----------|-----|
| <u>ョッピングカート</u><br>入/追加 | 現在のモニタリン | ッグ契約数                                                                                     | 1                                                       |                                                           |          |          |     |
| 提購入                     | 現在のウィスパリ | ング契約数                                                                                     | 1                                                       |                                                           |          |          |     |
| <u>ーク購入</u>             | 種別       | Tips                                                                                      |                                                         |                                                           | 月額費用(税抜) | 初期費用(税抜) | 個数  |
| <u>番号購入</u><br>ション購入    | 会議室      | 電話会議室                                                                                     | 。内線、外線からの同時通                                            | 話(最大5者まで)                                                 |          |          | 0 🔻 |
| 2541 62 68              | 発信仕分     | 発信者番号                                                                                     | の切り替えが可能 ≥端末と                                           | してはご利用できません。                                              |          |          | 0 • |
| 利用店                     | IVR      | 自動音声応                                                                                     | <mark>答</mark> (曜日・ <mark>時</mark> 間・チャネル数              | (指定可能)                                                    |          |          | 0 • |
| <u> </u>                | 全通話錄音    | <ul> <li>全通話録音</li> <li>CID共通容:</li> <li>※ 転送した</li> <li>まれません</li> <li>※ 月の保存</li> </ul> | /1GB毎 容量は<br>量<br>5分の通話は履歴画面での視<br>。<br>季容量が100GB超えの場合は | 16辺り 円(約1,000分)で自動課金。<br>聴ができません。圧縮ダウンロードには含<br>は、お問合せ下さい |          |          | 利用中 |
|                         | モニタリング   | ユニークの                                                                                     | オプション機能。モニタリ                                            | ング機能を付加します。                                               |          |          | 0 🔹 |
|                         | ウィスパリング  | ユニークの<br>※ワイモバ                                                                            | オプション機能。ウィスパ<br>イルユニークに対してウィ                            | リング機能を付加します。<br>スパリングは出来ません。                              |          |          | 0 • |

#### ▼会議室

最大5人(5回線)からの同時通話が可能。内線/外線(一般電話、携帯電話)からの使用が可能です。

▼発信仕分

1台の電話機で複数の電話番号をご利用になられる場合に必要になります。

▼IVR(自動音声応答)

プッシュボタンによる振分けを行います 〔応答時間、着信チャネル数、転送先など細かい設定が可能/応答音声ファイル作成機能あり〕

#### ▼全通話録音

通話を全て録音することができます。サークル管理画面から録音したデータを聞くことができます。 保存容量が1GB(1,000MB)ごとに追加課金されます。 また、録音されたデータは圧縮ダウンロードして頂けます。1日単位からの絞込み検索が可能です (「6.通話履歴~全通話録音圧縮ダウンロード」) ※全通話録音を解約した場合、録音データはダウンロードできなくなります。 ※発信履歴または着信履歴の録音ファイルダウンロードより、wavファイルをダウンロードして下さい。 ※月の保存容量が100GB超えの場合は、お問合せ下さい。

▼モニタリング

ユニークのオプション機能です。指定した他内線の通話を聞くことができるモニタリング機能を付加します。

▼ウィスパリング

ユニークのオプション機能です。お客様には聞こえない声でオペレーターに指示できるウィスパリング機能を付加します。

※PHS端末とau携帯電話に対してウィスパリングはできません。

## 9.オプション ~サークル全通話録音の設定

| ● <u>サークル管理ページ</u>             | 価            | <u>EUE</u> | <u>#</u> 2       | 通話履歴                 | 重話幅                       | サークル情報             | 8   | 語を選択 ▼      |
|--------------------------------|--------------|------------|------------------|----------------------|---------------------------|--------------------|-----|-------------|
| ・ユニーク                          | ▶全道          | 電話録音の設定    | Ê                |                      |                           |                    |     |             |
| <u>ユニーク一覧</u><br>SIPトランク一覧     |              | 今月の通話録音最   | 大使用容量            | <b>Q</b> -           | OMB                       |                    |     | 0           |
| <u>FAXトランジー見</u><br>発信規制/許可    |              | ユニーク▲ 👤    |                  | 名称                   |                           | 「「「」」「「」」「」」「」」」」」 | 内建  | 通路錄音版面      |
| 着信拒否                           |              |            | 入電02 東京部         | 営業1部                 |                           |                    | 502 |             |
| <u> ピックアップグループ</u>             | 8            |            | 入電03 福岡3         | 支社                   |                           |                    | 591 |             |
| 内線桁数の変更                        | 10           |            | 入電01 東京2         | 私                    |                           |                    | 800 |             |
| ▶ 電話番号                         | IVR          |            |                  |                      |                           |                    |     |             |
| <u>電話番号一覧</u>                  | 5            |            |                  |                      |                           |                    |     |             |
| ▶ オプション                        | 5            |            |                  |                      |                           |                    |     |             |
| オブション一覧                        | 1            |            |                  |                      |                           |                    |     | -           |
| <ul> <li>・ 全通話録音の設定</li> </ul> |              |            |                  |                      |                           |                    |     |             |
| モニタリング・ウィスパリン                  | 444          |            |                  |                      |                           |                    |     | - 18<br>- 1 |
| <u> </u>                       |              |            |                  |                      |                           |                    |     | 12          |
| <u>IVR設定</u>                   |              |            |                  |                      |                           |                    |     |             |
| 光唱江力设正<br>会議室設定                | • <u>解約は</u> | オブション一覧ペー  | <u>-ジでお手続きくた</u> | <u>そさい。</u><br>変更を保ィ | ₹する <mark>   ◇</mark> キャン | tzil               |     |             |

①現在の通話録音容量が確認できます。

②通話録音の対象外にするユニークの、通話録音拒否にチェックを入れることで、録音されなくなります。

③「変更を保存する」を押すと、設定が更新されます。 ※「キャンセル」を押すと、確定前の状態に戻ります。

|                                   | 盔                             | ext.          | 國入         | 道話层歴     | 直話帳       | サークル情報 | 8        | 言語を選択 ▼  |
|-----------------------------------|-------------------------------|---------------|------------|----------|-----------|--------|----------|----------|
| ・ユニーク                             | ▶ E                           | タリング・ワ        | ウィスパリン     | ング設定     |           |        |          |          |
| <u>ユニーク一覧</u><br><u>SIPトランク一覧</u> |                               |               |            | モニタリング   | ウィスパリング   |        |          |          |
| FAXトランク一覧                         |                               | 最大設定          | 敪          | 1        | 1         |        |          |          |
| <u>発信規制/許可</u><br><u> 著信拒否</u>    |                               | 設定済みユニ        | ニーク        | Ō        | 0         |        |          |          |
| <u> ピックアップグループ</u>                | 11-<br>21                     |               |            | ů.       | N.        |        |          | <b>2</b> |
| 内線桁数の変更                           |                               | ユ <u>ークきょ</u> |            | 直接       |           | 西國     | 1 EL9022 | 9820922  |
| ▶ 電話番号                            |                               |               | 入電02 東京    | 営業1部     |           | 502    | . 0      |          |
| <u>電話番号一見</u>                     | B                             |               | 入電03 福岡    | 支社       |           | 591    |          | 0        |
| ▶ オプション                           |                               | -             | 入電01 東京:   | 本社       |           | 800    |          |          |
| オプション一覧                           | IVR                           |               |            |          |           | 1      | +        | *        |
| 全通話録音の設定                          | 5                             |               |            |          |           |        |          |          |
| ・ <u>モニタリング・ウィスパリン</u>            | Ć                             |               |            |          |           |        |          |          |
| 辺辺市                               | 10                            |               |            |          |           |        | ÷.       | 8        |
| 発信仕分設定                            |                               | _             |            |          |           |        |          |          |
| 会議室設定                             | igi                           |               |            |          |           |        | 0        |          |
|                                   | 8                             |               |            |          |           |        | 5)       | <u> </u> |
|                                   | <ul> <li>         ・</li></ul> | オプション一覧ペー     | -ジでお手続きく f | Ezu.     |           |        |          |          |
|                                   |                               |               |            |          |           |        |          |          |
|                                   |                               |               |            | ● 変更を保存す | する 💊 キャンセ | 21     |          |          |

① モニタリング

チェックを入れた端末はモニタリングできるようになります。

②ウィスパリングチェックを入れた端末はウィスパリングできるようになります。 ※PHS端末とau携帯電話に対してウィスパリングはできません。

③「変更を保存する」を押すと、設定が更新されます。 ※「キャンセル」を押すと、確定前の状態に戻ります。

# 9.オプション ~サークル発信仕分の設定

| ● <u>サークル管理ページ</u>                     | 名書店      | 匭        | 通話履歴         | 重話幅            | サークル情報 | 🚼 言語を選択 🔻    |
|----------------------------------------|----------|----------|--------------|----------------|--------|--------------|
| ▶ユニーク                                  | ▶ 発信仕分設定 |          |              |                |        |              |
| <u>ユニーク一覧</u><br><u>SIPトランク一覧</u>      | ユニーク     |          |              |                |        |              |
| <u>FAXトランク一覧</u><br>発信規制/許可            | ログインサーバー |          |              |                |        |              |
|                                        | 名称       |          |              |                |        |              |
| <u>ヒックアップクループ</u><br>内線桁数の変更           | 所属       |          |              |                |        |              |
| ▶ 電話番号                                 | 備考       |          |              |                |        |              |
| <u>電話番号一覧</u>                          |          |          |              |                |        |              |
| ▶ オプション                                |          | <u>1</u> |              |                |        |              |
| オプション一覧<br>全通話録音の設定                    | 着信内線     |          |              |                |        | 2            |
| <u>モニタリング・ウィスパリン</u><br>グ設定            | 発信電話番号   | ● 外線発信   | 禁止 • 発信者     | <b>持を選択</b> 発信 | 内線     | 「着信内線と同じ 🔻 😢 |
| <u>IVR設定</u><br><u>発信性分設定</u><br>会議室設定 |          |          | 2<br>豊 変更を保存 | まする 🔹 キャン      | ten    |              |

①通話相手のディスプレイに表示させる電話番号を、「発信仕分」で選択可能です。 ※端末としてはご利用できません。

②「変更を保存する」を押すと、設定が更新されます。 ※「キャンセル」を押すと、確定前の状態に戻ります。

# 9.オプション ~サークル会議室の設定

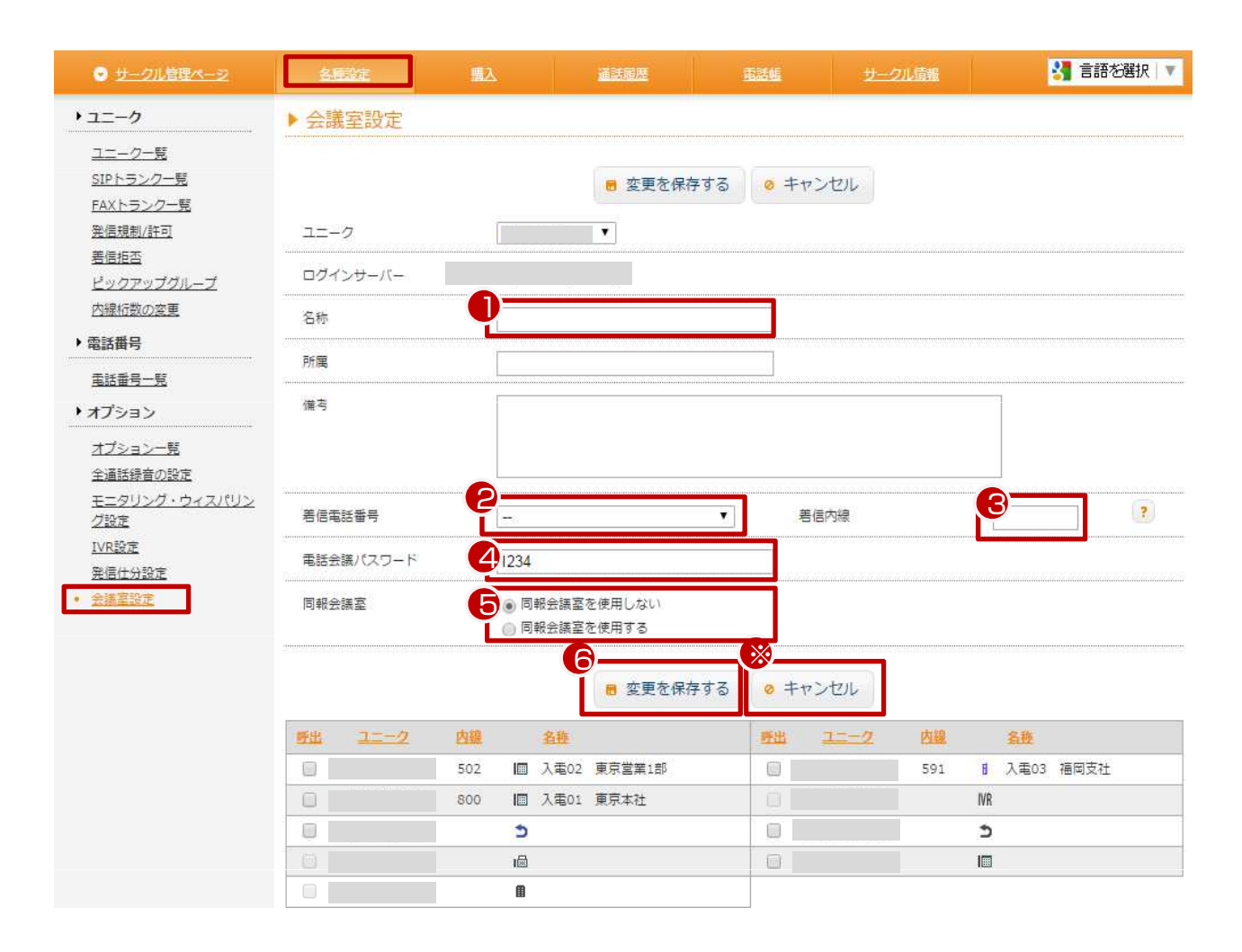

①会議室(ユニーク)の名称の設定

- ②着信電話番号を設定
- ③会議室で割り振る内線番号の設定
- ④パスワードの設定
- ※ 会議室に入るためのパスワードを設定することができます。
- ⑤同報会議室を使用するかの設定を行えます。

(同報会議室とは、会議室へコールすると、呼び出しにチェックの入ったユニークが全て呼ばれます。)

⑥「変更を保存する」を押すと、設定が更新されます。

※「キャンセル」を押すと、確定前の状態に戻ります。

## 9.オプション ~オプション一覧(サークルオプション機能の解約)

|                                   | 各部設定                                              | 職入                          | 通話履歴                       | 電話幅          |                    |              | <u>サークル情報</u>         |               |        | 🛃 言語を選択   🔻 |
|-----------------------------------|---------------------------------------------------|-----------------------------|----------------------------|--------------|--------------------|--------------|-----------------------|---------------|--------|-------------|
| ▶ ユニーク                            | ▶ オプション-                                          | - <u>覧</u>                  |                            |              |                    |              |                       |               |        |             |
| <u>ユニーク一晃</u><br><u>SIPトランク一覧</u> | <u>全表示</u> <sup>144</sup> <u>会議室</u>              | ■ <u>発信仕分</u> MR <u>IVR</u> |                            |              |                    |              |                       |               |        | 1件          |
| <u>FAXトランク一覧<br/>発信規制/許可</u>      | #約<br>整道<br>算<br>第<br>第                           | ユニーク 🧕 🗾 名称                 | ▼ 所居▲▼                     |              | 着信                 |              |                       | 発信            |        | 備考          |
| 着信拒否                              |                                                   |                             |                            | 内線           | 重話費号               | 種別           | 内線                    | 重話員号          | 種別     |             |
| <u>ヒックアッフクルーフ</u><br>内線桁数の変更      |                                                   |                             |                            |              |                    | -            |                       | . <del></del> |        |             |
| ▶ 電話番号                            |                                                   |                             |                            |              |                    |              |                       |               |        |             |
| 電話番号一覧                            |                                                   | 计结查 (人日本浙洋结查)               | 日十体用交母、OMP)                |              |                    |              |                       |               |        |             |
| ・オブション                            | 西拉 東洲 土地                                          |                             |                            |              |                    |              |                       |               |        |             |
| <ul> <li>オプション一覧</li> </ul>       |                                                   | <b>生</b>                    |                            |              |                    |              |                       |               |        |             |
| 全通話録音の設定                          |                                                   |                             |                            |              |                    |              |                       |               |        |             |
| <u>モニタリング・ウィスパリン</u><br>グ設定       |                                                   |                             | モニタリング                     |              | ウィスパリング            | 7            |                       |               |        |             |
| <u>IVR設定</u>                      | 最                                                 | 大設定数                        |                            |              | 1                  |              |                       |               |        |             |
| <u>発信仕分設定</u><br>会議室設定            |                                                   | わユニーク                       | 0                          |              | 0                  |              |                       |               |        |             |
|                                   | AF#                                               | /解約取消                       | 0                          |              | 0                  |              |                       |               |        |             |
|                                   | <u> </u>                                          |                             |                            |              |                    |              |                       |               |        |             |
|                                   |                                                   |                             |                            |              |                    |              |                       |               |        |             |
|                                   | <ul> <li>         ・         ・         ・</li></ul> | ニークを選択し、『解判<br>』は、著信番号が設定さ  | 』または『若信番号をP<br>れていた場合同時に解給 | 同時解約<br>列キャン | 』をクリックし<br>セルされます。 | (トさい<br>電話番号 | <sup>い。</sup><br>のみ解約 | りされる場合に       | は別途『電  | 話番号一覧』よりお手  |
|                                   | 続きください。                                           | 12<br>12                    | 22 242                     | 12           |                    |              |                       |               |        |             |
|                                   | <ul> <li>モニタリング/ウ</li> <li>※ 月の最終日22時ま</li> </ul> | ィスパリングは『解約/解<br>でに解約申込をされた場 | 約取消』に甲込件数をフ<br>合は当月解約となります | のし、<br>「,    | 『解約』または            | 『解約キ         | ヤンセル                  | 見 をクリック       | フレて下さい | L1.         |
|                                   |                                                   |                             |                            | _            | _                  |              |                       |               |        |             |
|                                   |                                                   | 1                           | 着信番号を同時解約                  | 1            | 解約                 | 解約キ          | ャンセル                  | L             |        |             |
|                                   |                                                   |                             |                            |              |                    |              |                       |               |        |             |
|                                   |                                                   |                             |                            |              |                    |              |                       |               |        |             |

現在ご利用中のオプションを一覧で確認できます。

【オプションの解約】

①IVRを解約する場合は、「解約」チェックボックスにチェックを入れ、「解約」をクリックして下さい。
 ②全通話録音を解約する場合、「解約」チェックボックスにチェックを入れ、「解約」をクリックして下さい。
 ③モニタリング、ウィスパリングを解約する場合、「解約/解約取消」に解約する数を入力し「解約」をクリックして下さい。

※当月末日の22時までに解約申込をされた場合は当月末日、それ以降は翌月末日をもって解約となります。

# 9.オプション ~オプション一覧(サークルオプション機能の解約)

| ○ <u>サークル管理ページ</u>        | 4          | <b>建設</b> 定             | <b>.</b>                       | 酒話風歴                          | <u>#</u> :            | フレ情報   |    |            | 🚼 言語を通                           | 矍択│▼ |
|---------------------------|------------|-------------------------|--------------------------------|-------------------------------|-----------------------|--------|----|------------|----------------------------------|------|
| ▶ ショッピングカート               | ► >s       | ヨッピングカ                  | <u>1-</u>  -                   |                               |                       |        |    |            |                                  |      |
| ・ <u>ショッピングカート</u>        | <b>b</b> - | ト内容の確認・変更               |                                | 21X4180822                    | <br>-                 |        |    |            |                                  |      |
| ▶購入/追加<br>機器購入<br>コーーク購入  | No.        | 商品                      |                                |                               | 区分                    | ¥œ     | 日割 | <b>8</b> 2 | ¥小計(税抜)<br>[]内はご契約月の<br>月額日割り透用額 | 削啥   |
|                           | 1          | オプション(モニ)               | タリング)                          |                               | 解約                    | 0.0000 |    | 1          | 0.0000 [0.0000]                  | 0    |
|                           | 2          | オプション(ウィ)               | スパリング)                         |                               | 解約                    | 0.0000 |    | 1          | 0.0000 [0.0000]                  | 0    |
| <u>→→→→→→</u><br>・購入/解約履歴 | 3          | オプション(全通)               | 話録音)                           |                               | 解約                    | 0.0000 |    | 1          | 0.0000 [0.0000]                  |      |
| 購入/解約周歷                   | ※月6        | の最終日22時までに<br>■我の余額は小数点 | こ解約申込をされ <i>1</i><br>減火下切捨て計算。 | た場合は当月解約となります<br>今計会館(税込み)の会額 | E保存する<br>への<br>入計算してま | 50ます。  |    |            |                                  |      |

#### 【確認】

①解約するオプションを確認して「次へ」をクリックして下さい。
 ②誤ってカートに入れた場合等は、「削除」にチェックを入れ「変更を保存する」をクリックして下さい。
 ※当月末日の22時までに解約申込をされた場合は当月末日、それ以降は翌月末日をもって解約となります。

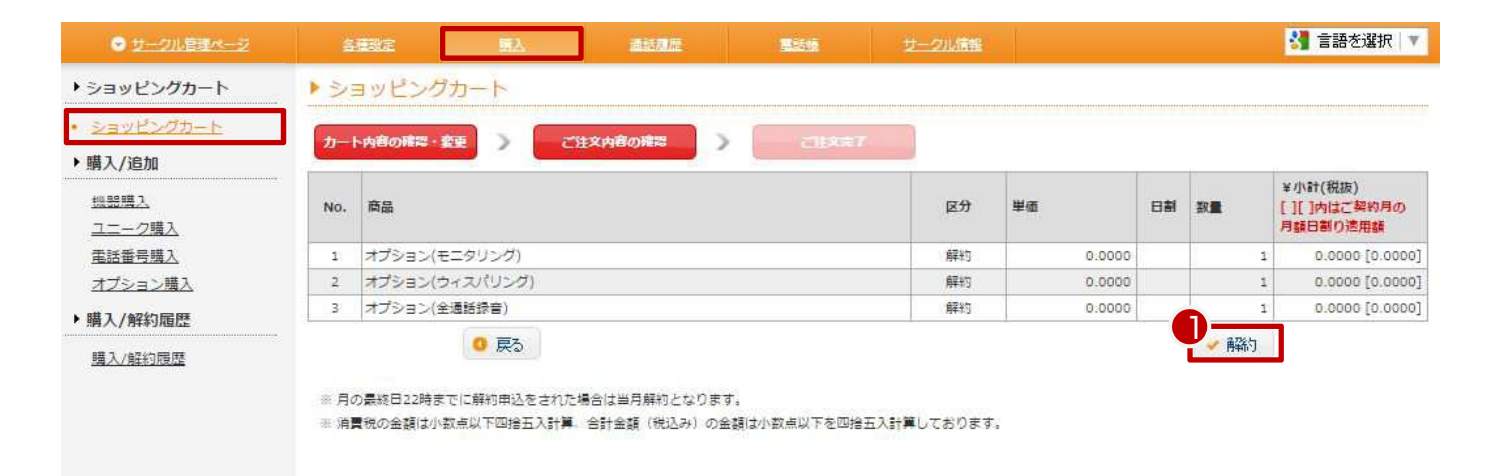

【解約】

①解約を確定する場合、「解約」をクリックして下さい。
 ※当月末日の22時までに解約申込をされた場合は当月末日、それ以降は翌月末日をもって解約となります。
 ※全通話録音を解約した場合、録音データはダウンロードできなくなります。

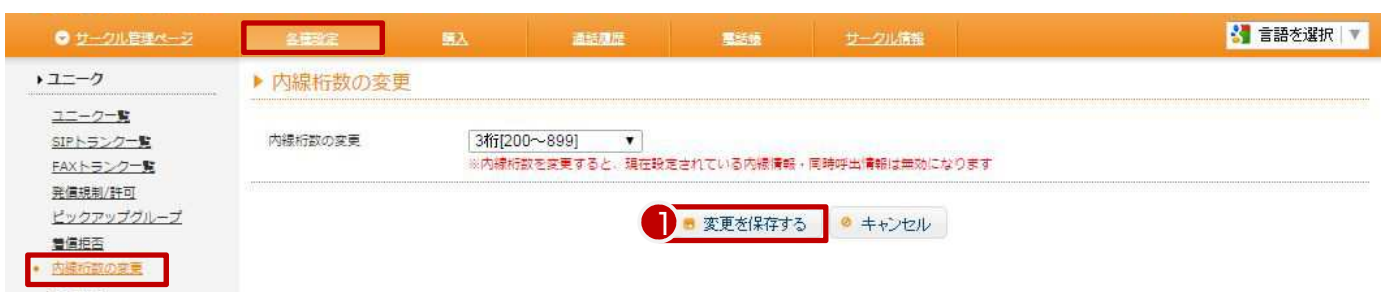

#### 【内線桁数の変更】

「サークル設定」内の、「内線桁数の変更」をクリックして下さい。 内線桁数をプルダウンで変更できます。

2桁[20~89] 3桁[200~899] 4桁[2000~8999] 5桁[2000~89999] ※内線桁数を変更すると、現在設定されている内線情報・同時呼出情報は無効になります

| サークル管理ページ                                                      | 各基改定      | <b>55</b> 2 | 温暖風歴                  |              | <u>サーク地市市</u>      | 🔧 言語を選択 🔻 |
|----------------------------------------------------------------|-----------|-------------|-----------------------|--------------|--------------------|-----------|
| ▶ログインID/パスワード                                                  | ▶ ログインIDの | 変更          |                       |              |                    |           |
| <ul> <li>         ・ ログインIDの支更         パスワードの変更     </li> </ul> | 現在のログインID |             |                       |              |                    |           |
|                                                                | 新しいログイン10 |             |                       |              |                    |           |
|                                                                |           | 半角英劲        | 字a-z,A-Z,0-9,@,-(/\イ) | コン),_(アンターバー | ),.(ドット)にて入力してください |           |
|                                                                |           |             | 2                     | 🕫 変更を保存す     | 3 🤷 キャンセル          |           |
|                                                                |           |             |                       |              |                    |           |

【ログインIDの変更】

①半角英数字a-z,A-Z,0-9,@,-(ハイフン),\_(アンダーバー),.(ドット)にて入力して下さい。 ②「変更を保存する」を押すと、設定が更新されます。

| ◎ サークル管理ページ                                                                          | 各種設定                                                                                                    | <b></b>                                                                 | 通話風燈                                                           |                                        | サークル情報                      | 🚼 言語を選択 🔻 |
|--------------------------------------------------------------------------------------|----------------------------------------------------------------------------------------------------|-------------------------------------------------------------------------|----------------------------------------------------------------|----------------------------------------|-----------------------------|-----------|
| ▶ログインID/パスワード                                                                        | ▶ パスワードの                                                                                                    | 変更                                                                      |                                                                |                                        |                             |           |
| ログインIDの変更<br>・ <u>パスワードの変更</u>                                                       | <ul> <li>8文字以上の英数字で</li> <li>これらの記号が使用で</li> </ul>                                                                    | 、 アルファベット大文<br>Cきます。"!", "@", "#                                        | 字と小文字、記号を含め<br>**, "\$", "%", "^", "&", "                      | てください。<br>'**, *?*, *_*, *.*           |                             |           |
|                                                                                      | 現在のパスワード                                                                                                    |                                                                         |                                                                |                                        |                             |           |
|                                                                                      | 2 新しいパスワード                                                                                                    |                                                                         |                                                                |                                        |                             |           |
|                                                                                      | 3 新しいパスワード確                                                                                                    | 55                                                                      | naan ka naa maximaan ka maximaan ka maximaan ka maximaan ka ma |                                        |                             |           |
| 【パスワードの変更<br>①現在のパスワー<br>②新しいパスワー<br>③再度新しいパス<br>④「変更を保存す。<br>・8文字以上の英数<br>・これらの記号が何 | 「 「 を 入 力 し て 「 を 入 力 し て 「 を 入 力 し て 「 を 入 力 し て 「 た た 入 力 て 、 の ー ド を 入 力 て 、 の し た か て 、 ア ル て た 、 の た の て き ま す 。 | 下さい。<br>下さい。<br>して下さい。<br>設定が更新<br><sup>7</sup> アベット大フ<br>。"!", "@", "# | iされます。<br>文字と小文字<br>≭", "\$", "%", '                           | )<br>変更を保存する<br>、記号を含<br>、^", "&", "*" | めてください。<br>', "?", "_", "-" |           |

|                                                        | 各種設定     | 副込   | 法話意度           |   | 頀        | サークル             | iii                     | Select Language 🔻 |
|--------------------------------------------------------|----------|------|----------------|---|----------|------------------|-------------------------|-------------------|
| ・ユニーク                                                  | ▶ ピックアップ | グループ |                |   |          |                  |                         |                   |
| <u>ユニーク一覧</u><br><u>SIPトランク一覧</u><br><u>SIPトランク2一覧</u> | グループの追加  | 2    | sales<br>半角英数字 |   | +        | 追加               |                         |                   |
| <u>FAXトランク一覧</u><br><u>発信規制/許可</u><br><u>着信拒否</u>      | グループの削除  |      | Default(デフォルト) | 0 | ■<br>※グル | 削除<br>,ープを削除すると、 | 削除するビックアップグループからユニークを解除 | にます。              |
| <u>ビックアップグループ</u><br>内線桁数の変更                           | グループ名の変更 |      | Default(デフォルト) |   | Defau    | lt               | 🔅 変更を保存する               |                   |
| ▶ 電話番号                                                 |          |      |                |   |          |                  |                         |                   |
| 電話番号一覧                                                 |          |      |                |   |          |                  |                         |                   |
| オプション                                                  |          |      |                |   |          |                  |                         |                   |

\_ \_ \_ \_ \_ \_ \_

【ピックアップグループの設定】 ①サークル管理ページからピックアップグループをクリックして下さい。 ②グループの追加からグループ名)半角英数字を入力して追加をクリックして下さい。

| サークル管理ページ                       | 釜    | 國政定               | LA           |         | 通話廣歷              | 電話機     | <u>サ</u> | -クル情報        |                |                    |                  |             | 🚼 Sele       | ct Language   🔻 |
|---------------------------------|------|-------------------|--------------|---------|-------------------|---------|----------|--------------|----------------|--------------------|------------------|-------------|--------------|-----------------|
| • ユニーク                          | ) I: |                   | - <b>L</b>   |         |                   |         |          |              |                |                    |                  |             |              |                 |
| 3<br><u>ユニークー覧</u><br>SIPトランク一覧 | 全表示  |                   | 端末 寿恵村    入す | <u></u> | ン2222 0 クラウドPBX(* | ワイモバイル) |          | 155 3 発着転送 : | <u>3 794</u> § | 8 <b># (5</b> 295) | <u>約 以会議室 日発</u> | 冒仕分         | VRIVR 201    | 8件              |
| <u>SIPトランク2一覧</u><br>FAXトランク一覧  | 無約   | <u>勝約</u><br>取測 詳 | 細 ユニーク 🔺 🔻   | 状態      | 名称▲▼              | 所属人 🔻   |          | 着信           |                |                    | 発信               |             | U種別          | 備表              |
| 発信規制/許可                         | 0    |                   |              | 3       | HIVE              | 11100   | 内線       | 豐話重受         | <u>111 201</u> | 内根                 | 電話拼号             | <u>8181</u> | - <b>* *</b> |                 |
| 着信拒否                            | 0    | 4                 | 0000284557   |         | 大谷テスト用 (X-lite)   |         | 200      | 05031897044  | KDU            | 200                | 05031897044      | KDU         |              |                 |
| <u></u>                         |      | _                 |              |         |                   |         |          | 0300070530   | OTA            |                    |                  |             |              |                 |

#### ③ユニークー覧をクリックして下さい。 ④ユニークー覧より、詳細ボタンをクリックして下さい。

| ・ユニーク                                                   | ▶ ユニーク一覧               |                                           |   |
|---------------------------------------------------------|------------------------|-------------------------------------------|---|
| <ul> <li>ユニーク一覧</li> <li>SIPトランク一覧</li> </ul>           | <u> &lt;&lt; 一覧へ戻る</u> |                                           |   |
| <u>SIPトランク2一覧</u><br><u>FAXトランク一覧</u><br><u>発信規制/許可</u> | 3.5-2                  | 6 ● 変更を保存する ◎ キャンセル                       |   |
| <u>着信拒否</u><br>ビックアップグループ                               | ログインサーバー               | sip2.cldpbx.com                           |   |
| <ul> <li>内線桁数の変更</li> <li>▶ 電話番号</li> </ul>             | ゲスト管理番号                | 75                                        |   |
| 雷沃希号—1                                                  | 種別                     | I目 内線端末 - 夷恵村                             |   |
| ▶ オプション                                                 | 名称                     | acrobitsテスト                               |   |
| <u>オブション一覧</u>                                          | 所属                     |                                           |   |
| <u>全通話録音の設定</u><br><u>モニタリング・ウィスパリン</u><br><u>グ設定</u>   | G729                   | <ul> <li>● 使用しない</li> <li>○ 有効</li> </ul> |   |
| 1 <u>VR設定</u><br>発信仕分設定                                 | ピックアップグルー              | ✓ Default<br>sales                        |   |
| 会議室設定                                                   | ピックアップ通知               | 使用しない<br>C                                |   |
| <u>会議室2</u><br>その他オプション                                 | ピックアップ通知番号             |                                           |   |
| <u>キュー設定</u>                                            | ピックアップ通知音声             | ファイルを選択 選択されていません アップロードされていません           | ? |

⑤ピックアップグループを選択します。 ※初期値はDefaultが設定されています。 ⑥変更を保存する をクリックして設定を完了します。 お客様管理ページへのログイン時にパスワードを強制変更させるオプションを追加しました。

#### 1. アカウント管理ページのサークルの詳細をクリック

| アカウント管理ページ                                 | <u>#</u>   | -24       | 購入/解約   | 通話履歴 | ZUATE | <u>OEM</u> | アカウン |            | 言語を選択   ▼ |
|--------------------------------------------|------------|-----------|---------|------|-------|------------|------|------------|-----------|
| ▶ サークル                                     | + ש-       | ークルー覧     |         |      |       |            |      |            |           |
| <ul> <li>サークル一覧</li> <li>サークル追加</li> </ul> | <u>全表示</u> | 利用中 解約音   | その他     |      |       |            |      |            | 4 件       |
| サークル解約                                     | T YH       | サークル 🛓 👱  | サークル使用者 | 情報   |       | 部署・役職人     | 担当者  | 申込日▲▼      | 状態        |
| ▶検索                                        |            |           |         |      |       |            |      | 2013/12/20 | 利用中       |
| ユニーク検索                                     |            |           |         |      |       |            |      | 2014/07/16 | 利用中       |
| サークル検索                                     |            |           |         |      |       |            |      | 2014/06/17 | 利用中       |
| <u>電話番号検索</u>                              | (=)        |           |         |      |       |            |      | 2014/01/21 | 利用中       |
|                                            | * アカウ      | ント管理者サークル | LID     |      |       |            | - di |            |           |

#### 2. サークルログインパスワードの強制変更が設定できます。

| アカウント管理ページ                                                 |                         | 篇入/般约                                 | 運話履歴                                       |                                        |                                      |                            | 🚼 言語を選択 🔻 |
|------------------------------------------------------------|-------------------------|---------------------------------------|--------------------------------------------|----------------------------------------|--------------------------------------|----------------------------|-----------|
| ・サークル                                                      | ▶サークルー                  | i                                     |                                            |                                        |                                      |                            |           |
| <ul> <li>サークル一覧</li> <li>サークル追加</li> <li>サークル解約</li> </ul> | << 一覧へ戻る<br>*:この項目は入力が必 | 須です                                   |                                            |                                        |                                      |                            |           |
| ▶ 検索                                                       |                         |                                       |                                            |                                        | サークル使用者                              | 情報                         |           |
| <u>ユニーク検索</u><br>サークル検索                                    | サーク                     | NID                                   |                                            |                                        |                                      |                            |           |
| 電話番号検索                                                     | 申込                      | 8                                     | 10 - A - D - D - D - D - D - D - D - D - D |                                        |                                      |                            |           |
|                                                            | 状態                      | 利                                     | 用中                                         |                                        |                                      |                            |           |
|                                                            | ログイン                    | VID :                                 | No. and Association                        |                                        |                                      |                            |           |
|                                                            | ログインパス                  | · · · · · · · · · · · · · · · · · · · | B文字以上の英数字で、<br>これらの記号が使用でき                 | アルファベット大文字と小<br>ます。"!", "@", "=", "\$' | 文字、記号を含めてく:<br>, "%", "^" ,"&", "*", | ]<br>ださい。<br>'?', '_', '-' |           |
|                                                            | ログインパス                  | ワード確認                                 |                                            |                                        |                                      |                            |           |
|                                                            | パスワードの                  | D強制変更                                 | 定なし、                                       |                                        |                                      |                            |           |
|                                                            | お名前・弁                   | 社名 *                                  | になし<br>告                                   |                                        |                                      |                            |           |
|                                                            | お名前・会社4                 | もフリガナ * 全                             | 創物変更<br>角カナまたは半角英数字                        |                                        |                                      | ]                          |           |
|                                                            | 郵便間                     | 号 *                                   | 5の半角数字(ハイフン)                               | なし)、海外の場合は000                          | 0000                                 |                            |           |
|                                                            | 都道府                     | 県 •                                   | •                                          |                                        |                                      |                            |           |
|                                                            | 市区町                     | 村 *                                   |                                            |                                        |                                      |                            |           |

<強制変更オプション>

・設定なし-パスワードの強制変更なし。

・警告 - ログイン時にパスワード変更ページへ遷移し、変更を促します。

・強制変更 - ログイン時にパスワード変更ページへ遷移し、変更しないとログインできません。

#### 1. プリペイド設定

このページはクレジットカードで一度プリペイドを購入した後に表示されます。

|                                              |                 | 購入/解約                                                   |                                              |                        |           |            | 🚼 言語を選択 🔻  |
|----------------------------------------------|-----------------|---------------------------------------------------------|----------------------------------------------|------------------------|-----------|------------|------------|
| ・プリペイド                                       | ▶ プリペイド設計       | 定.                                                      |                                              |                        |           |            |            |
| <ul> <li>ブリペイド設定</li> <li>ブリペイド設定</li> </ul> | ブリベイド設定 ブリ      | ペイド購入 プリペイ                                              | ド履歴                                          |                        |           |            |            |
| プリペイド履歴                                      |                 | プリペイド残額                                                 | i                                            |                        |           |            |            |
|                                              |                 | 6,080                                                   |                                              |                        |           |            |            |
| •                                            | 残額アラート          | <ul> <li>● 残額ア</li> <li>● 残額ア</li> <li>● 残額ア</li> </ul> | 'ラートメールを使用した<br>'ラートメールを使用する<br>'ラートメールを使用する | gl)<br>5(日本語)<br>5(英語) |           |            |            |
| 9                                            | アラート送信先         | 。<br>(カンマ)の                                             | ≤切りで複数(最大5つ)の                                | <b>)</b> アドレスが入力可能です。  |           |            |            |
| 3                                            | 通知額             | 通知額1 :<br>通知額2 :                                        | 10000                                        |                        |           |            | ?          |
| 4                                            | オートリチャージ        | ⊛ オ−ト<br>⊚ オ−ト                                          | リチャージを使用しない<br>リチャージを使用する                    | λ                      |           |            |            |
| 6                                            | 残額が次の金額以下の<br>ジ | )時にチャー 10000                                            | •                                            |                        |           |            |            |
| 6                                            | チャージ額           | <mark>3000</mark><br>※連続した                              | ▼<br>:オートリチャージの場合                            | ≥30分~1時間の間隔が空;         | ert       |            |            |
|                                              |                 |                                                         |                                              | オートリチャージに使用            | するクレジットカー | ۴          | 1          |
| •                                            | 選択              |                                                         |                                              | 下4桁                    |           | 登録日        | 最終利用日      |
|                                              |                 |                                                         |                                              |                        |           | 2013/07/16 | 2013/07/16 |
|                                              | ON              |                                                         |                                              |                        |           | 2015/08/04 | 2015/08/04 |
|                                              | _               |                                                         |                                              | ■ 変更を保存する              | キャンセル     |            |            |

①残額アラート

一定額を下回った場合、指定したメールアドレスに通知するか否かを設定します。

②アラート送信先

残額アラートに使用するメールアドレスを設定出来ます。

③通知額

入力した残額アラートが設定値を下回った場合に通知されます。

------以下がクレジットカードを登録した際の機能になります。---------

④オートリチャージ

ー定額を下回った場合、登録されたクレジットカードで自動決済をする機能です。

⑤残額が次の金額以下の時にチャージ オートリチャージの開始額を設定出来ます。

⑥チャージ額

オートリチャージの一回あたりの購入額を設定出来ます。

⑦オートリチャージに使用するクレジットカード オートリチャージに使用するクレジットカードを選択します。 複数のクレジットカードを登録した場合左の選択より使用するクレジットカードを選択することが出来ます。 ※同じクレジットカードで決済失敗が5回連続した場合、そのカードのオートリチャージはOFFになります。

#### 2. プリペイド購入

| ◎ アカウント管理ページ                                                                 | <u>サークル</u>                              | 國入/統約                                                                 | 道話版歷                     | ZUKKE    | <u>OEM</u>                                                                           | アカウント情報                                                            | 2 言語を選択 ▼ |
|------------------------------------------------------------------------------|------------------------------------------|-----------------------------------------------------------------------|--------------------------|----------|--------------------------------------------------------------------------------------|--------------------------------------------------------------------|-----------|
| <ul> <li>ブリペイド</li> <li>ブリペイド設定</li> <li>ブリペイド拠入</li> <li>ブリペイド閲座</li> </ul> | ブリペイド<br>ブリペイド設定<br>ブリペイド設定<br>環入するプリペイド | <mark>構入</mark><br><u> ガリペイド職入</u><br>プリペイド機<br>6,080<br>「額を選択又は入力してく | <u>イド毎度</u><br>籍<br>.ださい |          |                                                                                      |                                                                    |           |
|                                                                              |                                          |                                                                       |                          | 71<br>*: | 線入額<br>~<br>ジラットカードの場合(1,<br>トバウク環込の場合(1,<br>振行振込の場合(1~5)<br>振行振込の場合(1~5)<br>「 カートに入 | ▼<br>000~5,000,000)<br>000~5,000,000)<br>000~300,000)<br>,000,000) |           |

·購入額

セレクトボックス又はテキストフィールドより購入額を決定し「カートに入れる」をクリックします (下のテキストフィールドに入力された数字が優先されます)

# 12.アカウント管理ページ プリペイド~プリペイド購入

|                                             | <u>#</u>        | -211      |   | 通話履歴        | <u>845</u>    |            | 卫力会         | ント情報  |     |            |            |       | 3 <b>]</b> 言語성                    | 劈択│▼ |
|---------------------------------------------|-----------------|-----------|---|-------------|---------------|------------|-------------|-------|-----|------------|------------|-------|-----------------------------------|------|
| ▶ ショッピングカート                                 | ► <b>&gt;</b> : | ヨッピングカー   | - |             |               |            |             |       |     |            |            |       |                                   |      |
| <ul> <li>ショッピングカート</li> <li>機器購入</li> </ul> |                 |           |   | カート内容の確認・変更 | <b>老</b> 支从方) | koitta 💙 > | <b>3</b> 83 | 内容の被害 | > ( | <b>ع</b> ت | <b>017</b> |       |                                   |      |
| <u>機器購入</u><br>▶購入/追加                       | No.             | 商品        |   |             |               |            |             | 区分    | 単価  |            | 日割         | 数量    | ¥ 小計(税抜)<br>[]内はご契約月の<br>月額日割り適用額 | 削除   |
| <u>オプション購入</u>                              | 1               | プリペイドチャージ |   |             |               |            |             | プリペイド |     |            |            | 1     |                                   | ٥    |
| ▶解約/削除                                      | 2               | プリペイドチャージ |   |             |               |            |             | プリペイド |     |            |            | 1     |                                   |      |
| オプション解約                                     | _               |           |   |             |               |            |             |       |     | プリペイド      |            | ¥税抜   |                                   |      |
| ▶購入/解約屆歷                                    |                 |           |   |             |               |            |             |       |     |            |            | ¥税抜   |                                   |      |
| 購入/約約6度                                     |                 |           |   |             |               |            |             |       |     | ご請求額       |            | ¥消费税  | 0.0000                            |      |
| 1947 V / 849 20208                          |                 |           |   |             |               |            |             |       |     |            |            | ¥合計金額 |                                   |      |

※ プリペイドご購入金の有効期限は、購入日から180日となり、有効期限を超過した場合は、消失します。なお、払い戻しはできません。
※ 合計金額(税込み)の金額は小数点以下を四捨五入計算しております。

プリペイドを購入します。 カート画面にて『次へ』をクリックします。

# 12.アカウント管理ページ プリペイド~プリペイド購入

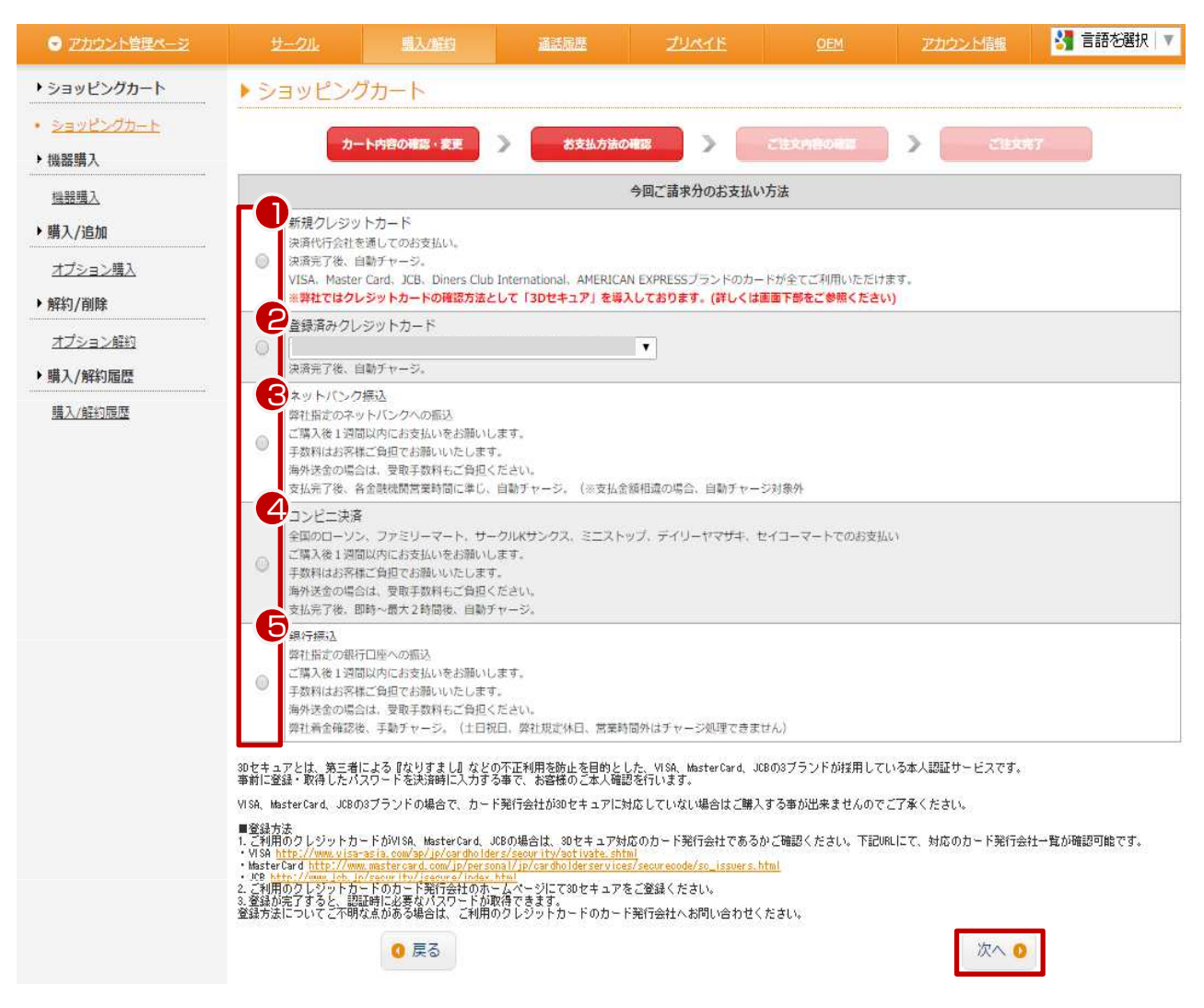

支払い方法の決定をします。

①新規クレジットカード 決済代行サービス(ZEUS)によるクレジットカード認証で、購入確定後にZEUSサイトにてカード情報の入力を行 います。カード決済後自動チャージされます。 (※クレジットカード未登録の場合、表示されません。)

②登録済みクレジットカード 過去に利用したクレジットカードで購入します。購入=決済となりZEUSサイトへ遷移は行いません。カード決 済後自動チャージされます。

③ネットバンク振込 ユニークロ座番号が発番され、入金を行うと、自動チャージされます。

④コンビニ決済 コンビニのレジで支払い、支払後に自動チャージされます。 (※ご登録メールアドレスに、コンビニでの支払の情報が送られます。また、コンビニレジでお支払い後、2時 間程度でチャージ額に反映されます。)

⑤銀行振込

弊社口座に直接振込を行い、担当者による確認後にチャージされます。 (※ご登録メールアドレスに、お支払いいただく銀行口座の情報が送信されます。)

『次へ』をクリックします。

## 12.アカウント管理ページ プリペイド~プリペイド購入

| マカウント管理ページ                                  |                      |                                | 道話居歴                        |                              |                          |            |       |       |     |          | 🚼 言語を選択                            |
|---------------------------------------------|----------------------|--------------------------------|-----------------------------|------------------------------|--------------------------|------------|-------|-------|-----|----------|------------------------------------|
| ショッピングカート                                   | ▶ ショッピン              | シグカート                          |                             |                              |                          |            |       |       |     |          |                                    |
| <ul> <li>ショッピングカート</li> <li>機器購入</li> </ul> |                      |                                | カート内容の確認・変更                 | > お支払方法                      | 50mii >                  | ご注文内容の確認   | >     | ざ注文常7 |     |          |                                    |
| <u>档器購入</u><br>▶購入/追加                       | 商品                   |                                |                             |                              |                          |            | 区分    | 単価    | 日割  | 数重       | ¥ 小計(税抜)<br>[ ]内はご契約月の<br>月額日割り適用額 |
| オプション購入                                     | 1 プリペイ               | ドチャージ                          |                             |                              |                          |            | プリペイド |       |     | 1        |                                    |
| ▶ 解約/削除                                     | 2 プリペイ               | ドチャージ                          |                             |                              |                          |            | プリペイド |       |     | 1        |                                    |
| · · · · · · · · · · · · · · · · · · ·       | プリペイド                |                                |                             |                              |                          |            | ¥税扳   |       |     |          |                                    |
| オフション解約                                     |                      |                                |                             |                              |                          |            | ¥税扳   |       |     |          |                                    |
| ▶購入/解約履歷                                    | ご請求割                 |                                |                             |                              |                          |            |       | ¥消費税  |     |          |                                    |
| 購入/解約履歷                                     |                      |                                |                             |                              |                          |            |       |       | ¥ĉi | +金額(税込み) |                                    |
|                                             | 今回ご請求分のお支払い方法        |                                |                             |                              |                          |            |       |       |     |          |                                    |
|                                             | クレジットカード             |                                |                             |                              |                          |            |       |       |     |          |                                    |
|                                             |                      | 0 戻る                           |                             |                              |                          |            |       |       |     | ✔ 購入     |                                    |
|                                             | ※ プリペイドご<br>※ 消費税の金額 | 購入金の有効期限は、購入 <br>は小数点以下四捨五入計算。 | 日から180日となり、有<br>、合計金額(税込み)の | 効期限を超過した場合は、<br>金額は小数点以下を四捨五 | 消失します。なお、払<br>入計算しております。 | い戻しはできません。 |       |       |     |          | -                                  |

#### 確認画面です。

内容を確認し『購入』をクリックします。

| Your Cart                 |                |     |          |        |          |     |       |  |
|---------------------------|----------------|-----|----------|--------|----------|-----|-------|--|
|                           | カート内容の確認・変更    | >   | お支払方法の確認 | >      | ご注文内容の確認 | > [ | 2進文第7 |  |
| 引き続きクレジット                 | カード決済のページをご参照下 | さい。 | 111111   | 111    | 11/1/11  | 111 |       |  |
|                           |                |     |          |        |          |     |       |  |
|                           |                | _   |          | 決済ページ  | `        | _   |       |  |
| ♂ クレジットカードの決済はこちら(別ウィンドウ) |                |     |          |        |          |     |       |  |
|                           |                |     | お申し込みは   | まだ完了して | ておりません。  | -   |       |  |

※ 決済が済みましたら、このページを閉じてください。

※ 確認が取れましたら、メールが送信されます。

決済代行サービス(ZEUS)への遷移画面です。クレジットカードの決済はこちらをクリックすると、別ウィンドウに てカードの認証画面が開きます。別ウィンドウ確認後には自由にページ遷移してください。

3Dセキュアとは、第三者による『なりすまし』などの不正利用を防止を目的とした、VISA、MasterCard、JCBの3 ブランドが採用している本人認証サービスです。事前に登録・取得したパスワードを決済時に入力する事で、 お客様のご本人確認を行います。VISA、MasterCard、JCBの3ブランドの場合で、カード発行会社が3Dセキュ アに対応していない場合はご購入する事が出来ませんのでご了承ください。

#### ■登録方法

1.ご利用のクレジットカードがVISA、MasterCard、JCBの場合は、3Dセキュア対応のカード発行会社であるかご 確認ください。下記URLICて、対応のカード発行会社一覧が確認可能です。

・VISA (各カード会社へお問い合わせください)

MasterCard <u>https://www.mastercard.co.jp/ja-jp/consumers/features-benefits/securecode/sc-issuers.html</u>
 JCB <u>http://www.jcb.jp/security/jsecure/index.html</u>

2.ご利用のクレジットカードのカード発行会社のホームページにて3Dセキュアをご登録ください。 3.登録が完了すると、認証時に必要なパスワードが取得できます。登録方法についてご不明な点がある場 合は、ご利用のクレジットカードのカード発行会社へお問い合わせください。

#### ・クレジット決済代行業務のご案内はこちら

※お申し込みになる場合は、以下の項目をすべてご入力いただき「お申し込み内容確認」ボタンを押し てください。

|   | ご利用内容         |       |  |  |  |  |  |
|---|---------------|-------|--|--|--|--|--|
| * | ご利用金額         | 2000円 |  |  |  |  |  |
|   | ご利用代金の<br>請求名 |       |  |  |  |  |  |

|   | こ本人様情報      |               |                                                                                             |  |  |  |
|---|-------------|---------------|---------------------------------------------------------------------------------------------|--|--|--|
|   | 電話番号        | 【半角】 【ハイフンなし】 | 例)0123456789                                                                                |  |  |  |
| * | カード名義       | 【半角】          | 例) TARO YAMADA<br>※カード上の名前と申<br>込者名が一致しない場<br>合、クレジットカード<br>使用停止などの処分が<br>課せられる場合があり<br>ます。 |  |  |  |
|   | メールアドレ<br>ス | 【半角】          | 例)<br>aaa@bbb.ccc.dd.ee                                                                     |  |  |  |

|   |               | クレジットカード情報       |                                  |
|---|---------------|------------------|----------------------------------|
| Þ | カード番号         | 【半角】 【ハイフンなし】    | 例)<br>4501234567890123           |
|   | 有効期限          | 01 ÷ 月 20 13 ÷ 年 | 例) 12月 2020年                     |
|   | セキュリティ<br>コード | 【半角】             | 例)999<br><u>※セキュリティコードと</u><br>は |

※下記「個人情報の取扱いについて」にご同意いただける場合は、「お申し込み内容確認」を押してください。

お申し込み内容確認

ZEUS画面です。

全ての情報を入力してください。 ※電話番号に海外電話番号を入力しエラーになる場合は日本の電話番号を入れてください

決済後にプリペイド額をプリペイド履歴で確認し、ユニーク、電話番号等を購入してください。
プリペイド購入確認画面です。内容を確認し『購入』をクリックします。

| ● アカウント管理ページ                                  |                                                    | 購入/解約                      |                            | JURTE                        |                          |            |       |        |     |          | 🛃 言語を選択 🔻                     |
|-----------------------------------------------|----------------------------------------------------|----------------------------|----------------------------|------------------------------|--------------------------|------------|-------|--------|-----|----------|-------------------------------|
| ▶ ショッピングカート                                   | ▶ ショッピング                                           | ブカート                       |                            | h                            |                          |            |       |        |     |          |                               |
| <ul> <li>ショッピングカート</li> <li>・ 機器購入</li> </ul> |                                                    | I                          | カート内容の確認・変更                | > お支払方                       | <b>志の確認</b> >            | ご注文内容の確認   |       | Ciexa7 |     |          |                               |
| <u>撮器環入</u><br>▶購入/追加                         | 商品                                                 |                            |                            |                              |                          |            | 区分    | 単価     | 日割  | 数量       | ¥小計(税抜)<br>[ ]内はこ<br>月額日割り適用額 |
| オプション購入                                       | 1 プリペイドラ                                           | Fヤージ                       |                            |                              |                          |            | プリペイド |        |     | 1        |                               |
| ▶解約/削除                                        |                                                    |                            |                            |                              |                          |            |       | プリペイド  |     |          |                               |
| オプション解約                                       |                                                    |                            |                            |                              |                          |            |       |        |     | ¥税扳      |                               |
| ▶ 購入/解約屆歷                                     |                                                    |                            |                            |                              |                          |            |       | ご請求額   |     | ¥消费税     | 0.0000                        |
| 購入/解約履歴                                       |                                                    |                            |                            |                              |                          |            |       |        | ¥ał | †金額(税込み) |                               |
|                                               |                                                    |                            |                            |                              | 今回ご請求分のお支                | 変払い方法      |       |        |     |          |                               |
|                                               |                                                    |                            |                            |                              | ネットバン                    | ク          |       |        |     |          | -                             |
|                                               |                                                    | 0 戻る                       |                            |                              |                          |            |       |        |     | ✓ 購入     | )                             |
|                                               | <ul> <li>※ プリペイドご購入</li> <li>※ 消費税の金額は小</li> </ul> | 金の有効期限は、購入日<br>数点以下四捨五入計算、 | から180日となり、有効<br>合計金額(税込み)の | 効期限を超過した場合は、<br>金額は小数点以下を四捨五 | 消失します。なお、払<br>入計算しております。 | い戻しはできません。 |       |        |     |          | _                             |

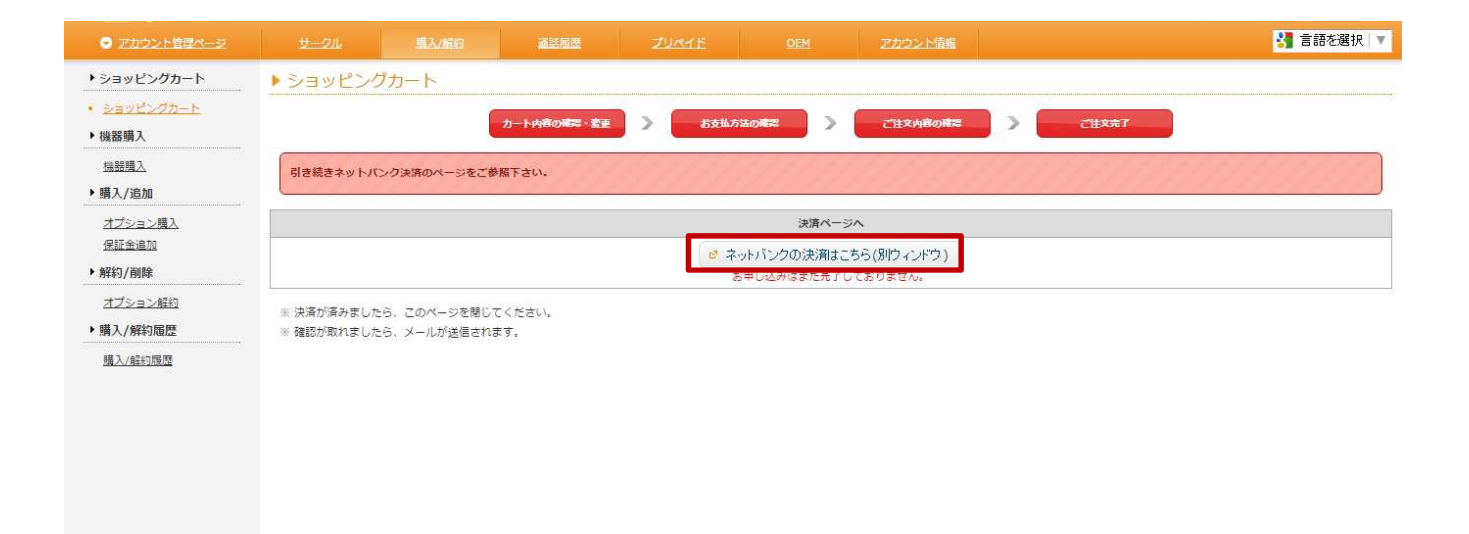

ネットバンク決済代行サービス(ZEUS)への遷移画面です。 ネットバンクの決済はこちらをクリックすると、別ウィンドウにて認証画面が開きます。

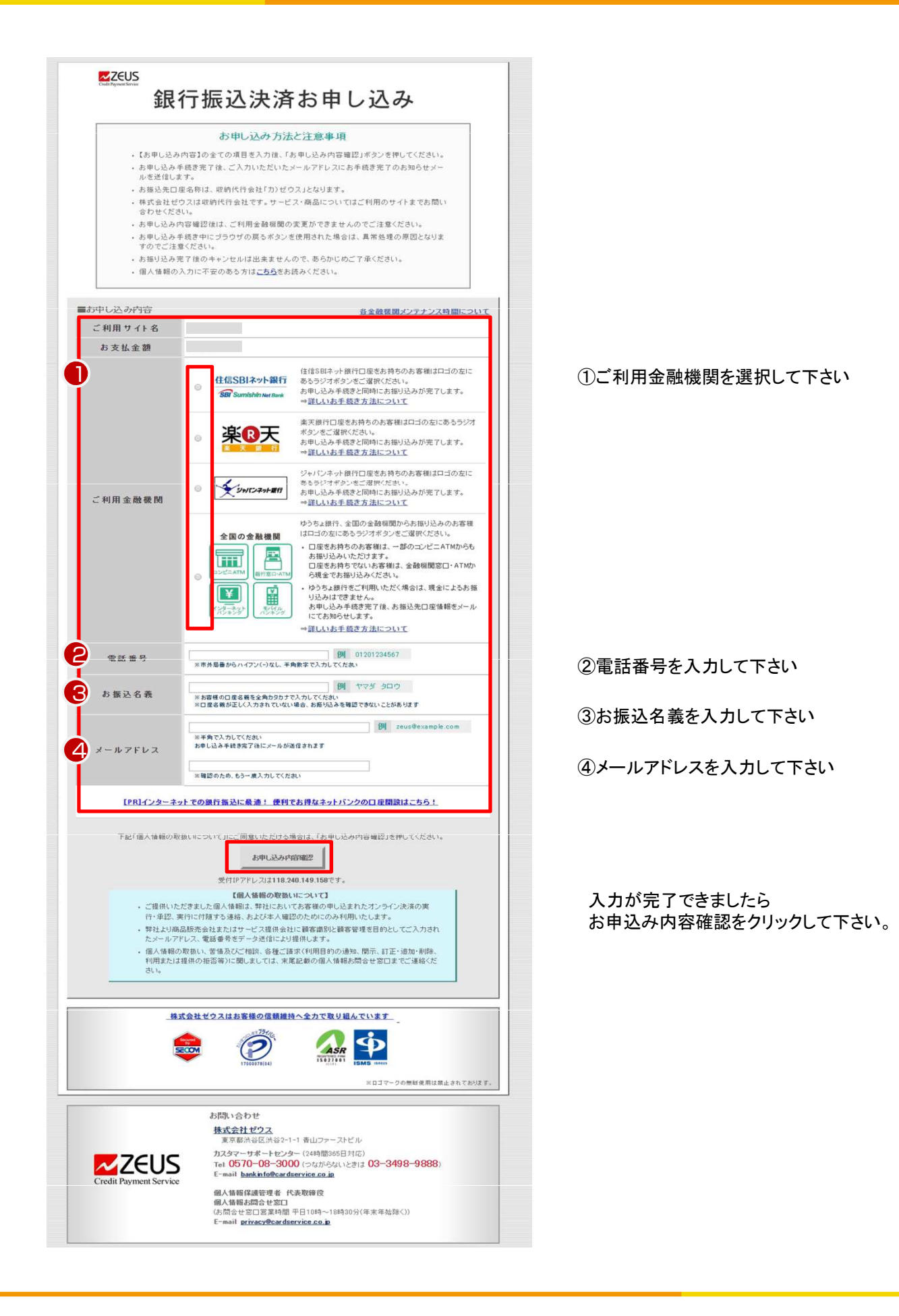

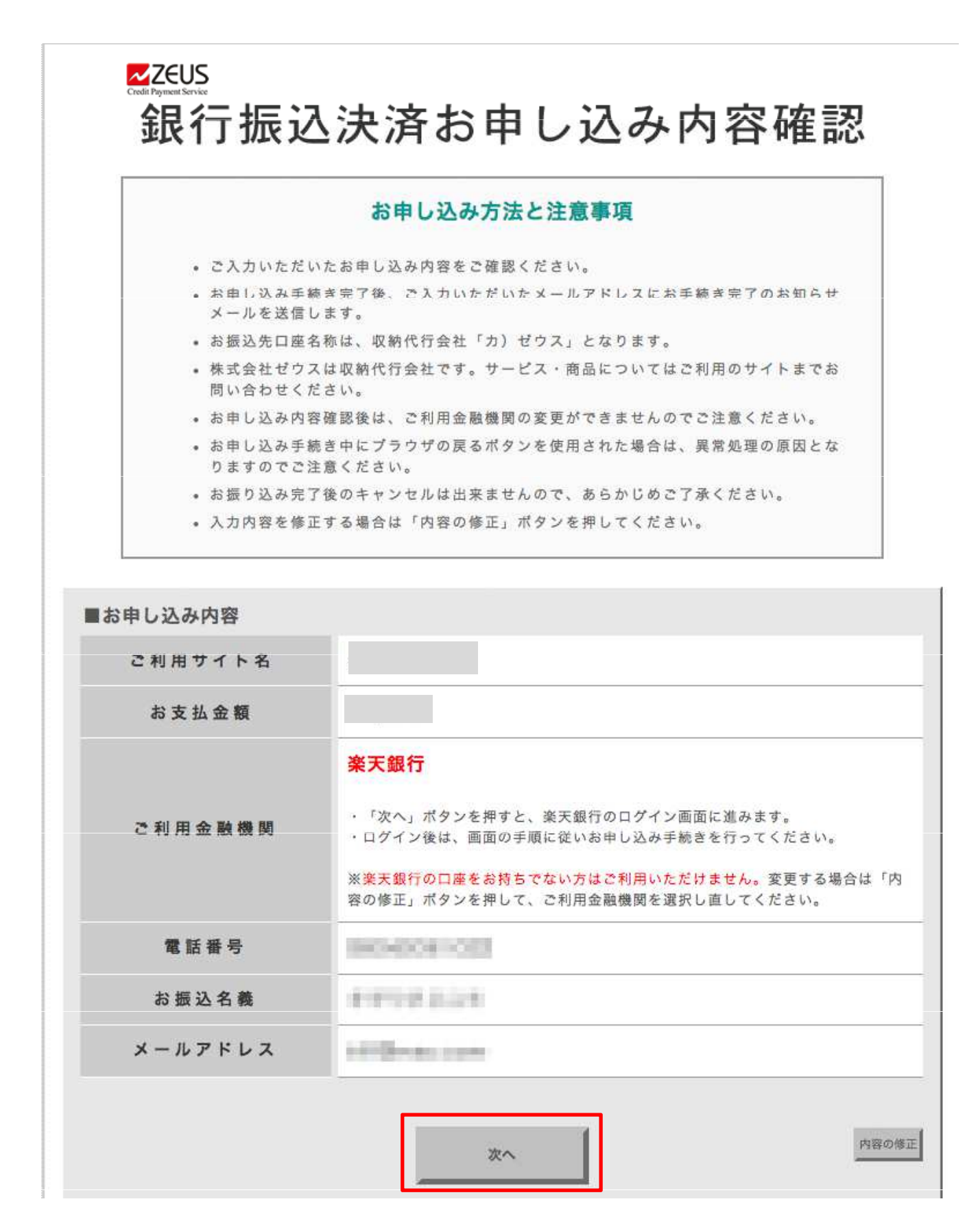

お支払金額やご利用金融機関が表示されます。「次へ」ボタンを押すとネットバンクのログイン画面へ遷移します。

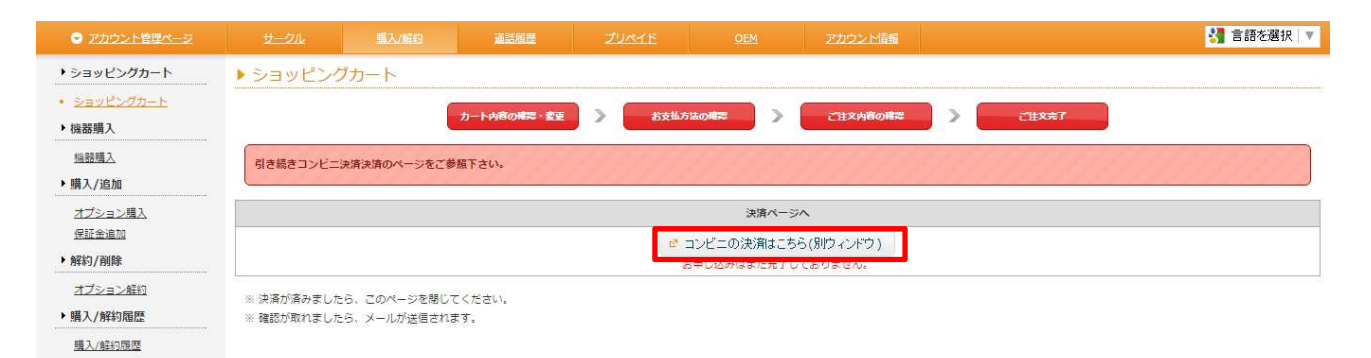

コンビニ決済代行サービスへの遷移画面です。 コンビニの決済はこちらをクリックすると、別ウィンドウにて認証画面が開きます。

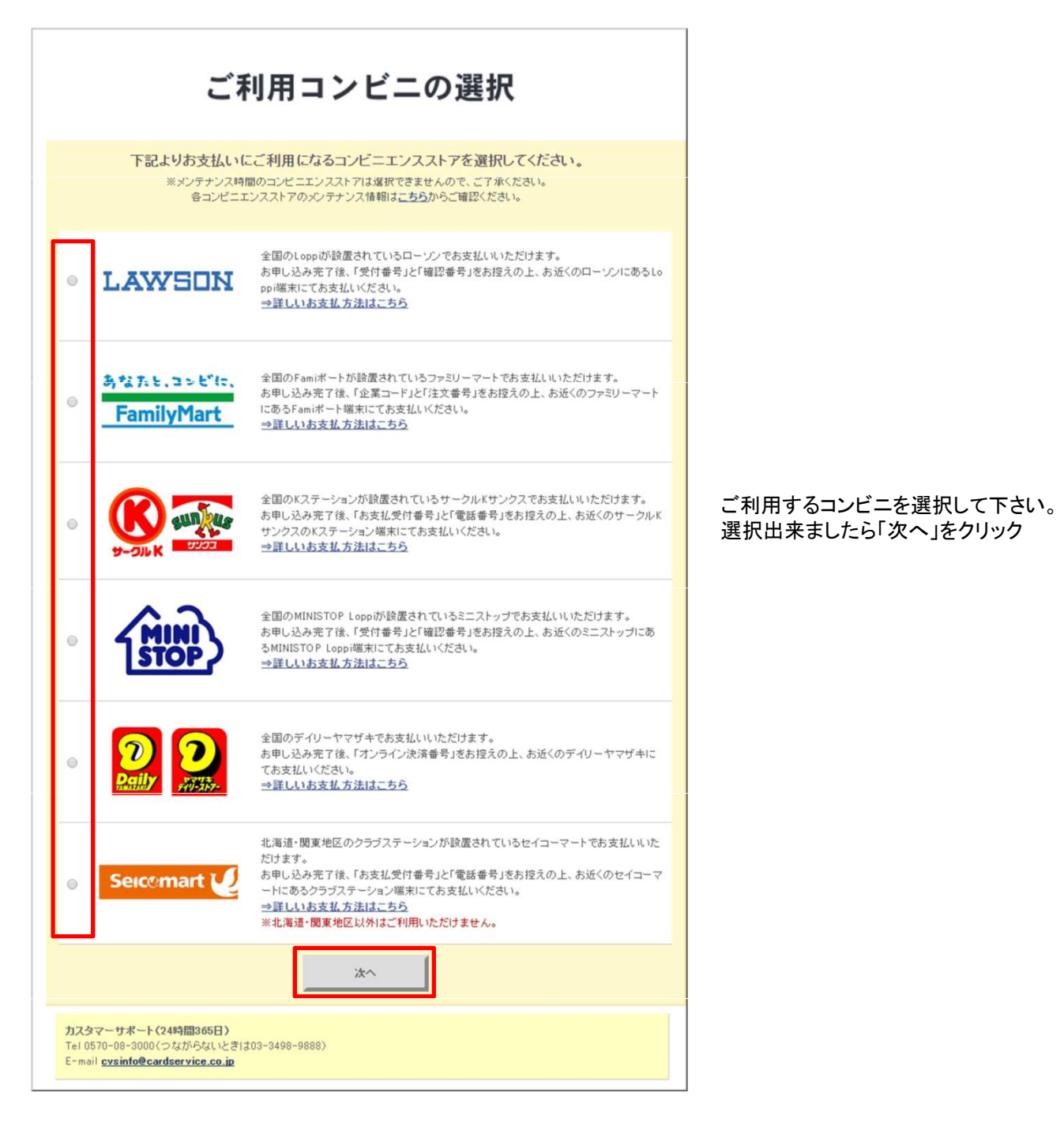

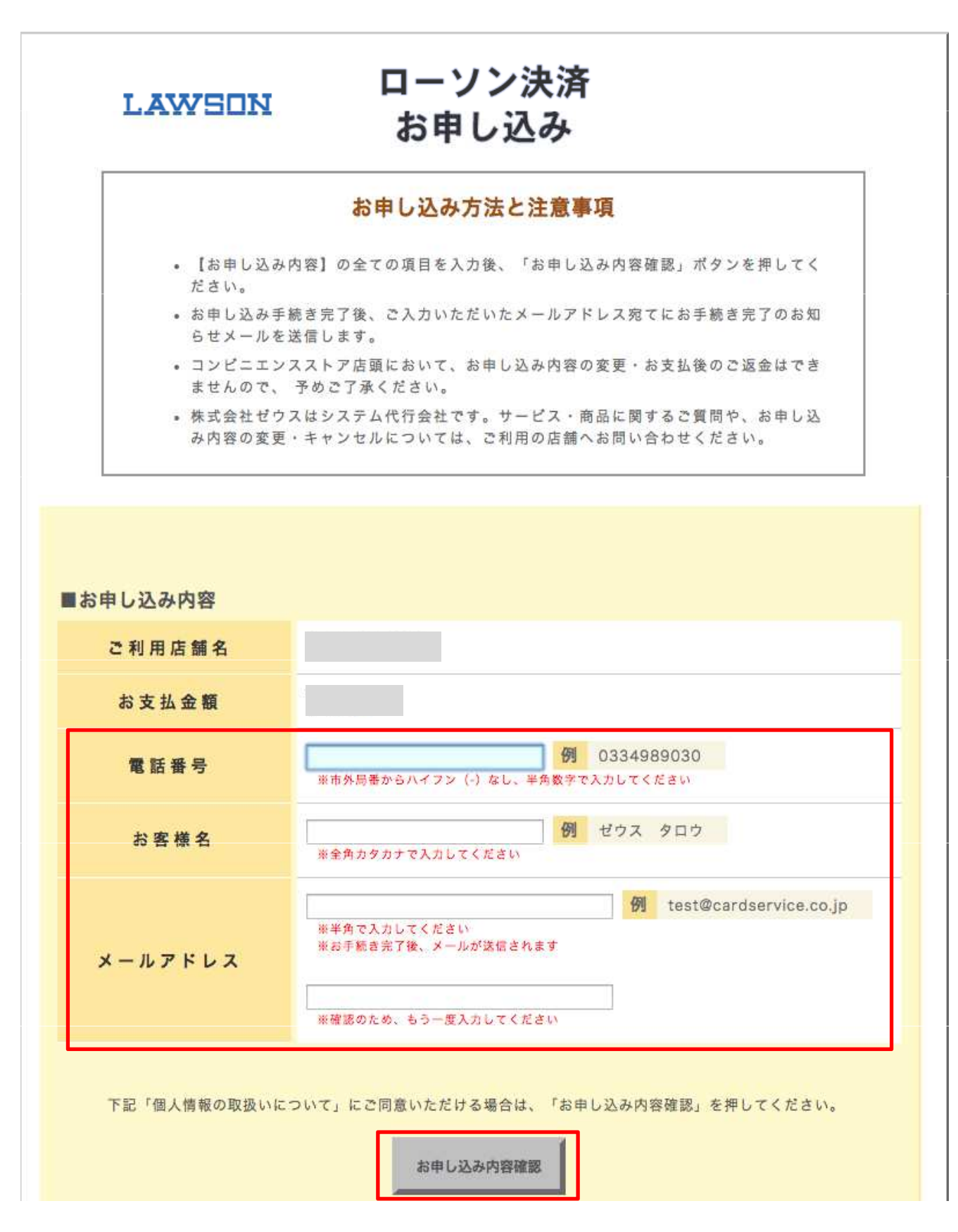

電話番号、お客様名、メールアドレスを入力して「お申し込み内容確認」ボタンを押してください。

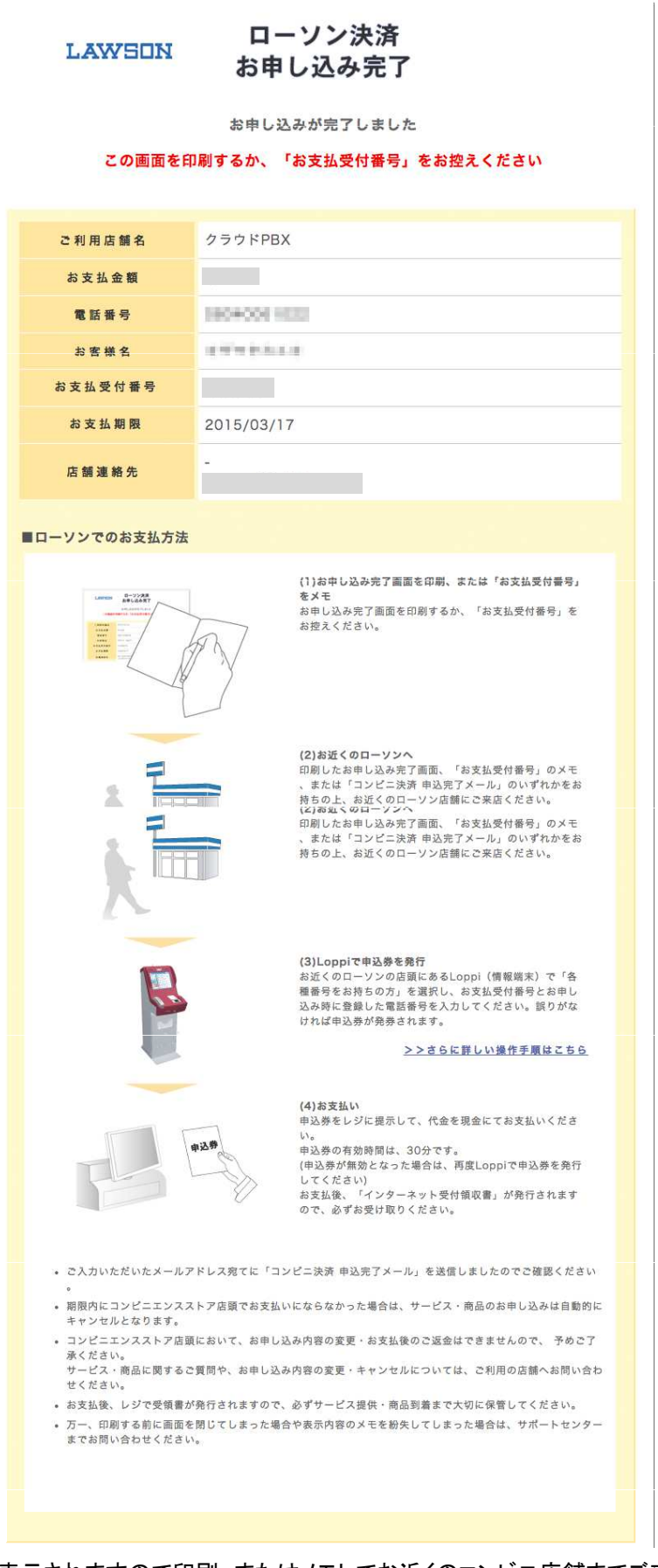

お支払い受付番号が表示されますので印刷、またはメモしてお近くのコンビニ店舗までご来店ください。 ※お申し込み画面で入力したメールアドレスにも確認メールが届きます。 プリペイド購入にて手続きが完了しましたら、アカウント情報から請求書をダウンロードして下さい。

| アカウント管理ページ                                   | <u>サークル</u> | 購入/解約 | 這話風歴        | ZUMAE          | OEM    | アカウント情報  |            | 3 言語を選択 🔹 |
|----------------------------------------------|-------------|-------|-------------|----------------|--------|----------|------------|-----------|
| ・ショッピングカート                                   | ▶ ショッピン     | グカート  |             |                |        |          |            |           |
| <ul> <li>ショッピングカート</li> <li>・機器購入</li> </ul> |             |       | カート内容の確認・変更 | > <b>8</b> 5%7 | 法の専家 > | ご注文内容の確認 | ) > (ご注文表了 |           |
| <u>機器購入</u><br>▶購入/追加                        | ご購入ありがとう    | ございます |             |                |        |          |            |           |
| <u>オプション購入</u><br>▶解約/削除                     |             |       |             |                |        |          |            |           |
| <u>オブション解約</u><br>▶ 購入/解約履歴                  |             |       |             |                |        |          |            |           |
| 購入/解約履歷                                      |             |       |             |                |        |          |            |           |

## アカウント情報 → 請求書ダウンロードをクリック

| アカウント管理ページ                                      |           | 墨入/腊约 | 通話履歴         | ZURAF                 |               | アカウンド信報                                    |
|-------------------------------------------------|-----------|-------|--------------|-----------------------|---------------|--------------------------------------------|
| ▶ログインID/パスワード                                   | ▶ ログインID3 | 変更    |              |                       |               | ログインID/パスワード                               |
| <ul> <li><u>ログインID変更</u><br/>パスワード変更</li> </ul> | 現在のログインID |       |              |                       |               |                                            |
| <ul> <li>▶ 請求書ダウンロード</li> </ul>                 | 新しいログインID |       |              |                       |               |                                            |
| 請求豊                                             |           | 4文字以上 | -50字以下の半角英数字 | ¥a-z,A-Z,0-9,@,- (ハイフ | ン),_(アンダーバー), | () 類収者タワンロート () 類収書                        |
| <ul> <li>・ 領収者タワンロート</li> <li>・ 領収書</li> </ul>  |           |       |              |                       | 変更を保存する       | <ul> <li>アカウント</li> <li>契約者情報変更</li> </ul> |
| ・アカウント                                          |           |       |              |                       |               | 請求先情報変更                                    |
| <u>契約者情報変更</u><br>請求先情報変更                       |           |       |              |                       |               | ジビジア・カード言葉                                 |
| クレジットカード管理                                      |           |       |              |                       |               | メールアドレス変更<br>身分証明書アップロード                   |
| 送日本演報変更<br>メールアドレス変更                            |           |       |              |                       |               | <u>各種設定</u><br>全て <u>解約</u>                |
| <u>身分証明書アップロード</u><br><u>各種設定</u>               |           |       |              |                       |               | その他                                        |
| 全て解約                                            |           |       |              |                       |               | <u>利用規約</u><br><u> 障害・メンテナンス</u>           |
| ▶ その他 利用規約                                      |           |       |              |                       |               | <u>マニュアル英</u><br>特定商法に基づく表示                |
| <u> 障害・メンテナンス</u>                               |           |       |              |                       |               |                                            |

## ダウンロードしたい請求書をクリックして下さい。

| <ul> <li>アカウント管理ページ</li> </ul>                   |                    |                      |                        | 通話履歴                    | ZURAF                  |            |     |     | <b>3</b> 1       | 語を選択 ▼           |
|--------------------------------------------------|--------------------|----------------------|------------------------|-------------------------|------------------------|------------|-----|-----|------------------|------------------|
| ・ログインID/パスワード                                    | ▶ 請求書              |                      |                        |                         |                        |            |     |     |                  |                  |
| <u>ログインID変更</u><br><u>パスワード変更</u><br>▶ 請求書ダウンロード | ※ 先月利用分<br>※ 「小数なし | のご請求は、今月<br>」を選択した場合 | 月3営業日以降より<br>3、小数点以下はD | りダウンロード可能。<br>四捨五入計算してお | となります。<br>りますので、明細の合計都 | ほとずれが生じます。 |     |     |                  |                  |
| • <u>請求書</u>                                     |                    | <b>O</b> ]           | 見る                     |                         |                        |            |     | 次个  | 0                |                  |
| ▶ 領収書ダウンロード                                      | サークルエロに            | よろ絞り込み検              | 幸 指定無し▼                | -                       |                        |            |     |     |                  |                  |
| 領収書                                              | 5° 7702010         |                      | IBACIMO .              |                         |                        |            |     |     |                  |                  |
| ▶ <mark>アカウント</mark>                             |                    |                      |                        |                         |                        | 🔎 検索       |     |     |                  |                  |
| <u>契約者情報変更</u><br><u>請求先情報変更</u><br>クレベットセード時間   | 請求日                | サークルID               | サークル                   | ft                      | ŝ                      |            | 税込み | 支払済 | ダウンロード<br>(小数なし) | ダウンロード<br>(小数あり) |
| <u>シレシットカート省理</u><br>送付先情報変更                     | 2016/04/08         |                      |                        | ブ                       | Jペイド購入代金               |            |     | 未払い | Download         | <u>Download</u>  |
| メールアトレス変更                                        | 2016/04/08         |                      |                        | ブ                       | ノベイド購入代金               |            |     | 未払い | Download         | Download         |
| 身分証明書アップロード                                      | 2016/04/08         |                      |                        | ブ                       | リペイド購入代金               |            |     | 未払い | Download         | Download         |

ダウンロードした御請求書に記載の、お振込先を参照の上、ご入金ください。

|                   | 御請求書在中                                                                |    |          | 請求日<br>請求書No        |    | 2016/04/08                                                                                                    |
|-------------------|-----------------------------------------------------------------------|----|----------|---------------------|----|----------------------------------------------------------------------------------------------------|
| <u>件</u><br>お支払   | 名:ブリベイド購入代金 お<br>あた法:銀行振込 御                                           | 支払 | 日:<br>額: |                     |    | 2016/04/08                                                                                                    |
| 項                 | 内容                                                                    |    | 課税区分     | 単価(税抜)              | 個数 | 価格(税抜)                                                                                                    |
| 1                 |                                                                       |    | 5 104    | 101A-1004-190.07/20 |    |                                                                                                    |
| 2                 | ノリンイトナヤーン                                                             | 小計 | 兜税       |                     |    |                                                                                                    |
| 4                 |                                                                       | 小計 | 免税       |                     |    |                                                                                                    |
| 5                 |                                                                       |    |          |                     |    |                                                                                                    |
| 6                 |                                                                       |    |          |                     |    |                                                                                                    |
| 0                 |                                                                       |    |          |                     |    |                                                                                                    |
| 9                 |                                                                       |    |          |                     |    |                                                                                                    |
| 10                |                                                                       |    |          |                     |    |                                                                                                    |
| 11                |                                                                       |    |          |                     |    |                                                                                                    |
| 12                |                                                                       |    |          |                     |    |                                                                                                    |
| 13                |                                                                       |    |          |                     |    |                                                                                                    |
| 15                |                                                                       |    |          |                     |    |                                                                                                    |
| 16                |                                                                       |    |          |                     |    |                                                                                                    |
| 17                |                                                                       |    |          |                     |    |                                                                                                    |
| 18                |                                                                       | _  |          |                     |    |                                                                                                    |
| 20                |                                                                       |    |          |                     |    |                                                                                                    |
| 21                |                                                                       |    |          |                     |    |                                                                                                    |
| 22                |                                                                       |    |          |                     |    |                                                                                                    |
| 23                |                                                                       |    |          |                     |    |                                                                                                    |
| 24                |                                                                       | -  |          |                     |    |                                                                                                    |
| 26                |                                                                       |    |          |                     |    |                                                                                                    |
| 27                |                                                                       |    |          |                     |    |                                                                                                    |
| 28                |                                                                       |    |          |                     |    |                                                                                                    |
| 30                |                                                                       |    |          |                     |    |                                                                                                    |
| 31                |                                                                       |    |          |                     |    |                                                                                                    |
| 32                |                                                                       |    |          |                     |    |                                                                                                    |
| 33                |                                                                       |    |          |                     |    |                                                                                                    |
| 34                |                                                                       | -  |          |                     |    |                                                                                                    |
| 36                |                                                                       | 2  | 8        |                     |    |                                                                                                    |
| 37                |                                                                       |    |          |                     |    |                                                                                                    |
| 38                |                                                                       |    |          |                     |    |                                                                                                    |
| 39                |                                                                       |    |          |                     |    |                                                                                                    |
| 40                |                                                                       | 2  |          |                     | -  | 0                                                                                                    |
|                   |                                                                       |    |          | 小計(第税)              |    | 0                                                                                                    |
|                   |                                                                       |    |          | 消費税額                |    | 0                                                                                                    |
|                   |                                                                       |    |          | 與語 水額( 61)()        |    | and the second second sec |
| わ振」<br>※大変<br>※お支 | △先<br>申し訳ありませんがお振り込み手数料は賞社負担でお願いします。<br>払日が休日の場合には前営業日までのご入金をお願い致します。 |    |          |                     |    |                                                                                                    |
| 小数点               | 以下は四捨五入計算しておりますので、明細の合計額とずれが生じます。                                     |    |          |                     |    |                                                                                                    |

## 3. プリペイド履歴

| ● アカウント管理ページ                | <u>#-91</u>            | 購入/解約      | 道話履歴     | ZUMALE | <u>OEM</u> | アカウント信載 |      | 🚼 言語を選択 🔻 |
|-----------------------------|------------------------|------------|----------|--------|------------|---------|------|-----------|
| ・プリペイド                      | ▶ プリペイド履歴              | ×.         |          |        |            |         |      |           |
| <u>プリペイド設定</u><br>プリペイド購入   | <u> 2027 Fige 20</u> 2 | マト購入プリペイ   | (下館庫     |        |            |         |      |           |
| <ul> <li>プリペイド履歴</li> </ul> |                        | プリペイド残審    | ā        |        |            |         |      |           |
|                             |                        | 6,080      |          |        |            |         |      |           |
|                             |                        | 0 戻る       |          |        |            |         | 次へ 0 |           |
|                             | 日時                     |            |          |        | 項目         |         |      | 金額        |
|                             | 2015-08-04 22:14:      | 23 チャージ (ク | レジットカード) |        | 10000      |         |      |           |
|                             | 2014-03-27 17:09:      | 02 通話料金    |          |        |            |         |      | -         |
|                             | 2013-07-16 14:18:      | 10 チャージ (ク | レジットカード) |        | _          |         |      |           |
|                             | 2013-05-23 18:46:      | 35 調整金     |          |        |            |         |      |           |
|                             | 2013-05-23 18:46:      | 20 調整金     |          |        |            |         |      |           |
|                             | 2011-10-04 19:57:      | 32 チャージ(ネ  | ットバンク)   |        |            |         |      |           |
|                             | 2011-10-04 18:12:      | 25 チャージ(ネ  | ットバンク)   |        |            |         |      |           |
|                             | 2011-10-04 18:11:      | 49 チャージ(ネ  | ットバンク)   |        |            |         |      |           |
|                             | 2011-10-04 15:50:      | 43 機器購入    |          |        |            |         |      |           |
|                             | 2011-10-04 15:49:      | 08 チャージ (銀 | 行振込      |        |            |         |      |           |
|                             | 2011-10-04 15:26:      | 02 通話料金    |          |        |            |         |      |           |
|                             | 2011-10-04 15:09:      | 18 クラウド費用  |          |        |            |         |      |           |
|                             | 2011-09-02 00:00:      | D1 チャージ(ク  | レジットカード) |        |            |         |      |           |
|                             | 0201-09-01 00:00:      | 01 クラウド費用  |          |        |            |         |      |           |
|                             |                        | 0 戻る       |          |        |            |         | x~ 0 |           |

プリペイドの購入及び使用履歴が表示されます。

1) 左のメニュー内のサークル追加をクリックしてください。

| ⑦ アカウント管理ページ                               |             | 購入/解約     | 通話局無 | ZUMAE |  |        |     |
|--------------------------------------------|-------------|-----------|------|-------|--|--------|-----|
| ▶ サークル                                     | ▶ サークルー     | ĩ         |      |       |  |        |     |
| <ul> <li>サークル一覧</li> <li>サークル追加</li> </ul> | 全表示利用中餐     | 1801音 その他 |      |       |  |        |     |
| サークル解約                                     | 詳細 サークル     | ▼ サークル使用者 | 青報   |       |  | 部署・役職人 | 担当者 |
| ▶検索                                        |             |           |      |       |  |        |     |
| <u>ユニーク検索</u>                              |             |           |      |       |  |        |     |
| <u>サークル検索</u>                              |             |           |      |       |  |        |     |
| 重話番号検索                                     |             |           |      |       |  |        |     |
|                                            | * アカウント管理者サ | ークルID     |      |       |  |        |     |

## 2)必要事項を記載の上、「追加」ボタンを押すと新しくサークルが追加されます。

| <ul> <li> <u>アカウント管理ページ</u> </li> </ul> |                                                  | 購入/解約                                                                                                    | 通話履歴                            | ZUMIE                      |             |          |  |  |  |  |  |  |  |  |
|-----------------------------------------|--------------------------------------------------|----------------------------------------------------------------------------------------------------|---------------------------------|----------------------------|-------------|----------|--|--|--|--|--|--|--|--|
| ・サークル                                   | ▶ サークル追加                                         | ۵                                                                                                    |                                 |                            |             |          |  |  |  |  |  |  |  |  |
| サークル一覧                                  |                                                  |                                                                                                    | L-                              |                            |             |          |  |  |  |  |  |  |  |  |
| <ul> <li>サークル追加</li> </ul>              |                                                  |                                                                                                    |                                 |                            |             |          |  |  |  |  |  |  |  |  |
| サークル解約                                  | 0.94                                             | <b>J</b> 10                                                                                                    | 4文字以上50文字以内の半月<br>未入力の場合は10桁の数字 | 月央奴子 ※奴子のみは小中<br>が自動発行されます | 9.1         |          |  |  |  |  |  |  |  |  |
| ▶検索                                     | ログインパス                                           | ペワード 🗶                                                                                                    |                                 |                            |             |          |  |  |  |  |  |  |  |  |
| <u>ユニーク検索</u>                           | ログインパスワ                                          | ード(確認) <mark>※</mark>                                                                                          |                                 |                            |             |          |  |  |  |  |  |  |  |  |
| <u>サークル検索</u><br>電話番号検索                 | <ul> <li>8文字以上の英数字</li> <li>これらの記号が使用</li> </ul> | +8文字以上の英数字で、アルファベット大文字と小文字、記号を含めてください。<br>+ これらの記号が使用できます。11% 10% / 14% 1%, 1%, 1%, 1%, 1%, 1%, 1%, 1%, 1%, 1% |                                 |                            |             |          |  |  |  |  |  |  |  |  |
|                                         | ※は必須項目です。                                        | ※は必須項目です。                                                                                                    |                                 |                            |             |          |  |  |  |  |  |  |  |  |
|                                         | 利用者情報                                            |                                                                                                    |                                 |                            |             |          |  |  |  |  |  |  |  |  |
|                                         | 利用者                                              | ť <mark>*</mark>                                                                                               |                                 |                            |             |          |  |  |  |  |  |  |  |  |
|                                         | 利用者フリ                                            | リガナ <mark>※</mark>                                                                                             | 全角カタカナ                          |                            |             |          |  |  |  |  |  |  |  |  |
|                                         | 部署·                                              | 役職                                                                                                    |                                 |                            |             |          |  |  |  |  |  |  |  |  |
|                                         | 部署・役職                                            | フリガナ                                                                                                    | 全角カタカナ                          |                            |             |          |  |  |  |  |  |  |  |  |
|                                         | 担当者                                              | i 🕷                                                                                                    |                                 |                            |             |          |  |  |  |  |  |  |  |  |
|                                         | 担当者フリ                                            | リカナ \star                                                                                                    |                                 |                            |             |          |  |  |  |  |  |  |  |  |
|                                         | 假使带                                              | 5 <b>*</b>                                                                                                    | 7桁の半角数字 (ハイフンな                  | い)、海外の場合は0000              | 0000        |          |  |  |  |  |  |  |  |  |
|                                         | 都道府                                              | 県 🕺                                                                                                    | 東京都 ▼                           |                            |             |          |  |  |  |  |  |  |  |  |
|                                         | 市区町                                              | 村 🗰                                                                                                    |                                 |                            |             |          |  |  |  |  |  |  |  |  |
|                                         | 市区町村フ                                            | リガナ <mark>※</mark>                                                                                             | 全角カタカナ                          |                            |             |          |  |  |  |  |  |  |  |  |
|                                         | 番地・建築                                            | 物名 🕺                                                                                                    |                                 |                            |             |          |  |  |  |  |  |  |  |  |
|                                         | 番地・建物名                                           | フリガナ Ӿ                                                                                                    | 全角カタカナ                          |                            |             |          |  |  |  |  |  |  |  |  |
|                                         | 電話番                                              | 号 💥                                                                                                    | 半角数字、国際発信+、()、ハイフン、スペース         |                            |             |          |  |  |  |  |  |  |  |  |
|                                         | FAX                                              | 時                                                                                                    |                                 | 半角数字、                      | 国際発信+、()、ハー | イフン、スペース |  |  |  |  |  |  |  |  |
|                                         | メールアト                                            | ・レス 💥                                                                                                    |                                 |                            |             |          |  |  |  |  |  |  |  |  |
|                                         |                                                  |                                                                                                    |                                 |                            | 👼 追加        | # + ヤンセル |  |  |  |  |  |  |  |  |

### 1) 左のメニュー内のサークル解約をクリックしてください。

| <ul> <li> <u> アカウント管理ページ</u> </li> </ul> |                  | -211.    | 購入/解約    |   | ZURTE | アカウント情報 |        |     |
|------------------------------------------|------------------|----------|----------|---|-------|---------|--------|-----|
| ークル                                      | ► <del>サ</del> - | -クルー覧    |          |   |       |         |        |     |
| <u>ークル一覧</u><br>ークル追加                    | 全表示              | 利用中 解約濟  | その他      |   |       |         |        |     |
| <u>- クル解約</u>                            | 詳細               | サークル 🛓 💆 | サークル使用者情 | 報 |       |         | 部署・役職人 | 担当者 |
| <b>R</b>                                 |                  |          |          |   |       |         |        |     |
| <u>ニーク検索</u>                             |                  |          |          |   |       |         |        |     |
| - <u>クル検索</u>                            |                  |          |          |   |       |         |        |     |
| 番号検索                                     | -                |          |          |   |       |         |        |     |

#### 2)解約するサークルの解の項目にチェックを入れて、「チェック項目を解約」を押すと、解約が予約されます。

| アカウント管理ページ                                                 |                                                  | 購入/解約                                                                        | 通話履歴                       |                |     |       |            |     | 3  |
|------------------------------------------------------------|--------------------------------------------------|------------------------------------------------------------------------------|----------------------------|----------------|-----|-------|------------|-----|----|
| ・サークル                                                      | ▶ サークル解                                          | 約                                                                            |                            |                |     |       |            |     |    |
| <u>サークル</u> ー覧<br><u>サークル追加</u><br>* <u>サークル館約</u><br>▶ 検索 | ※ 月の最終日22間<br>※ サークル内のユ<br><u>全表示</u> <u>利用中</u> | きまでに解約申込をされた <sup>」</sup><br>ニーク、電話番号、オプS<br><mark>解約済</mark> <del>この他</del> | 島合は当月解約となりま<br>✓ヨン等「全てが同時に | す。<br>解約」されます。 |     |       |            |     |    |
| <u>ユニーク検索</u><br>サークル検索                                    | CID <u>▲</u> 使                                   | 用者名                                                                          |                            |                | 部署名 | 担当者名📥 | 申込日▲▼      | 状態  | 解約 |
| 重話番号検索                                                     |                                                  |                                                                              |                            |                |     |       | 2014/07/16 | 利用中 |    |
|                                                            |                                                  |                                                                              |                            |                |     |       | 2014/06/17 | 利用中 |    |
|                                                            | <u> </u>                                         |                                                                              |                            |                |     |       | 2014/01/21 | 利用中 |    |
|                                                            |                                                  |                                                                              |                            |                |     |       | 2013/12/24 | 解約済 |    |

※月の最終日22時までに解約申込をされた場合は当月解約となります。

※サークル内のユニーク、電話番号、オプション等「全てが同時に解約」されます。

| アカウント管理ページ                                                              |                      |                                            |                           | 通話風靡                          | ZURIE                 |                     | 立力ウント席計 | ]        | 8 <b>1</b> =     | 語を選択 ▼           |
|-------------------------------------------------------------------------|----------------------|--------------------------------------------|---------------------------|-------------------------------|-----------------------|---------------------|---------|----------|------------------|------------------|
| ・ログインID/パスワード                                                           | ▶ 請求書                |                                            |                           |                               |                       |                     |         |          |                  |                  |
| <u>ログインID変更</u><br><u>パスワード変更</u><br>・請求書ダウンロード<br>・ 護変量<br>・ 領収書ダウンロード | ※ 先月利用分(<br>※ 「小数なし」 | のご請求は、今月<br>  を選択した場合<br>  0 月<br>よろ校内込み始め | 3 営業日以降<br>3、小数点以下1<br>R5 | よりダウンロード可能<br>は四捨五入計算してお<br>、 | となります。<br>りますので、明細の合計 | ₩額とすれが生じます。         |         | <b>k</b> |                  |                  |
| 接収量                                                                     |                      | 0. 54X 9.29798                             |                           | <u>, .</u> ]                  |                       |                     |         |          |                  |                  |
| ▶ アカウント                                                                 |                      |                                            |                           |                               | P 19                  | 就索                  |         |          |                  |                  |
| 契約者情報変更<br>請求先情報変更<br>(月1-50m トカード管理)                                   | 請求日                  | サークルID                                     | サークル                      | ft:                           | 8                     | <b>U</b> 2IXFID     | 税込み     | 支払済      | ダウンロード<br>(小数なし) | ダウンロード<br>(小数あり) |
| 送付先情報変更                                                                 | 2014/12/31           |                                            |                           | 20:<br>代生                     | 14年12月分ご利用<br>E       | 11.122.7452.00.2010 |         |          | Download         | Download         |
| メールアドレス変更<br>身分証明書アップロード                                                | 2014/11/30           |                                            |                           | 20:<br>代金                     | 14年11月分ご利用<br>E       |                     |         |          | Download         | Download         |
| <u> </u>                                                                | 2014/10/31           |                                            |                           | 20:<br>代金                     | 14年10月分ご利用            |                     |         |          | Download         | Download         |
| ▶その他                                                                    | 2014/09/30           |                                            |                           | 20:<br>金                      | 14年9月分ご利用代            | ,                   |         |          | Download         | Download         |
| <u>利用規約</u><br><u>連書・メンテナンス</u>                                         | 2014/08/31           |                                            |                           | 20:<br>金                      | 14年8月分ご利用代            |                     |         |          | Download         | Download         |
| マニュアル等                                                                  | 2014/08/18           |                                            |                           | プリ                            | ノペイド購入代金              |                     | -       |          | Download         | Download         |
|                                                                         | 2014/07/31           |                                            |                           | 20:<br>金                      | 14年7月分ご利用代            |                     |         |          | Download         | Download         |

【PDF請求書ダウンロード】

ご利用料金の請求書をダウンロードして頂けます。

※オプションの請求書発送とは異なります。ダウンロードのみご利用の場合はオプション契約の必要はございません。 ※先月利用分のご請求は、今月3営業日以降よりダウンロード可能となります。

※「小数なし」を選択した場合、小数点以下は四捨五入計算しておりますので、明細 (サークル毎の請求等) の合計 額とずれが生じます。

# 13.アカウント管理ページ アカウント情報~領収書ダウンロード

| アカウント管理ページ                        |            |          |        | 通話周期           | ZURAN         |          | 2002-H08 |             | 31 言 | 語を選択 ▼        |
|-----------------------------------|------------|----------|--------|----------------|---------------|----------|----------|-------------|------|---------------|
| ・ログインID/パスワード                     | ▶ 領収書      |          |        |                |               |          |          |             |      |               |
| ログインID変更<br>パスワード変更<br>、まままなロンロード |            | 0)       | 25     |                |               |          |          | <b>济</b> へ  |      |               |
| 諸永豊                               | サークルIDに    | よる絞り込み検知 | 島 指定無し | •              |               |          |          |             |      |               |
| ド<br>● 領収書ダウンロード                  |            |          |        |                | ₽ 検索          |          |          |             |      |               |
|                                   | 請求日        | サークルID   | サークル   | A              | <b>A</b>      | U        | 7IAFID   | 税込み         | 支払済  | ダウンロード<br>領収書 |
| 契約者情報変更                           | 2014/12/31 |          | -      | 20             | )14年12月分ご利用代金 |          | •        | 75537196534 |      | Download      |
| 請求先情報変更                           | 2014/11/30 |          |        | 20             | )14年11月分ご利用代金 | -        | ¥        |             |      | Download      |
| <u>クレジットカード管理</u>                 | 2014/10/31 |          |        | 20             | )14年10月分ご利用代金 |          | •        | -           |      | Download      |
| 送付先情報変更                           | 2014/09/30 |          | -      | 20             | )14年9月分ご利用代金  |          | •        |             |      | Download      |
| <u>メールアドレス変更</u><br>身分証明書アップロード   | 2014/08/31 |          |        | 20             | 014年8月分ご利用代金  |          | •        |             |      | Download      |
| <u> 各種設定</u>                      | 2014/08/18 |          |        | プ              | リペイド購入代金      | 1        | •        |             |      | Download      |
| 全工解約                              | 2014/07/31 |          |        | 20             | 014年7月分ご利用代金  | 1        | •        | _           |      | Download      |
| ▶その他                              | 2014/06/30 |          |        | 20             | 014年6月分ご利用代金  |          | •        |             |      | Download      |
| 利用規約                              | 2014/05/31 |          |        | 20             | 014年5月分ご利用代金  |          |          |             |      | Download      |
| 障害・メンテナンス                         | 2014/04/30 |          |        | 20             | )14年4月分ご利用代金  |          | •        |             |      | Download      |
| マニュアル等                            | 2014/04/25 |          |        | 5 <del>8</del> | 器購入代金         |          | •        |             |      | Download      |
|                                   | 2014/04/18 |          |        | ヺ              | リペイド購入代金      | <u> </u> | •        |             |      | Download      |
|                                   | 1          |          |        |                |               |          |          |             |      |               |

【PDF領収書ダウンロード】 ご利用料金の領収書をダウンロードして頂けます。 ※領収した金額が5万円以上の場合は印紙が必要となるため郵送での対応とさせていただいております。

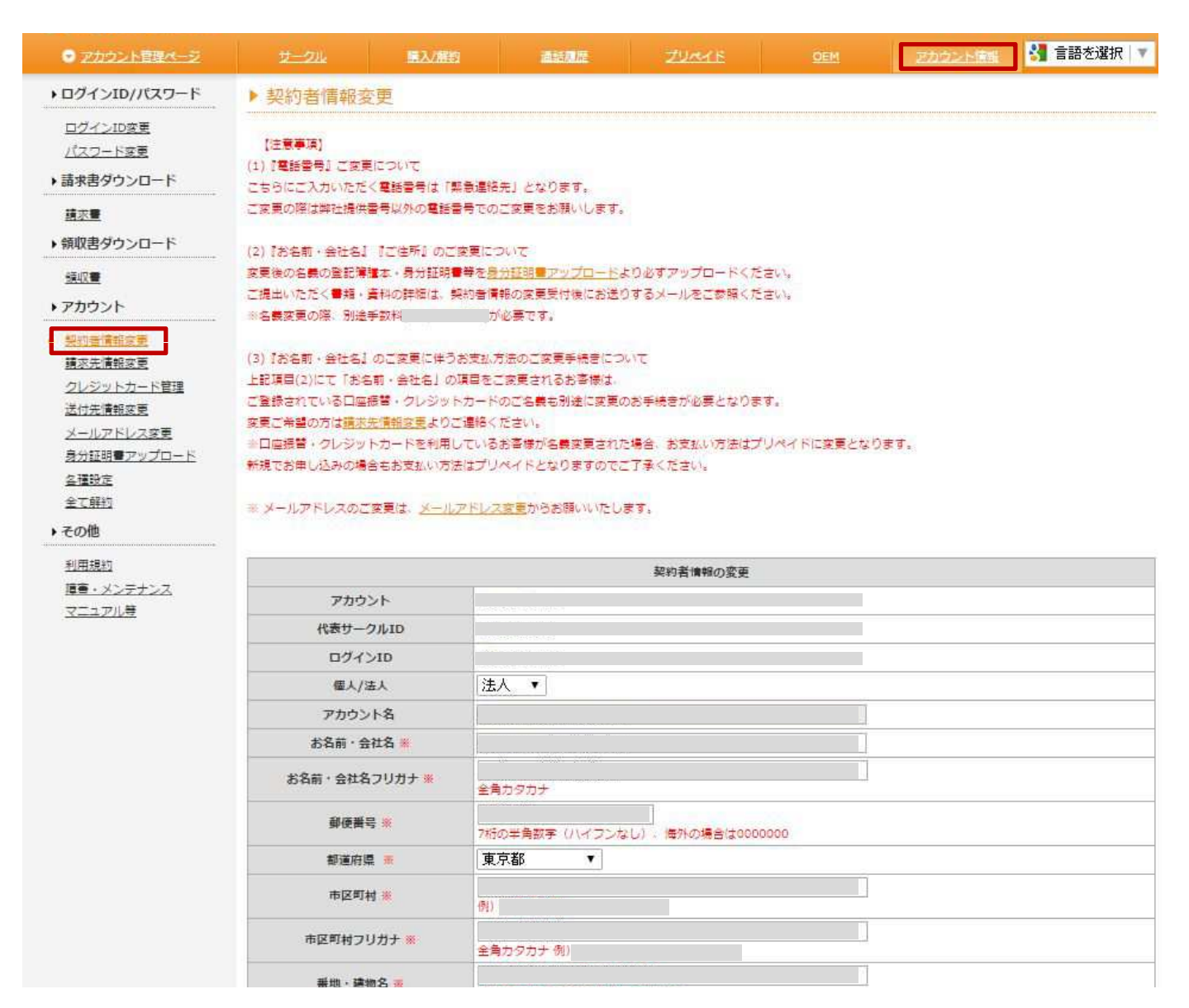

※契約者情報(契約者)と請求先情報(支払者)は原則同一となっております 【契約者情報変更】 【注意事項】 (1)『電話番号』ご変更について こちらにご入力いただく電話番号は「緊急連絡先」となります。

ご変更の際は弊社提供番号以外の電話番号でのご変更をお願いします。

(2)『お名前・会社名』『ご住所』のご変更について

変更後の名義の登記簿謄本・身分証明書等を身分証明書アップロードより必ずアップロードください。 ご提出いただく書類・資料の詳細は、契約者情報の変更受付後にお送りするメールをご参照ください。 ※名義変更の際、別途手数料が必要です。

(3)『お名前・会社名』のご変更に伴うお支払方法のご変更手続きについて 上記項目(2)にて「お名前・会社名」の項目をご変更されるお客様は、 ご登録されている口座振替・クレジットカードのご名義も別途に変更のお手続きが必要となります。 変更ご希望の方は請求先情報変更よりご連絡ください。 ※口座振替・クレジットカードを利用しているお客様が名義変更された場合、お支払い方法はプリペイドに変更となります。 新規でお申し込みの場合もお支払い方法はプリペイドとなりますのでご了承ください。

※メールアドレスのご変更は、メールアドレス変更からお願いいたします。

|                              | サークル ミン/解約                                 | 通話風煙                                  | ZUMAR                 |                   | 三カウント情報 | 🛃 言語を選択 🔻 |  |  |  |
|------------------------------|--------------------------------------------|---------------------------------------|-----------------------|-------------------|---------|-----------|--|--|--|
| ▶ログインID/パスワード                | ▶ 請求先情報変更                                  |                                       |                       |                   |         |           |  |  |  |
| ログインID変更                     |                                            |                                       |                       |                   |         |           |  |  |  |
| パスワード変更                      | お支払方法                                      |                                       |                       |                   |         |           |  |  |  |
| ▶請求書ダウンロード                   | [注意事項]                                     |                                       |                       |                   |         |           |  |  |  |
| 請求量                          | 契約者情報と請求先情報は原則同一とな:<br>書段連携が取れるは新、書籍委員をご記。 | っております。<br>N 下士い                      |                       |                   |         |           |  |  |  |
| ▶ 領収書ダウンロード                  | 契約者情報を変更ご希望の方は <u>契約者情</u> 報               | <u>線変更</u> よりご連絡ください                  | N <sub>4</sub>        |                   |         |           |  |  |  |
| 接収書                          | ※ メールアドレスのご変更は、メールア                        | ドレス変更からお願いい                           | たします。                 |                   |         |           |  |  |  |
| ▶アカウント                       |                                            |                                       | 請求先情報の変更              |                   |         |           |  |  |  |
| 契約者情報変更                      | 個人/法人                                      | 法人                                    |                       |                   |         |           |  |  |  |
| 請亦先清報変更                      | アカウント                                      |                                       |                       |                   |         |           |  |  |  |
| <u>クレジットカード管理</u><br>送付先情報変更 | 代表サークルID                                   |                                       |                       |                   |         |           |  |  |  |
| メールアドレス変更                    | アカウント名                                     |                                       |                       |                   |         |           |  |  |  |
| 身分証明書アップロード                  | お名前・会社名 🕺                                  |                                       |                       |                   |         |           |  |  |  |
| <u>名種設定</u><br>会工部約          | お名前・会社名フリカナ 💥                              | 1                                     |                       |                   |         |           |  |  |  |
| →その他                         | 郵使善号 💥                                     | 7桁の半角数字(ハイン                           | 7ンなし) 、 慢外の場合は000     | 00000             |         |           |  |  |  |
| <u>利用規約</u>                  | 都道府県                                       | 東京都 🔻                                 |                       |                   |         |           |  |  |  |
| 障害・メンテナンス                    | 市区町村 💥                                     | 例)                                    |                       |                   |         |           |  |  |  |
| スーコンが会                       | 市区町村フリカナ 🕷                                 | 例)                                    |                       |                   |         |           |  |  |  |
|                              | 番地・建物名 🛎                                   | 例)                                    |                       |                   |         |           |  |  |  |
|                              | ● ● ● ● ● ● ● ● ● ● ● ● ● ● ● ● ● ● ●      | 例)                                    |                       |                   |         |           |  |  |  |
|                              | 電話册号 🗶                                     | 半角数字、国際発信+。                           | (): 11475. 2M=2       |                   |         |           |  |  |  |
|                              | FAX册号                                      | 半角数字、国際発信+.                           | (). ハイマン、スペース         |                   |         |           |  |  |  |
|                              | 部署・役職(法人様の場合)                              |                                       |                       |                   |         |           |  |  |  |
|                              | 部署・役職フリガナ(法人様の場合)                          |                                       |                       |                   |         |           |  |  |  |
|                              | 担当者(法人様の場合)                                | <ul> <li>※ 担当者は必ず入力し</li> </ul>       | ってください (法人のお客様の       | ) <del>2}</del> ) |         |           |  |  |  |
|                              | 担当者(法人様の場合)フリガナ                            | ◎ 担当者フリガナは必                           | ぼ入力してください (法人の        | 0台客様のみ)           |         |           |  |  |  |
|                              | メールアドレス                                    | ≝ メールアドレスのご                           | 変更は、 <u>メールアドレス変更</u> | からお願いいたします。       |         |           |  |  |  |
|                              | お支払い方法の変更                                  | 変更なし(未登録)                             | 3 <b></b>             |                   |         |           |  |  |  |
|                              | 保考欄                                        |                                       |                       |                   |         |           |  |  |  |
|                              |                                            | · · · · · · · · · · · · · · · · · · · | 更依頼メール送信              | キャンセル             |         |           |  |  |  |

【請求先情報変更】

【注意事項】 初約老**桂**恕 L=== ++ ++

契約者情報と請求先情報は原則同一となっております。 普段連絡が取れる住所・電話番号をご記入下さい。 契約者情報を変更ご希望の方は契約者情報変更よりご連絡ください。 ※メールアドレスのご変更は、メールアドレス変更からお願いいたします。

| アカウント官理ページ                                                                                                    |        | 國入/解約        | 道话风度          | ZURAK   |         | 1 E200     |            | 吾を選択│▼ |
|----------------------------------------------------------------------------------------------------|--------|--------------|---------------|---------|---------|------------|------------|--------|
| ・ログインID/パスワード                                                                                                    | クレジットナ | <b>bード管理</b> |               |         |         |            |            |        |
| <u>ログインID変更</u><br><u>パスワード変更</u><br>→ 請求患ダウンロード                                                                                                    |        |              | 下4 <b>1</b> 6 |         |         | 整接日        | 墨終利用日      |        |
| 請求重       請求重       ・ 領収書ダウンロード       接収量       ・ アカウント       契約書情報変更       通求主情報変更       通次上市船変更       送付先情報変更       送付先情報変更       メールアドレス変更       多分証明量アップロード       各環設定       全て解約       ・ その他       利田規約 |        |              | ₩ fz          | ック項目を削除 | ● キャンセル | 2013/07/16 | 2013/07/16 |        |

【クレジットカード管理】 登録されたクレジットカードの確認及び削除を行えます。

| アカウント管理ページ                                |                                                     | 購入/勝約               | 道話風麗     | ZURCE   |              | ZZONNE  | 🚼 言語を選択 🔻 |  |  |  |
|-------------------------------------------|-----------------------------------------------------|---------------------|----------|---------|--------------|---------|-----------|--|--|--|
| ・ログインID/パスワード                             | ▶ 送付先情報変更                                           |                     |          |         |              |         |           |  |  |  |
| <u>ログインID変更</u><br>パスワード変更<br>▶請求書ダウンロード  | 送付先情報は、このページにてご変更が可能です。変更後、即時に反映されます。<br>孝 は必須項目です。 |                     |          |         |              |         |           |  |  |  |
| 請求量                                       | 送付先慵報                                               |                     |          |         |              |         |           |  |  |  |
| ▶ 領収書ダウンロード                               | お名前・会社                                              | t8 🕷                |          |         |              |         |           |  |  |  |
|                                           | フリガナ                                                | **                  | 角カダカナ    |         |              |         |           |  |  |  |
| ▶ アカウント                                   | 部業・役                                                | 観                   |          |         |              |         |           |  |  |  |
| <u>契約者情報変更</u><br>請求先情報変更                 | 部署・役職フ                                              | "リガナ 🔒              | 角カタカナ    |         |              |         |           |  |  |  |
| クレジットカード管理                                | 担当者 ※                                               |                     |          |         |              |         |           |  |  |  |
| <ul> <li>送付先情報変更<br/>メールアドレス変更</li> </ul> | 担当者フリン                                              | 担当者フリカナ ※<br>全角カタカナ |          |         |              |         |           |  |  |  |
| <u>身分証明書アップロード</u><br>名種設定                |                                                     |                     |          |         |              |         |           |  |  |  |
| 全て解約                                      | 都道府厚                                                | 蓮府県 ※ 東京都 ▼         |          |         |              |         |           |  |  |  |
| ▶その他                                      | 市区町村                                                | t 🕺 👘               | 例)       |         |              |         |           |  |  |  |
| <u>利用規約</u><br><u>障害・メンテナンス</u>           | 市区町村フリガナ ※         全角カタカナ 例)                        |                     |          |         |              |         |           |  |  |  |
| <u>マニュアル</u> 等                            | 番地 · 建物                                             | 18 <b>**</b>        | 0        |         |              |         |           |  |  |  |
|                                           | 番地・建物名フ                                             | ッリガナ 🕺 🔒            | 角カタカナ 例) |         |              |         |           |  |  |  |
|                                           | 電話番号                                                | *                   |          | 半角数字。面  | 察発信+。( )- ハイ | フン・スペース |           |  |  |  |
|                                           | FAX番                                                | 8                   |          | 半角数字。国  | 察発信+。( )、ハイ  | フン・スペース |           |  |  |  |
|                                           | メールアド                                               | 2 *                 |          |         |              |         |           |  |  |  |
|                                           |                                                     |                     |          | 変更を保存する | ◎ キャンセル      |         |           |  |  |  |

【送付先情報変更】 「契約情報」内の、「送付先情報」をクリックして下さい。 内容をご変更・ご確認の上で、①「変更を保存する」をクリックして下さい。

| アカウント管理ページ                                           |                                                                                             | 購入/應約 | 通話观歴 | ZURIE     |         | アカウント電影 | 🛂 言語を選択 🔻 |  |  |
|------------------------------------------------------|---------------------------------------------------------------------------------------------|-------|------|-----------|---------|---------|-----------|--|--|
| ・ログインID/パスワード                                        | ▶ メールアドレス変更                                                                                 |       |      |           |         |         |           |  |  |
| <u>ログインID変更</u><br>パ <u>スワード変更</u><br>・<br>請求書ダウンロード | ご登録のメールアドレスは、このページにてご変更が可能です。変更後、即時に反映されます。<br>メールアドレス以外のご変更はそれぞれの変更ページにて承ります。<br>※は必須項目です。 |       |      |           |         |         |           |  |  |
|                                                      | 契約者情報                                                                                       |       |      |           |         |         |           |  |  |
| ◆ 領収書ダウンロード                                          | メールアドレス 📕                                                                                   |       |      |           |         |         |           |  |  |
| <u>様収量</u><br>▶ アカウント                                | メールアドレス(確認                                                                                  | ) *   |      |           |         |         |           |  |  |
|                                                      | 請求先續輕                                                                                       |       |      |           |         |         |           |  |  |
| 請求先情報変更                                              | メールアドレス 🕷                                                                                   |       |      |           |         |         |           |  |  |
| クレジットカード管理                                           | メールアドレス(確認                                                                                  | ) 🛎 🗌 |      |           |         |         |           |  |  |
| <ul> <li>送ールアドレス変更</li> </ul>                        | 送付先情報                                                                                       |       |      |           |         |         |           |  |  |
| 身分証明書アップロード                                          | メールアドレス 🙁                                                                                   |       |      |           |         |         |           |  |  |
| <u> 名</u> 理設定<br>全て解約                                | メールアドレス(確認                                                                                  | ) 🕷   |      |           |         |         |           |  |  |
| ▶その他                                                 |                                                                                             |       |      | 📑 変更を保存する | ◎ キャンセル | 2       |           |  |  |
| <u>利用規約</u><br>揮音・メンテナンス<br>マニュアル等                   |                                                                                             |       |      |           |         |         |           |  |  |
|                                                      |                                                                                             |       |      |           |         |         |           |  |  |

【メールアドレス変更】

ご登録のメールアドレスは、このページにてご変更が可能です。変更後、即時に反映されます。

メールアドレス以外のご変更はそれぞれの変更ページにて承ります。

契約者情報、請求先情報、送付先情報の連絡先として、カンマ区切りで入力することによりお客様のメールアドレスを複数登録できるようになりました。

(請求先情報のメールアドレスにつきましては複数登録しても決済時は先頭のメールアドレスのみ使用されます)

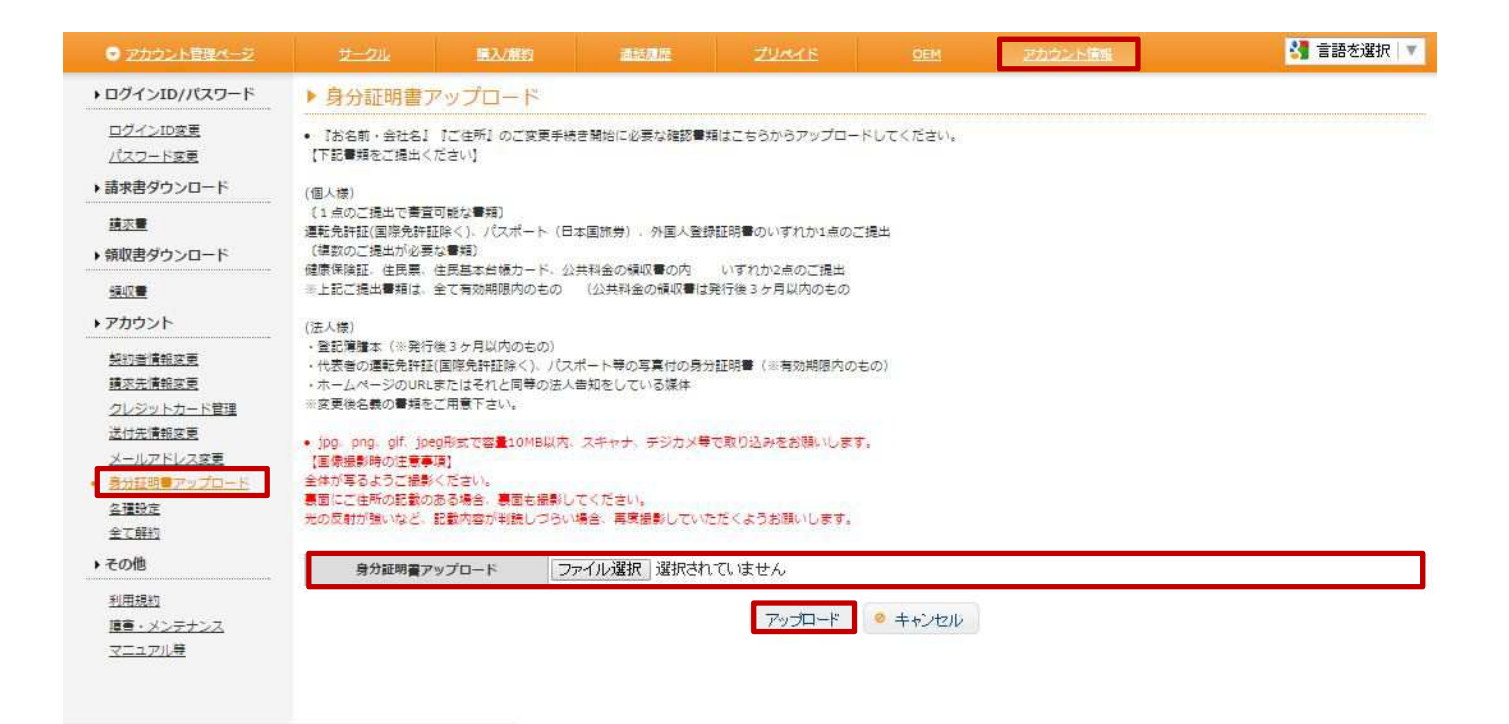

【身分証明書アップロード】

『お名前・会社名』『ご住所』のご変更手続き開始に必要な確認書類はこちらからアップロードしてください。 【下記書類をご提出ください】

(個人様)

〔1点のご提出で審査可能な書類〕

運転免許証(国際免許証除く)、パスポート(日本国旅券)、外国人登録証明書のいずれか1点のご提出 ※裏面があるものは、裏側もスキャンし提出してください。

〔複数のご提出が必要な書類〕

健康保険証、住民票、住民基本台帳カード、公共料金の領収書の内 いずれか2点のご提出 ※上記ご提出書類は、全て有効期限内のもの (公共料金の領収書は発行後3ヶ月以内のもの

(法人様)

・登記簿謄本(※発行後3ヶ月以内のもの) ・代表者の運転免許証(国際免許証除く)、パスポート等の写真付の身分証明書(※有効期限内のもの) ・ホームページのURLまたはそれと同等の法人告知をしている媒体

※変更後名義の書類をご用意下さい。

jpg、png、gif、jpeg形式で容量10MB以内、スキャナ、デジカメ等で取り込みをお願いします。 【画像撮影時の注意事項】 全体が写るようご撮影ください。 裏面にご住所の記載のある場合、裏面も撮影してください。 光の反射が強いなど、記載内容が判読しづらい場合、再度撮影していただくようお願いします。

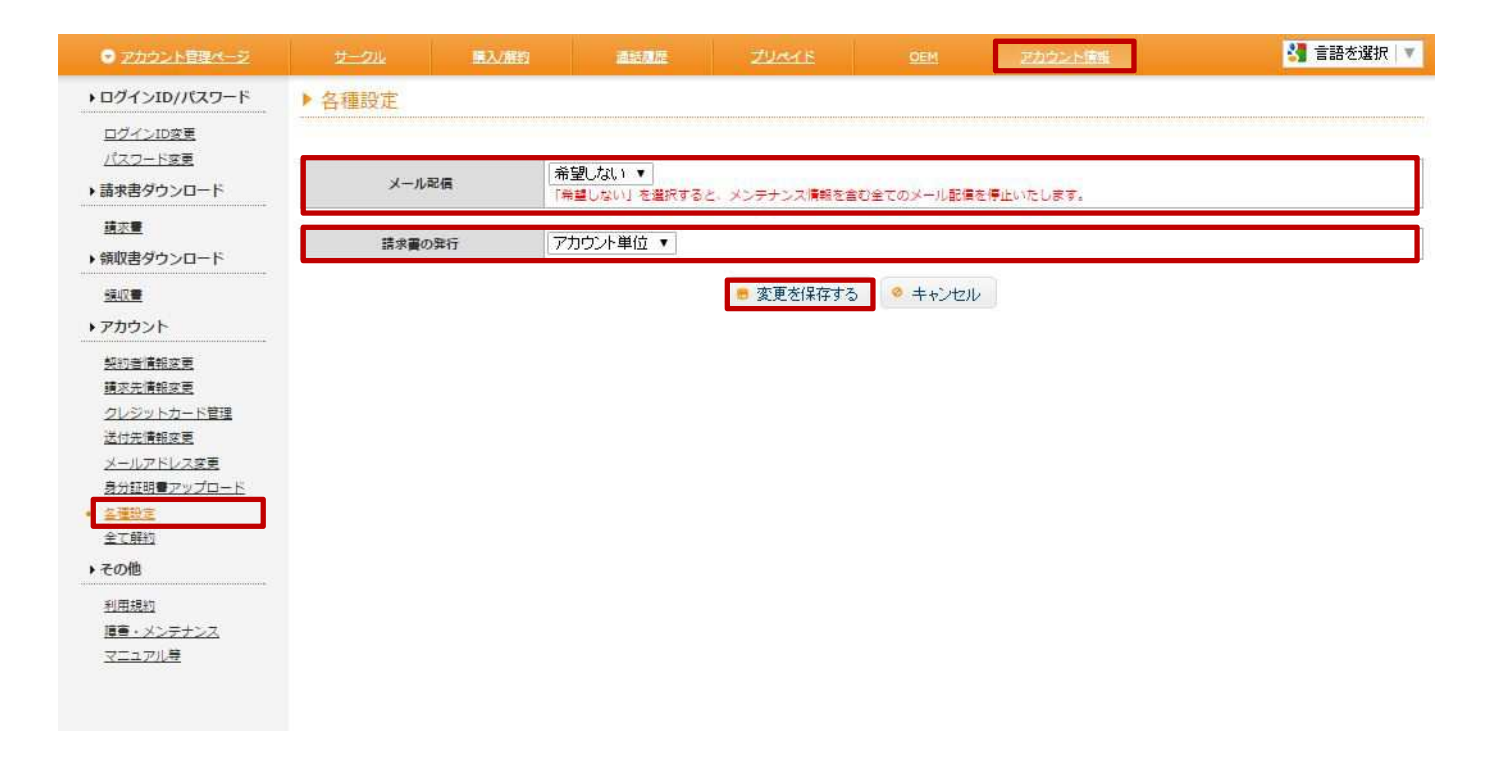

【各種設定】

メール配信:「希望しない」を選択すると、メンテナンス情報を含む全てのメール配信を停止いたします。 請求書の発行:アカウント単位、サークル単位から選択頂けます。

契約者情報、請求先情報、送付先情報の連絡先として、カンマ区切りで入力することによりお客様のメールアドレスを複 数登録できるようになります。 (請求先情報のメールアドレスにつきましては複数登録しても決済時は先頭のメールアドレスのみ使用されます)

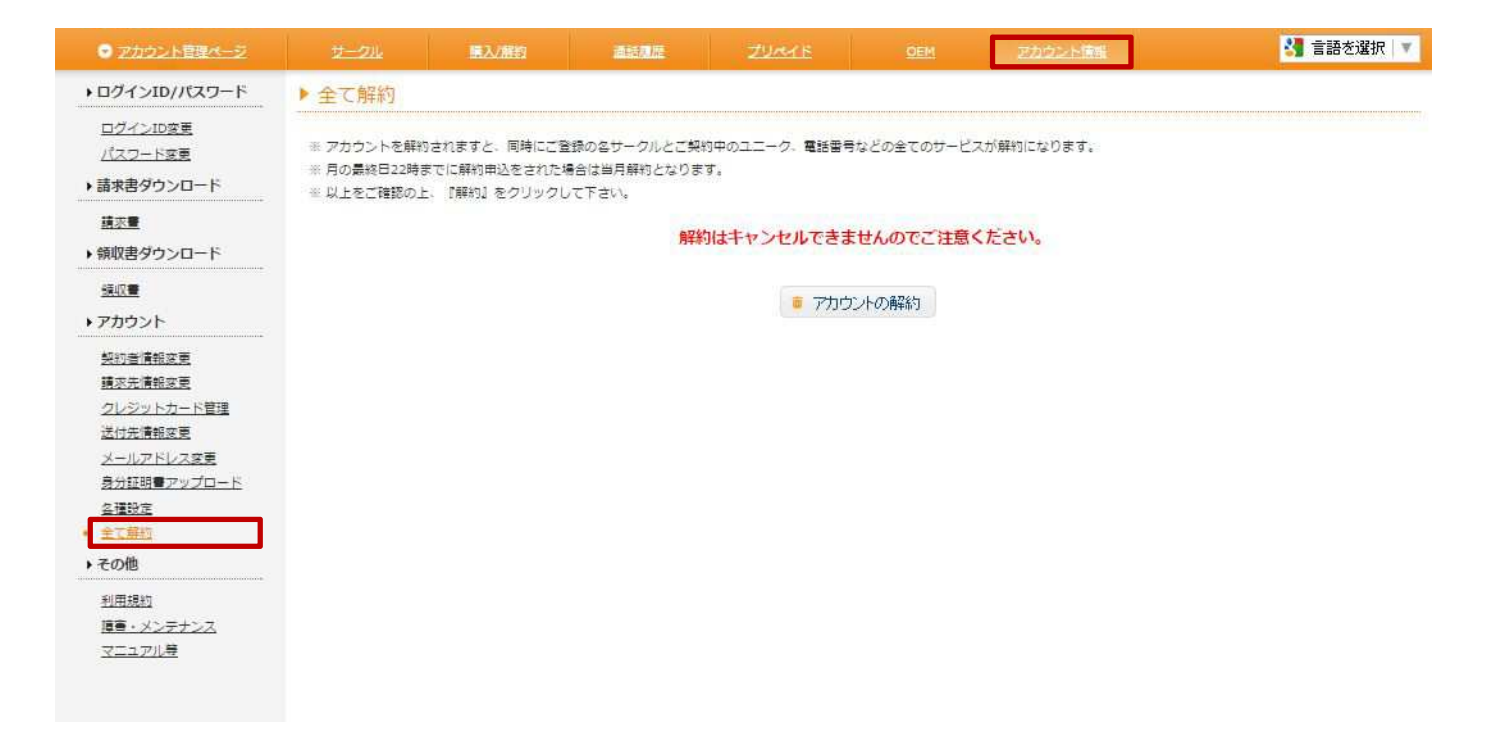

【全て解約】

アカウントを解約されますと、同時にご登録の各サークルとご契約中のユニーク、電話番号などの全てのサービスが解約になります。

※月の最終日22時までに解約申込をされた場合は当月解約となります。

※以上をご確認の上、『解約』をクリックして下さい。

解約はキャンセルできませんのでご注意ください。

| <ul> <li>アカウント管理ページ</li> </ul>                   |                                                                                                    | 議入/解約                                                                                                    | 通話風煙                                                                                                    | ZURCH                                                                                                    |                                                                                                | アカウント情報                                                                                              | 🚼 言語を選択 🔻        |
|--------------------------------------------------|----------------------------------------------------------------------------------------------------|----------------------------------------------------------------------------------------------------|----------------------------------------------------------------------------------------------------|----------------------------------------------------------------------------------------------------|------------------------------------------------------------------------------------------------|----------------------------------------------------------------------------------------------------|------------------|
| ・ログインID/パスワード                                    | ▶ 利用規約                                                                                                    |                                                                                                    |                                                                                                    |                                                                                                    |                                                                                                |                                                                                                    |                  |
| <u>ログインID変更</u><br>パスワード変更                       | のアカウ<br>■ フォン サート                                                                                                    | ント,サークル(旧 CID),<br>こス約款                                                                                                    | ユニーク(旧 UID), 電話                                                                                                    | 番号をお申し込みいただく                                                                                                    | 前に、以下の                                                                                         | サービス約款の内容を十分に御                                                                                       | 理解、御確認下さい。       |
| ▶ 請求書ダウンロード                                      | 第 1 章 総則<br>(本約款の適用範囲)                                                                                                    |                                                                                                    |                                                                                                    |                                                                                                    |                                                                                                |                                                                                                    |                  |
|                                                  | <ol> <li>第 1 条 この「</li> <li>及び製品(通信機器及び<br/>本サービスの利用を希</li> <li>申込者及び弊社は、</li> <li>弊社が本約あとはび<br/>はそれぞれ本約款の一</li> </ol>                                                                            | サービス約款」(し)<br>株式会社(以下、「弊社」)<br>その他商品含む)の販売。<br>望し利用申込をする者(也)<br>本約款を試実に遵守する<br>別途利用規約及び諸規定等<br>部を構成するものとし、                                                                                                    | して、「本約款」としい、といいます。)の提供すめび貸与(以下、「本サ<br>見び貸与(以下、「本サ<br>(下、「申込者」としい、<br>義務を負います。<br>に以下、「諸規定等」と<br>本約款と諸規定等の内容                                                                               | ます。)は、<br>「るネットワークサービス('<br>ービス」という。)に関し、<br>ます。)と弊社との全ての限<br>いいいます。)を定める場合<br>防実なる場合には、当該調                                                                              | WolP、データ通信、計<br>駅係について通用され<br>、諸規定等<br>観規定等の内容が優先                                              | 携帯電話、固定電話)<br>いるものとします。<br>に適用されるものとします。                                                             |                  |
| ▶ アカウント<br>契約者情報変更                               | (本約款の変更)<br>第2条 弊社は、申込<br>2、弊社は、本約款を3<br>申込者が本サービスを<br>申込者は、当該内容変                                                                                                    | 者の事前の承諾なくして:<br>変更した場合には、次条に<br>利用した場合又は 1 週間<br>更を承諾したものとみな                                                                                                    | 本約款を変更することか<br>定めるいずれかの方法<br>以内に当該変更を承諾<br>します。                                                                                                    | 「あります。この場合には、<br>により、申込者に当該変更」<br>しない皆の通知が弊社に到                                                                                                    | 本サービスの利用系<br>内容を通知するもの<br>達しなかった場合は、                                                           | 8件は、変更後の本約款によるものとし<br>とし、当該変更内容を通知した後、                                                               | します。             |
| <u>請求先情報変更</u><br>クレジットカード管理                     | (弊社からの通知)<br>第 3 条 弊社から申込                                                                                                    | 者への通知は、本約款に                                                                                                    | <br>別段の定めのある場合を                                                                                                    | 除き、電子メールの送付や                                                                                                    | ♡弊社ホームページ上                                                                                     | この→般掲示、その他弊社が適当と認め                                                                                   | める方法により行われるものとしま |
| 送付先情報変更                                          | す。<br>2. 前項の通知は、電子                                                                                                    | チメールの送付による場合                                                                                                    | iは、弊社が申込者指定                                                                                                    | の電子メールアドレス宛に                                                                                                    | 電子メールを発信し、                                                                                     | 、申込者指定の電子メールアドレスの                                                                                    | 所属するメールサーバに到達した時 |
| <u>メールアドレス変更</u><br>身分証明 <b>書</b> マップロード         | ボームページ上の掲示<br>3. 弊社ホームページ」                                                                                                    | による場合は、弊社ホー<br>との掲示場所は下記の URI                                                                                                    | ムページ上にアップロー<br>、 あるいはそれらのペ                                                                                                    | ・ドし一般的に閲覧可能とな<br>−ジから 1 階層目のリンク                                                                                                    | よった時点で、その効<br>7ページ上とし、新し                                                                       | カ力を生じるものとします。<br>い日付のものを優先するものとします                                                                   | f.               |
| <u> </u>                                         | 4、申込者は、随時電子<br>遅滞なく確認する義者                                                                                                    | Fメールの受信あるいは弊<br>客を負うものとします。こ                                                                                                    | 注ホームページの閲覧<br>こで言う確認とは、電                                                                                                    | を行う等により、弊社から<br>子メール若しくは掲示を画                                                                                                    | の通知を<br>面上に表示する等に.                                                                             | より、内容を熟読する作業を指します                                                                                    | *                |
| 全て解約<br>→ その他<br>● 利用現約<br>種種・メンテナンス<br>● マニュアル巻 | 第2 豊利田申込の練<br>(申し込み方法)は、本<br>2 申52年以下はたて、<br>2 申52年以下はたで、<br>2 申52年以下はたで、<br>3 申込者が成年勝後た人<br>補助人(報助監督人)い<br>5 前 3 珂に定める要<br>6 本均数に目着のうう<br>對社所定のろ要<br>7. 書面回により申し込。<br>申込者は弊社気に電話<br>8. 本サッビスの申込。 | 結等<br>約款に同意した上で、解決<br>島合で、増社加必要と認め、<br>人は、結準各見転替人加し<br>し、の場合に、成準各見し、<br>が補助人の場合、増社力<br>いる場合にこれも含みます<br>件を充足しない申し込み<br>こ、オンラインサインアマ・<br>トに近い必要事項を入力<br>外を行なる場合、増社研究<br>等人でした。<br>など行なる場合、増社研究<br>等人でした。<br>など行なる。 | 出所定の手続に従い、系<br>かた場合には、弊社が別<br>のる場合はこれも含みま<br>により(成年後見監督)<br>別い鉛指定する書面によ<br>建一切(の)<br>は知っする書面により<br>、)の同意を得ることれ<br>は細効とし、利用甲込に<br>、)の方式によりアカウ<br>の上、送信ポタンをクリ<br>したこを新し請求するも<br>読及び領事実有できの身 | 開設的の申し込みを行うき<br>金指定する書面により、<br>す。以下同じ、のの書をそん<br>かいる場合はその問意を発<br>り、役だ人(役性監督人が)<br>必要となります。<br>気なしたないものとします。<br>ントサークル(HCIO)、ユー<br>ジークし弊社に申込者情報を<br>のとします。<br>分証明書の提出を要する弊 | 5のとします。<br>そることが必要となら<br>そします。)、申し込う<br>いる場合はこれも含み<br>ご送信することにより<br>しくは FAX にて申し<br>社所定の手続きによっ | します。<br>むことが必要です。<br>まます。)、<br>毎番号の申し込みを行う場合、<br>」申し込みを行うこととします。<br>」込むものとします。<br>る利用契約の申込を行うものとします。 | ~                |

【利用規約】 ①利用規約がご確認が頂けます。

【障害・メンテナンス】 ②障害・メンテナンス情報がご確認頂けます。

【マニュアル等】

③カタログ、マニュアルのダウンロードを行うことができます。